## Panoramica e avvio rapido

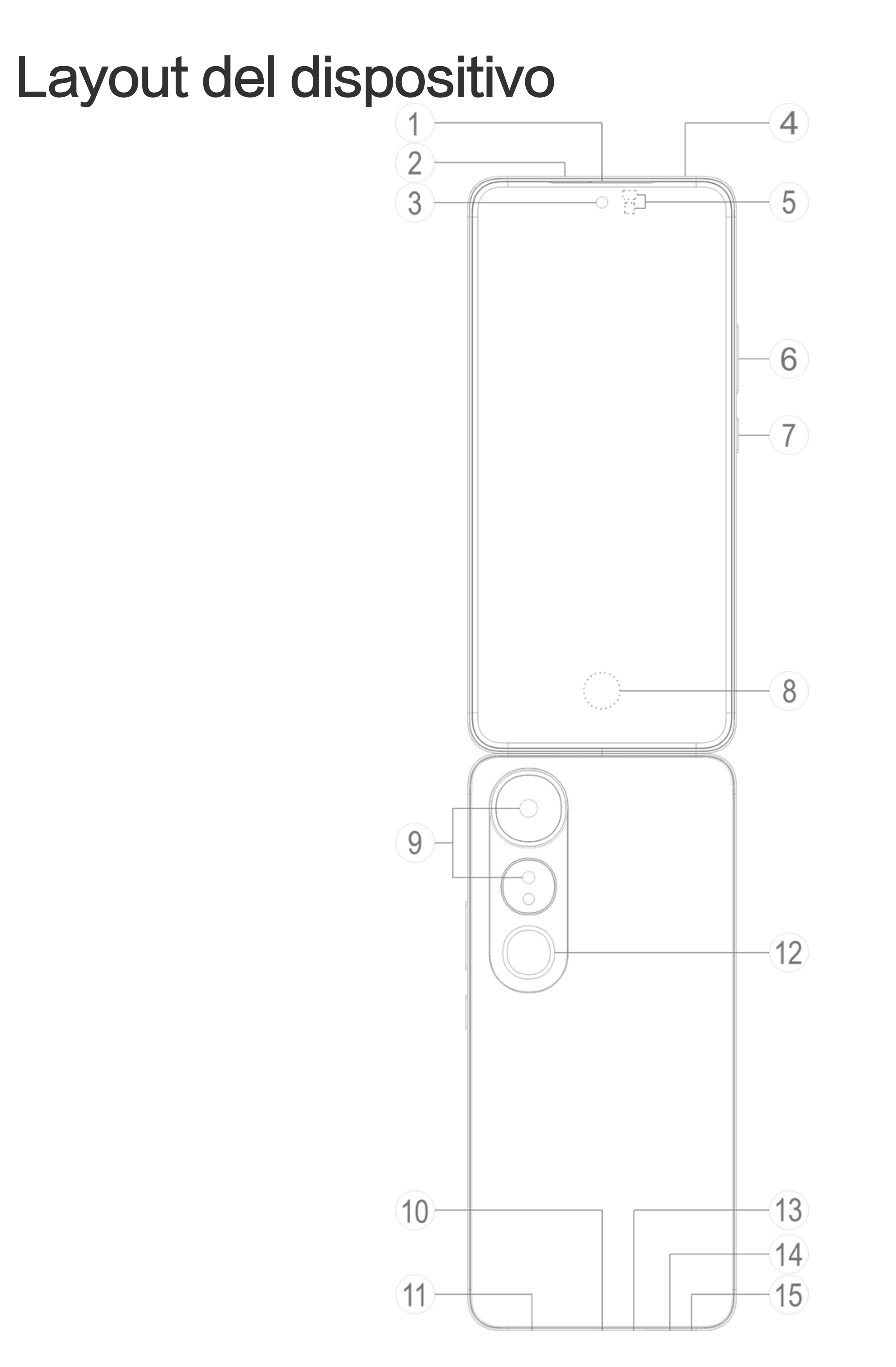

#### 

Le illustrazioni nel Manuale fungono unicamente da riferimento. Le opzioni possono variare a seconda del modello del dispositivo.

### Pulsanti e componenti

1/2 Ricevitore e altoparlante: riproduce l'audio durante una chiamata. Riproduce il suono

③ Fotocamera anteriore/⑨ Fotocamera posteriore: scattano foto o registrano video.

④ Microfono secondario/③ Microfono principale: utilizzato per trasferire il suono durante una chiamata.

(5) Sensore di illuminazione ambientale e sensore di prossimità: il sensore di illuminazione ambientale rileva automaticamente l'intensità dell'illuminazione ambientale e regola la luminosità dello schermo di conseguenza, garantendo un'esperienza intuitiva.

Il sensore di prossimità rileva automaticamente la distanza tra te e il telefono quando effettui o rispondi a una chiamata. Se tieni il telefono troppo vicino, lo schermo si spegne per evitare tocchi accidentali. Il sensore di prossimità non funziona in modalità Auricolare o Vivavoce.

**6** Pulsanti volume: regolano il volume.

⑦ Pulsante di accensione: tieni premuto il pulsante per accendere o spegnere il telefono.

#### Mota

Se il telefono non funziona correttamente, tieni premuto il pulsante di accensione e quello di diminuzione del volume per almeno 10 secondi per forzare il riavvio.

**8 Sensore di impronta digitale**: identifica le impronte, consentendoti di sbloccare il telefono senza password.

**Porta USB**: un'interfaccia standardizzata per il collegamento del dispositivo agli auricolari, al caricabatterie, al computer o a un altro dispositivo compatibile.

Altoparlante: utilizzato per riprodurre l'audio.

Flash: genera un breve lampo di luce.

Alloggiamento scheda SIM: utilizzato per inserire o rimuovere la scheda SIM. (5) Foro per estrazione scheda SIM: inserisci una puntina di espulsione nel foro spingendola completamente al suo interno fino all'uscita del vassoio ed estrai il vassoio.

### Configurazione e avvio

#### Inserimento di una scheda SIM

ANota: a seconda dell'area geografica o del gestore, puoi utilizzare un telefono con SIM singola o doppia, ma le differenze tra le due versioni non sono descritte completamente nel Manuale. Le illustrazioni nel Manuale fungono unicamente da riferimento. Le opzioni possono variare a seconda del modello del dispositivo.

Puoi inserire una scheda nano-SIM (SIM 1 o SIM 2) senza dover spegnere il dispositivo. Dopo l'attivazione, identificherà automaticamente se è stata inserita una scheda nano-SIM (SIM 1 o SIM 2).

Il dispositivo utilizza schede nano-SIM (SIM 1 o SIM 2).

1. Inserisci una puntina di espulsione nel foro spingendola completamente al suo interno fino all'uscita del vassoio ed estrai il vassoio.

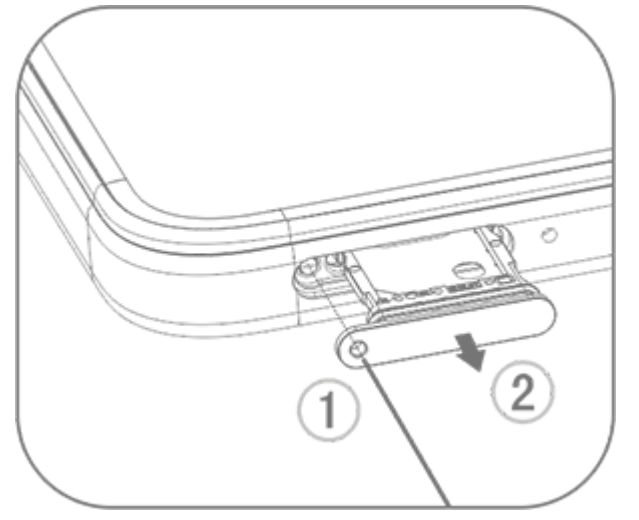

2. Posiziona la scheda nano-SIM nel supporto per SIM 1 o SIM 2 seguendo la direzione della freccia, come mostrato nell'illustrazione. Assicurati di allineare l'angolo obliquo alla tacca sul supporto.

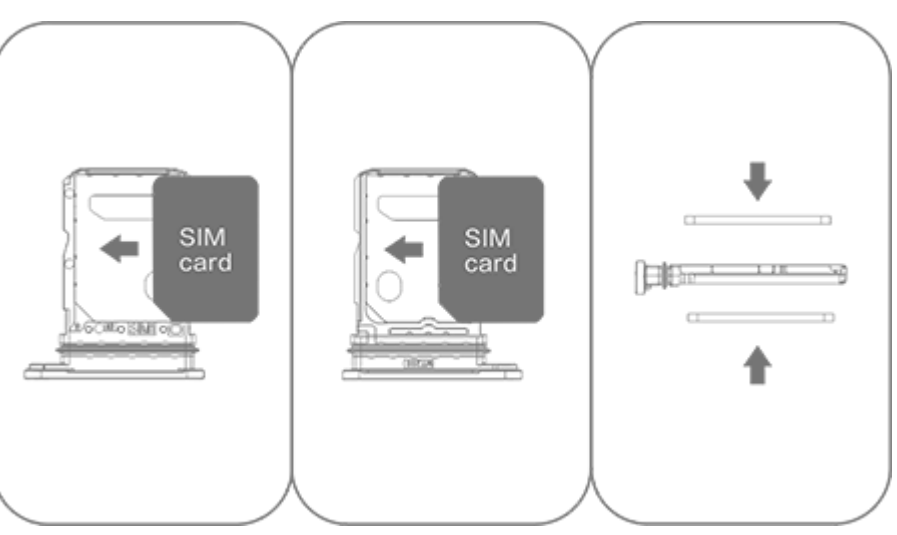

3. Tieni il dispositivo rivolto verso l'alto e fai scorrere il vassoio completamente nello slot nella direzione indicata dalla freccia.

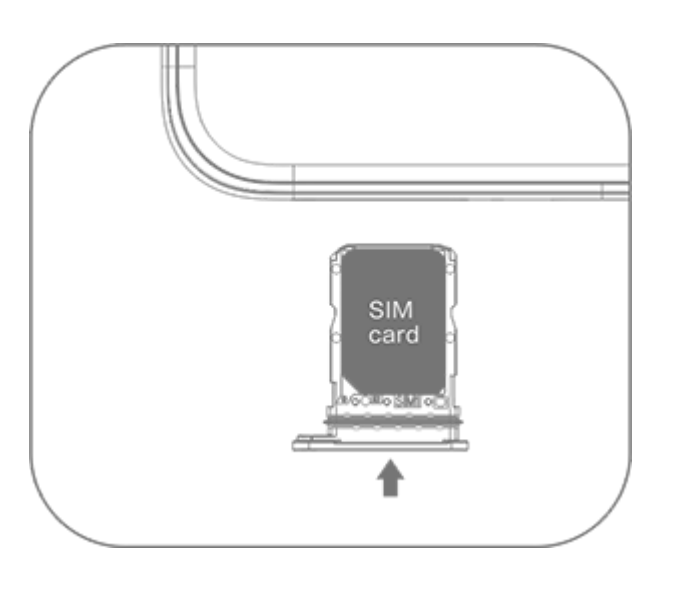

#### ⚠Nota

1. Non rimuovere il rivestimento posteriore per evitare di danneggiare il dispositivo.

2. Non inserire la scheda nano-SIM (SIM 1 o SIM 2) direttamente nello slot del telefono.

3. Se tenti di ritagliare la scheda nano-SIM autonomamente, potresti danneggiare la scheda o causare gravi danni al dispositivo. Se la scheda nano-SIM (SIM 1 o SIM 2) non corrisponde al dispositivo, rivolgiti al gestore e richiedi la sostituzione con una scheda di dimensioni standard.

4. Il dispositivo utilizza una soluzione a passaggio singolo con SIM doppia e standby, ovvero non è possibile utilizzare entrambe le schede SIM per le chiamate o i servizi sui dati contemporaneamente.

· Durante una chiamata effettuata con una scheda SIM, l'altra scheda SIM viene disattivata temporaneamente. Se una persona effettua una chiamata a questa linea, ascolterà delle istruzioni, come "Il numero chiamato non è in servizio" o "L'utente chiamato non è disponibile. Riprova più tardi".

· Quando una scheda SIM è connessa alla rete dati, l'altra scheda SIM non può accedere ai servizi sui dati.

Tale condizione è determinata dal design del dispositivo e non è determinata dalle condizioni di rete del gestore. Utilizzando un chip singolo nel dispositivo, questo design migliora notevolmente la durata della batteria e riduce al minimo il consumo energetico. Per ricevere promemoria per le chiamate perse, rivolgiti al gestore per attivare le notifiche delle chiamate perse, le notifiche delle chiamate in arrivo e i servizi di segreteria.

### Antenna

Il dispositivo è dotato di un'antenna integrata. Non toccare l'antenna quando è in fase di trasmissione o ricezione di segnali. Toccare l'antenna può compromettere la qualità delle comunicazioni, far funzionare il dispositivo a un livello di energia inutilmente elevato e ridurre la durata della batteria.

L'antenna si trova all'interno dell'area contrassegnata da linee tratteggiate, come mostrato nella figura seguente. Non coprire quest'area quando si tiene in mano il dispositivo. A. Antenna GPS/Wi-Fi/di comunicazione. B. Antenna di comunicazione.

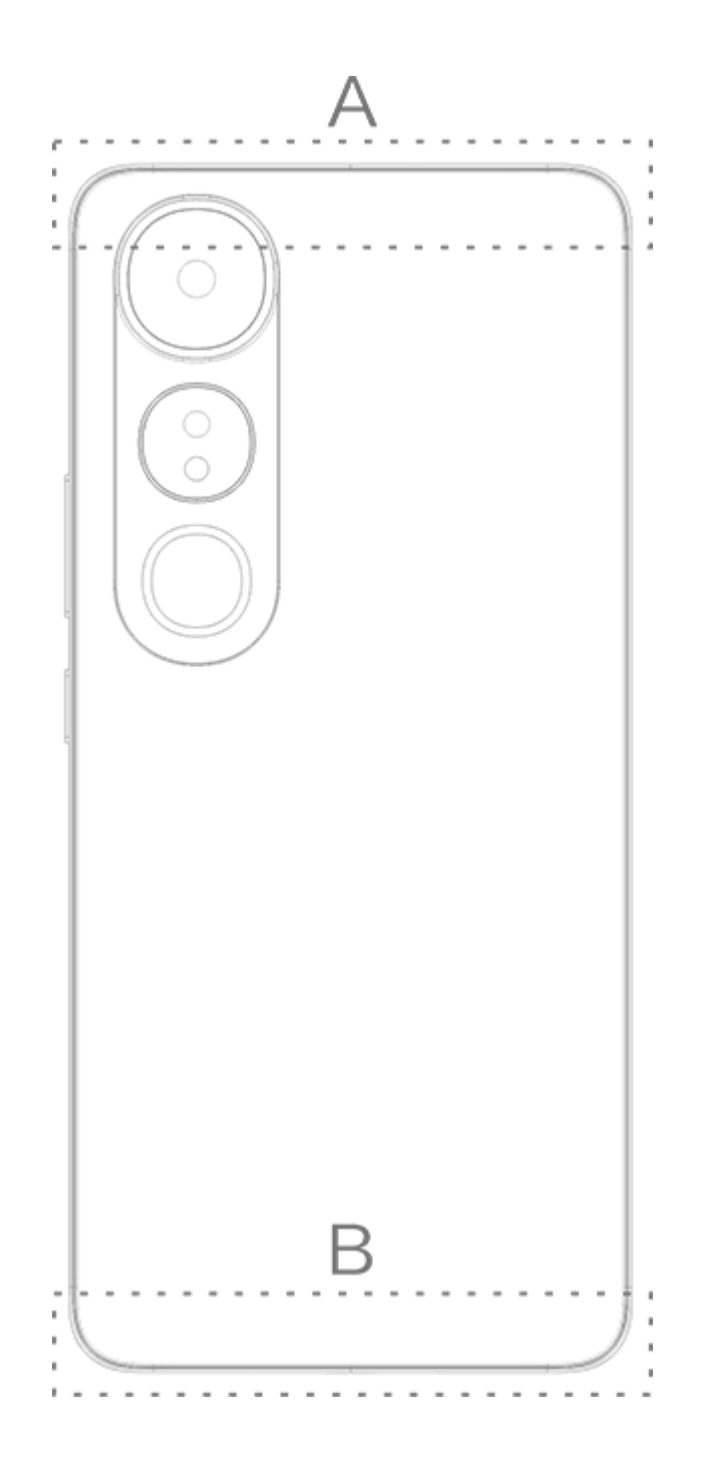

#### 

Le illustrazioni nel Manuale fungono unicamente da riferimento. Le opzioni possono variare a seconda del modello del dispositivo.

### Gesti di base

Acquisisci familiarità con i gesti di base per interagire meglio con il dispositivo.

#### Gesti di base

| a- |                       |
|----|-----------------------|
| R  | Tocca lo schermo      |
|    | Scorri verso l'alto   |
|    | Scorri verso il basso |
|    |                       |

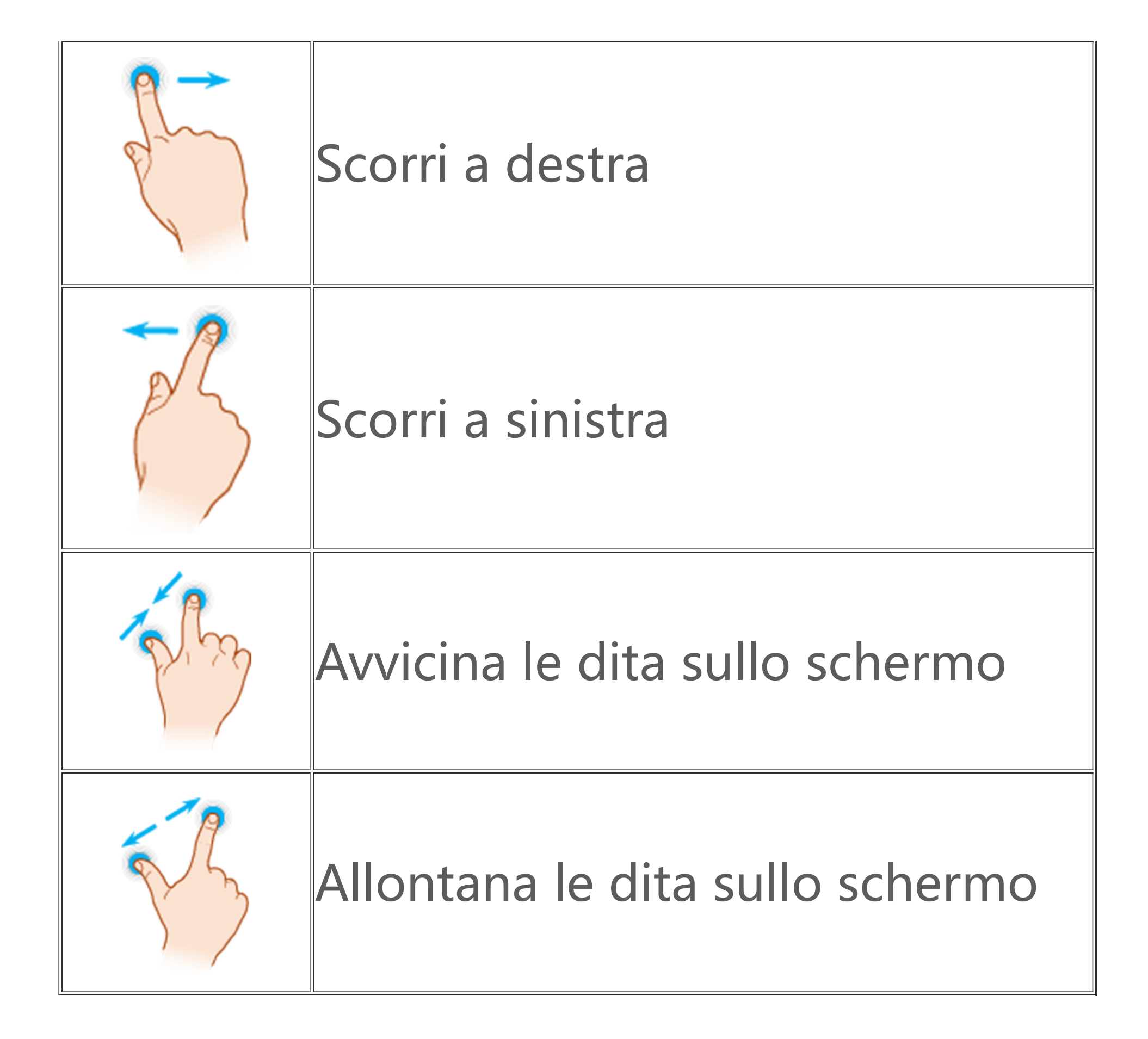

### Icone di stato

Le icone di stato vengono visualizzate nella barra di stato nella parte superiore della schermata. Fai riferimento alla tabella riportata di seguito per le comuni icone di stato e il relativo significato.

|                         | Potenza del segnale della<br>scheda SIM |
|-------------------------|-----------------------------------------|
| .11                     | Nessun segnale                          |
| ≁                       | Modalità aereo attiva                   |
| ((;                     | Wi-Fi attivo                            |
| 2G/G/E                  | 2G attivo                               |
| 3G/H/H+                 | 3G attivo                               |
| 4G/4G+                  | 4G attivo                               |
| 5G                      | 5G attivo                               |
| LTE/LTE+                | LTE attivo                              |
| <b>∦</b> ∎/· <b>∦</b> · | Dispositivo Bluetooth<br>connesso       |

| ıl         | Modalità vibrazione attiva        |
|------------|-----------------------------------|
| Ŕ          | Modalità silenziosa attiva        |
| •          | Non disturbare attiva             |
| •/•        | Nuovo messaggio                   |
| لا/ب       | Chiamata persa                    |
| Ő          | Sveglia attiva                    |
| Û          | Livello della batteria            |
| 0 / 🌽 / 🥱  | In carica                         |
| Ð          | Risparmio dati attivo             |
| <b>(</b> ) | Hotspot attivo                    |
| •          | Posizione attiva                  |
| <b>0</b>   | VPN connessa                      |
|            | Mirroring dello schermo<br>attivo |
|            | Registra schermo attiva           |
| റ/റ        | Auricolari connessi               |

#### **Mota**

1. I simboli di rete possono variare a seconda del gestore e delle impostazioni di rete.

 Le icone possono variare a seconda del modello del dispositivo. Le icone di stato indicate nella tabella precedente fungono unicamente da riferimento.
 L'icona 5G è presente solo a scopo illustrativo e sarà visibile solo sui telefoni con funzionalità 5G.

### Accensione o spegnimento del dispositivo

#### Spegnimento del dispositivo

Per spegnere il dispositivo, tieni premuti contemporaneamente il pulsante di accensione e quello di aumento del volume e tocca

#### Accensione del dispositivo

Per accendere il dispositivo, tieni premuto il pulsante di accensione fino alla vibrazione del dispositivo.

#### **Mota**

Quando la batteria è quasi scarica, il dispositivo visualizza l'immagine di una batteria quasi scarica. Ricarica il dispositivo per utilizzarlo.

#### **Riavvio del dispositivo**

Per riavviare il dispositivo, tieni premuti contemporaneamente il pulsante di accensione e quello di aumento del volume e tocca

#### Riavvio forzato del dispositivo

Tieni premuti contemporaneamente il pulsante di accensione e quello di diminuzione del volume per almeno 10 secondi per eseguire un riavvio forzato del dispositivo.

### Ricarica del dispositivo

Quando la batteria è quasi scarica, ti viene richiesto di ricaricare il dispositivo.

#### Ricarica tramite un cavo USB

Per ricaricare il dispositivo tramite un caricabatterie e un cavo USB:

1. Collega il caricabatterie al dispositivo tramite un cavo USB.

2. Collega il caricabatterie a una presa di alimentazione.

3. Scollega il caricabatterie quando il dispositivo è completamente carico.

#### 

Per garantire la sicurezza della ricarica, utilizza il caricabatterie e il cavo USB compatibili con il dispositivo.

### Ricarica con un caricabatterie wireless

Per ricaricare il dispositivo in modalità wireless: 1. Posiziona il dispositivo al centro del caricabatterie wireless con lo schermo rivolto verso l'alto. 2. Collega il caricabatterie a una presa di alimentazione. 3. Scollega il caricabatterie quando il dispositivo è

completamente carico.

#### 

Questa funzione è disponibile solo sui dispositivi che supportano la ricarica wireless.

### Collegamento agli auricolari

Puoi connettere gli auricolari al dispositivo per ascoltare musica o guardare film in privato.

### **Collegamento ad auricolari wireless**

Procedura:

 Accendi gli auricolari wireless e assicurati che siano in modalità di rilevamento.
 Utilizza il dispositivo per cercare e associare gli auricolari nei modi seguenti:

 Vai in Impostazioni > Bluetooth e attiva Bluetooth.
 Tocca il nome del dispositivo Bluetooth da associare al tuo dispositivo in Dispositivi disponibili.
 Per la connessione, segui le istruzioni visualizzate sullo schermo.

 Dopo la connessione, la schermata Bluetooth visualizza il dispositivo connesso.

#### Mota

I passaggi possono variare a seconda degli auricolari. Per i dettagli, consulta il manuale degli auricolari.

### **Collegamento ad auricolari cablati**

Procedura: Inserisci gli auricolari direttamente nell'apposito jack e assicurati che siano inseriti correttamente.

#### **Mota**

Alcuni dispositivi sono dotati di un connettore jack per auricolari e connettore USB combinato.

### Regolazione del volume

Quando effettui o rispondi a una chiamata o riproduci in streaming file multimediali sul dispositivo, puoi utilizzare i pulsanti laterali per aumentare o diminuire il volume.

## Regolazione del volume tramite pressione prolungata dei pulsanti del volume

Quando riproduci in streaming file multimediali sul dispositivo, premi il pulsante di aumento o diminuzione del volume per aumentare o diminuire il volume.

#### Disattivazione rapida dell'audio del dispositivo

· Quando il dispositivo squilla per una chiamata in arrivo o una sveglia, tieni premuto il pulsante di diminuzione del volume per disattivare l'audio rapidamente.

· Quando è in arrivo una chiamata, capovolgi il dispositivo per disattivare l'audio rapidamente.

#### Mota

 Se l'app è supportata su un determinato dispositivo e quali funzioni sono disponibili sono condizioni che possono variare a seconda del modello del dispositivo, del gestore e del Paese/dell'area geografica.
 Se non è possibile trovare una determinata opzione sul dispositivo, significa che la funzione non è supportata.

### Selezione di una lingua

### Selezione di una lingua durante la configurazione

Quando attivi il dispositivo per la prima volta, puoi selezionare una lingua dalla configurazione guidata in base alle preferenze. Procedura:

- 1. Tocca **▼**.
- 2. Seleziona una lingua.
- 3. Tocca **Avvia**.

# Impostazione dell'area geografica e della lingua di sistema

Quando sei in viaggio o se hai traslocato in un'altra area geografica e desideri modificare la lingua o l'area geografica, vai in **Impostazioni > Gestione del sistema > Lingue e immissione**.

· Per modificare la lingua di sistema:

1. Tocca **Lingua > +**.

2. Seleziona la lingua che desideri aggiungere e tocca **Modifica**.

· Per modificare la lingua di sistema aggiunta, tocca la lingua che desideri modificare nell'elenco delle lingue.

· Per rimuovere una lingua dall'elenco, tocca Lingua >  $\Box$  >  $\ominus$  >  $\checkmark$ 

#### **Mota**

Per rimuovere una lingua, assicurati che nell'elenco siano presenti almeno due lingue.

- · Per cambiare area geografica:
- 1. Tocca Area geografica.

2. Inserisci l'area geografica che desideri modificare nella barra di ricerca.

3. Seleziona un'area geografica dall'elenco delle aree geografiche.

### Connessione a Internet

Puoi connettere il dispositivo a una rete Wi-Fi o a una rete mobile.

#### **Connessione a una rete Wi-Fi**

Procedura:

1. Attiva il Wi-Fi nei seguenti modi:

 Scorri verso il basso dalla parte superiore dello schermo per aprire Centro di controllo e tocca <sup>¬</sup>..

· Vai in Impostazioni > Wi-Fi e attiva Wi-Fi.

2. Vai in **Impostazioni > Wi-Fi** e tocca una rete per connetterti a quella rete.

A indica che è necessaria una password Wi-Fi.

### Utilizzo dei dati mobili

Procedura:

• Scorri verso il basso dalla parte superiore dello schermo per aprire Centro di controllo e tocca 11.

· Vai in Impostazioni > Scheda SIM e rete mobile e attiva Dati mobili.

#### **Nota**

 Dopo l'attivazione dei Dati mobili, puoi accedere alle app che richiedono una connessione a Internet, come Browser ed Email, tramite la rete mobile.
 Possono essere applicati degli addebiti. Per i dettagli, rivolgiti al gestore.

### Trasferimento di file

#### Clonazione dei dati dal vecchio telefono a uno nuovo

Per procedere, vai in **EasyShare > Clonazione telefono** 

La funzione Clonazione telefono ti consente di eseguire la migrazione dei dati dal vecchio telefono a uno nuovo senza utilizzare dati.

#### • Sul vecchio telefono:

Tocca .
 Genera un codice QR.
 Visualizza il codice QR sul nuovo telefono per eseguire la scansione in modo da associarlo al vecchio telefono.
 Seleziona i file da clonare.
 Tocca Avvia clonazione.

#### • Sul nuovo telefono:

1. Tocca 💷.

2. Seleziona il tipo di vecchio telefono (iPhone o Android).

3. Esegui la scansione del codice QR per connetterti al vecchio telefono.

4. Ricevi i file.

#### 

1. Si tratta di una panoramica delle funzioni EasyShare. Per ulteriori informazioni, accedi alle sezioni **App > EasyShare** nel Manuale.

2. Se il vecchio telefono è un iPhone, assicurati di aver installato EasyShare prima del trasferimento dei file.

3. Dopo il completamento del trasferimento dei file, verranno sovrascritti i dati delle stesse app sul nuovo telefono.

### Invio o ricezione dei file in modalità wireless

A tal fine, vai in **EasyShare > Trasferimento di file** 

Prendi come esempio i dispositivi Android:

#### • Sul dispositivo di invio:

 Tocca .
 Seleziona i file.
 Genera un codice QR.
 Visualizza il codice QR sul dispositivo di ricezione per eseguire la scansione in modo da associarlo a quello di invio.
 Tocca Invia.

#### • Sul dispositivo di ricezione:

Tocca ⊖ sullo schermo principale.
 Esegui la scansione del codice QR sul dispositivo di invio per connetterlo.

3. Ricevi i file.

#### **Mota**

Si tratta di una panoramica delle funzioni EasyShare. Per ulteriori informazioni, accedi alle sezioni **App > EasyShare** nel Manuale.

#### Trasferimento dei file tra il computer e il telefono con un cavo USB

## Collegamento del telefono a un computer con sistema operativo Windows con un cavo USB

Procedura:

- Collega il telefono al computer con un cavo USB.
   Trascina verso il basso la barra delle notifiche sul telefono.
- 3. Tocca la notifica "Ricarica di questo dispositivo tramite USB". 4. Seleziona Trasferimento di file.
- 5. Fai doppio clic su "Questo PC" sul computer per visualizzare il dispositivo connesso.
- 6. Fai doppio clic per accedere al dispositivo e copiare o gestire i file sul telefono.

#### 

1. Per garantire il corretto funzionamento di questa funzione, è necessario installare Windows Media Player 11 o una versione successiva sui computer con sistema operativo Windows XP. Non si tratta di un prerequisito per sistemi operativi che eseguono Windows 7 o versioni più recenti. 2. A seconda del computer, il nome del pulsante può variare.

## • Collegamento del telefono a un computer con sistema operativo Mac con un cavo USB

Procedura:

- 1. Collega il telefono al computer con un cavo USB.
- 2. Scarica lo strumento MTP sul computer.
- 3. Individua il file AndroidFileTransfer.dmg e fai doppio clic per aprirlo.
- 4. Fai doppio clic sull'icona del robot Android.
- 5. Copia o gestisci i file sul telefono.

### Gestione dell'account

▲Suggerimento: se l'app è supportata su un determinato dispositivo e quali funzioni sono disponibili sono condizioni che possono variare a seconda del modello del dispositivo, del gestore e del Paese/dell'area geografica. Per ulteriori informazioni, rivolgiti al distributore o al fornitore di servizi.

### Accesso all'account

Accedi all'account in uno dei seguenti modi:

 Vai in Impostazioni o Impostazioni > Utenti e account e tocca
 per accedere all'account (disponibile in alcuni Paesi).
 Vai in Impostazioni > utenti e account e tocca G > @ per accedere all'account Google.

 Modifica il profilo o collega l'account a un indirizzo email.

### Aggiunta di un account

Vai in **Impostazioni > Utenti e account**, tocca + per selezionare un tipo di account e segui le istruzioni visualizzate sullo schermo per aggiungere l'account.

#### **∕∆Nota**

Per usare questa funzione devi connettere il dispositivo a Internet.

# Configurazione delle modalità di navigazione del sistema

#### Navigazione tramite gesti

Per tornare alla schermata precedente, tornare alla schermata Home e passare da un'app aperta all'altra utilizzando i gesti, vai in **Impostazioni > Gestione del sistema > Navigazione del sistema** e seleziona **Navigazione tramite gesti**.

Esegui una delle seguenti operazioni in base alle tue esigenze: · Per tornare alla schermata precedente: scorri verso l'interno dal

bordo sinistro o destro dello schermo.

· Per tornare alla schermata Home: scorri verso l'alto dalla parte inferiore dello schermo.

· Per accedere alla schermata App recenti: scorri dal basso verso l'alto e tieni premuto.

 Per chiudere un'app in background: accedi alla schermata App recenti e tocca ×.

#### 

Quando un'app è bloccata, toccando × non verrà chiusa.

### Navigazione con tre pulsanti

Per tornare alla schermata precedente, tornare alla schermata Home e passare da un'app aperta all'altra utilizzando i pulsanti, vai in **Impostazioni > Gestione del sistema > Navigazione del sistema** e seleziona **Navigazione con tre pulsanti**.

Esegui una delle seguenti operazioni in base alle tue esigenze:  $\cdot \langle \langle \mathbf{Q} \rangle$ : per tornare alla schermata precedente.

- · Ó: per tornare alla schermata Home.
- $\cdot \equiv /\Box$ : accesso alla schermata App recenti.

### Modifica dei colori dell'interfaccia utente

Puoi modificare il colore dell'interfaccia utente del dispositivo.

Procedura:

 Vai in Impostazioni > Schermata Home, blocco schermo e sfondo > Colore e stile e attiva Colore interfaccia utente di sistema e app.
 Seleziona un colore tra i colori predefiniti o lo sfondo.
 Per ripristinare il colore interfaccia utente di sistema e app originale, disattiva Colore interfaccia utente di sistema e app.

#### **Mota**

Tutte le illustrazioni in questo manuale mostrano i colori predefiniti dell'interfaccia utente del dispositivo con **Colore interfaccia utente di sistema e app** disattivato. Le illustrazioni fungono unicamente da riferimento. I colori dell'interfaccia utente possono essere diversi su dispositivi specifici.

### Modifica dello sfondo

▲Suggerimento: se l'app è supportata su un determinato dispositivo e quali funzioni sono disponibili, possono variare in base al modello del dispositivo, al gestore telefonico e al paese/regione.

#### Per ulteriori informazioni, contatta il distributore o il fornitore di servizi.

Puoi modificare il tema o lo sfondo del dispositivo.

### Modifica del tema

Procedura: 1. Vai in Impostazioni > Schermata Home, blocco schermo e sfondo > Tema. 2. Seleziona un tema.

#### Modifica dello sfondo

Procedura 1:

1. Vai in Impostazioni > Schermata Home, blocco schermo e sfondo > Sfondo.

2. Esegui una delle seguenti operazioni:

· Seleziona uno sfondo precaricato.

· Tocca 🖾 per selezionare l'immagine desiderata e impostarla come sfondo.

#### 

1. se l'app è supportata su un determinato dispositivo e quali funzioni sono disponibili sono condizioni che possono variare a seconda del modello del dispositivo, del gestore e del Paese/dell'area geografica. 2. Se non è possibile trovare una determinata opzione sul dispositivo, significa che la funzione non è supportata.

Metodo 2: 1. Vai in 🛆 Album e seleziona l'immagine che vuoi utilizzare. 2. Apri l'immagine a schermo intero e tocca : > Imposta come sfondo

Regolazione della luminosità dello schermo e dei caratteri

#### Regolazione della luminosità dello schermo

Regolazione manuale della luminosità dello schermo

Puoi regolarla utilizzando le procedure seguenti: · Scorri verso il basso dalla parte superiore dello schermo per aprire Centro di controllo e trascina ■.

· Vai in Impostazioni > Display e luminosità e trascina - .

#### Regolazione automatica della luminosità dello schermo

Puoi regolarla utilizzando le procedure seguenti:

• Scorri verso il basso dalla parte superiore dello schermo per aprire Centro di controllo e tocca

 Vai in Impostazioni > Display e luminosità e attiva Luminosità automatica.

### Regolazione della dimensione e dello stile del carattere

• Regolazione dei caratteri:

Procedura:

1. Vai in **Impostazioni > Display e luminosità > Dimensione** carattere e display.

2. Esegui una delle seguenti operazioni:

· Per ingrandire o ridurre la dimensione del carattere, trascina -

#### in **Dimensione carattere**.

• Per ingrandire o ridurre la dimensione del contenuto visualizzato, trascina • in **Dimensione display**.

· Per visualizzare tutti i caratteri in grassetto, tocca Grassetto.

#### Modifica dello stile del carattere

Procedura:

1. Vai in Impostazioni > Display e luminosità > Stile carattere.

2. Esegui le seguenti operazioni:

- · Selezione di uno stile precaricato.
- · Tocca Scarica altro per scaricare uno stile preferito.

#### 

1. se l'app è supportata su un determinato dispositivo e quali funzioni sono disponibili sono condizioni che possono variare a seconda del modello del dispositivo, del gestore e del Paese/dell'area geografica.

2. Se non è possibile trovare una determinata opzione sul dispositivo, significa che la funzione non è supportata.

### Inserimento del testo

### Inserimento di testo sul dispositivo

Per inserire il testo, tocca la casella di inserimento per visualizzare il tastierino.

### Copia e incollaggio del testo

Procedura:

- 1. Tieni premuto il testo che desideri copiare.
- 2. Trascina il cursore per selezionare il contenuto.
- 3. Tocca **Copia**.
- 4. Tieni premuto nell'area per incollare il testo.
- 5. Tocca **Incolla**.

#### **Mota**

1. Se l'app è supportata su un determinato dispositivo e quali funzioni sono disponibili sono condizioni che possono variare a seconda del modello del dispositivo, del gestore e del Paese/dell'area geografica.

2. Se non è possibile trovare una determinata opzione sul dispositivo, significa che la funzione non è supportata.

### Registrazione di screenshot e schermo

### **Come acquisire uno screenshot**

Per acquisire uno screenshot:

Metodo 1: Tieni premuto il pulsante di accensione e quello di diminuzione del volume per acquisire uno screenshot rapido.

Metodo 2:

Scorri verso il basso con tre dita per acquisire uno screenshot rapido.

Per disattivare questa funzione, vai in **Impostazioni > Scorciatoie** e accessibilità > Super acquisizione e disattiva Screenshot con gesti.

#### 

Questa funzione non è supportata in modalità Super risparmio batteria.

Procedura 3: 1. Scorri verso il basso dalla parte superiore dello schermo per aprire il Centro di controllo. 2. Tocca **Super acquisizione**.

Super acquisizione

#### **Mota**

La registrazione verrà interrotta e salvata automaticamente quando la durata raggiunge 59 minuti e 59 secondi o se lo schermo rimane spento per 60 secondi durante la registrazione.

Per registrare lo schermo:

#### 1. Tocca Registra schermo.

2. Durante il primo utilizzo, tocca **Avvia registrazione schermo**. Per modificare le impostazioni di registrazione dello schermo, vai in **Impostazioni > Scorciatoie e accessibilità > Super acquisizione**.

3. Tocca Per avviare la registrazione e per mettere in pausa la

registraz<u>io</u>ne.

4. Tocca e per interrompere la registrazione.

Per acquisire uno screenshot lungo:

1. Tocca Screenshot lungo.

2. Trascina il quadratino superiore verso l'alto per impostare il punto iniziale dello schermo lungo.

3. Scorri verso l'alto sullo schermo fino all'acquisizione di tutto lo schermo o della parte desiderata.

4. Tocca **Salva**.

Per acquisire uno screenshot selezionando l'area da acquisire: 1. Tocca **Screenshot area**.

Trascina l'area di selezione per selezionare quella da acquisire.
 Tocca .

Per acquisire uno screenshot rettangolare:

1. Tocca 🖾.

2. Trascina l'area di selezione per selezionare quella da acquisire.

3. Tocca 🗔.

Per registrare un'animazione:

1. Tocca Registra animazione.

2. Trascina l'area di selezione per selezionare quella da registrare.

3. Tocca
 4. Tocca

#### 

La durata della registrazione non può superare i 15 secondi. La registrazione viene salvata automaticamente come animazione GIF.

### Funzioni del Centro di controllo

Puoi accedere rapidamente alle scorciatoie utilizzate di frequente, visualizzare le notifiche di sistema e molto altro ancora dal Centro di controllo.

### Apertura o chiusura del Centro di controllo

Procedura:

· Per aprire il Centro di controllo, scorri verso il basso dalla parte superiore dello schermo.

· Per chiudere il Centro di controllo, scorri verso l'alto sullo schermo.

#### Introduzione al Centro di controllo

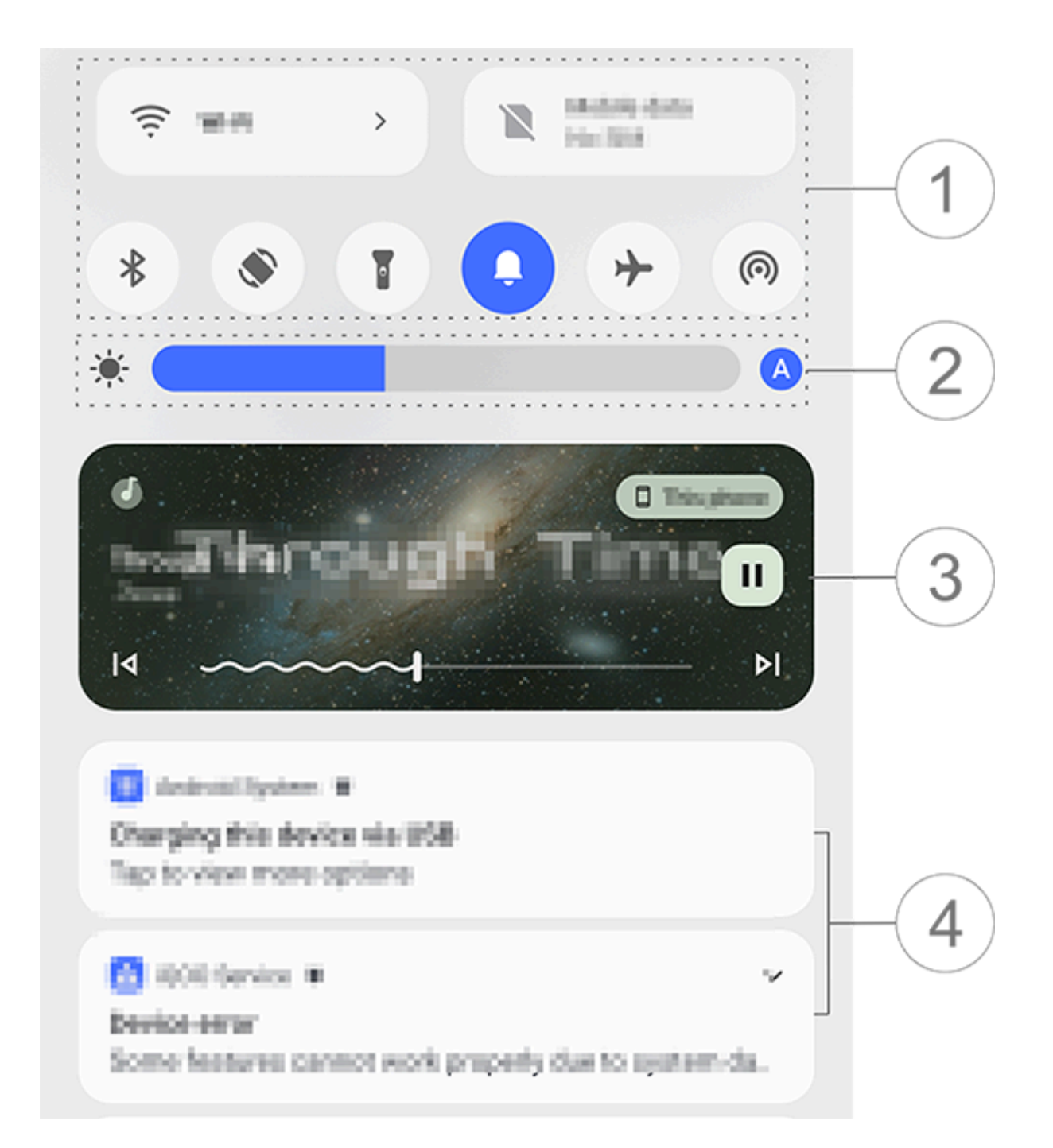

#### 

L'illustrazione funge unicamente da riferimento. Alcune opzioni potrebbero non essere disponibili su modelli specifici.

- 1 Pannello delle scorciatoie.
- 2 Comandi della luminosità dello schermo.

③ Comandi di riproduzione della musica (visualizzati quando la musica è in uso).

④ Barra delle notifiche di sistema.

- · Per eliminare una notifica, scorrila verso sinistra (disponibile per alcune notifiche).
- Per cancellare tutte le notifiche, tocca **Cancella tutto** (disponibile per alcune notifiche).

· Per gestire le notifiche di sistema, tocca Gestisci.

### Introduzione al pannello delle scorciatoie

#### • Espansione del pannello delle scorciatoie

Scorri verso il basso dalla parte superiore dello schermo per aprire il Centro di controllo e scorri nuovamente verso il basso per espandere il pannello delle scorciatoie.

#### Opzioni nel pannello delle scorciatoie

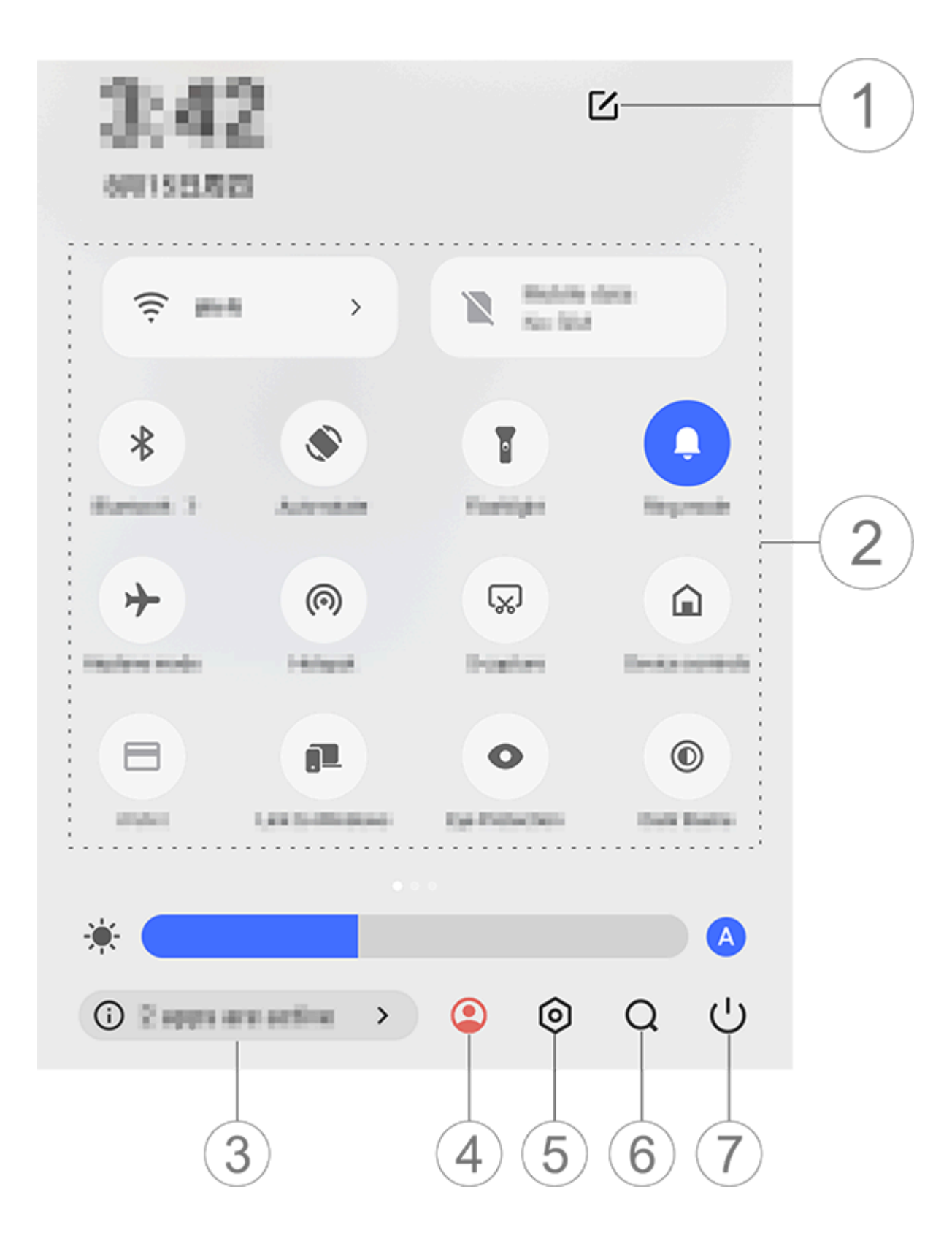

#### 

L'illustrazione funge unicamente da riferimento. Alcune opzioni potrebbero non essere disponibili su modelli specifici.

1) Aggiungi o modifica le opzioni delle scorciatoie.

② Opzioni delle scorciatoie.

· Per attivare o disattivare una funzione, tocca l'opzione corrispondente.

· Per accedere alla schermata delle impostazioni di una funzione, tocca e tieni premuta l'opzione corrispondente (disponibile per alcune opzioni).

- ③ Visualizza o chiudi le app in esecuzione.
- ④ Utenti multipli.
- (5) Tocca per accedere a **Impostazioni**.
- 6 Ricerca contenuti locali e web (disponibile in alcuni Paesi).
- (7) Tocca per disattivare o riavviare il dispositivo.

#### 

1. se l'app è supportata su un determinato dispositivo e quali funzioni sono disponibili sono condizioni che possono variare a seconda del modello del dispositivo, del gestore e del Paese/dell'area geografica.

2. Se non è possibile trovare una determinata opzione sul dispositivo, significa che la funzione non è supportata.

### Funzioni del blocco schermo

▲Suggerimento: se l'app è supportata su un determinato dispositivo e quali funzioni sono disponibili sono condizioni che possono variare a seconda del modello del dispositivo, del gestore e del Paese/dell'area geografica. Per ulteriori informazioni, rivolgiti al distributore o al fornitore di servizi.

Puoi bloccare o sbloccare lo schermo e configurare il blocco schermo nei seguenti modi.

#### **Blocco dello schermo**

Per bloccare lo schermo:

· Premi il pulsante di accensione per bloccare manualmente lo schermo.

 Vai in Impostazioni > Display e luminosità > Timeout schermo e seleziona la durata preferita. Lo schermo si blocca automaticamente dopo che è rimasto inattivo per la durata selezionata.

### Configurazione del blocco schermo

Per modificare lo stile del blocco schermo e creare una scorciatoia per il blocco schermo:

Procedura:

1. Vai in Impostazioni > Schermata Home, blocco schermo e sfondo > Impostazioni schermata di blocco.

2. Esegui una delle seguenti operazioni:

· Per impostare l'orologio del blocco schermo, lo stile della data o le funzioni che possono essere avviate rapidamente sul blocco schermo, tocca **Modifica**.

· Per modificare lo sfondo del blocco schermo con il tema, attiva Cambia lo sfondo del blocco schermo in base al tema.

#### **∕∆Nota**

Solo gli sfondi statici possono cambiare insieme ai temi.

· Per aprire il Centro di controllo dalla schermata di blocco, attiva **Apri il Centro di controllo dal blocco schermo**.

#### Sblocco del dispositivo

Se non hai configurato un blocco con password, un blocco con impronta o un blocco con riconoscimento facciale, quando lo schermo è bloccato e attivo, scorri verso l'alto per sbloccare il dispositivo.

Se hai configurato un blocco con password, un blocco con impronta o un blocco con riconoscimento facciale, quando lo schermo è bloccato e attivo, sblocca il dispositivo nei seguenti modi:

· Scorri verso l'alto sullo schermo e inserisci la password del blocco schermo.

· Tocca il sensore di impronta digitale utilizzando un'impronta registrata.

· Allinea il viso allo schermo. Il dispositivo si sbloccherà dopo aver riconosciuto il viso.

#### 

Per informazioni sulle modalità di configurazione di un blocco con password, con volto o con impronta, vai in **Impostazioni > Sicurezza e privacy** nel manuale.

## Modifica schermata home

### Aggiunta di app e widget alla schermata Home

Aggiunta di app alla schermata Home

Procedura:

1. Scorri verso l'alto nella schermata Home per accedere alla schermata **App**.

2. Tocca e tieni premuta un'app, trascinala nella posizione desiderata nella schermata Home e solleva il dito.

#### Aggiunta di widget alla schermata Home

Procedura:

1. Accedi alla schermata **Widget** nei seguenti modi:

· Tocca e tieni premuta un'area vuota nella schermata Home e tocca **Widget**.

Scorri verso l'alto nella schermata Home e tocca Widget.
2. Tocca e tieni premuto un widget, trascinalo nella posizione desiderata nella schermata Home e solleva il dito.

### **Gestione della schermata Home**

#### Creazione di una cartella di app

Raggruppa le app per una migliore gestione come indicato di seguito:

Procedura:

1. Tieni premuta un'app.

2. Trascina l'app su un'altra app e solleva il dito per creare automaticamente una cartella.

3. Esegui una delle seguenti operazioni:

· Per rinominare la cartella, tienila premuta, quindi tocca **Rinomina**.

· Per aprire rapidamente un'app, tieni premuta la cartella e tocca Ingrandisci cartella.

· Per spostare la cartella, tienila premuta e tocca **Sposta cartella**.

#### Rimozione o disinstallazione di un'app

Rimuovi o disinstalla un'app nei seguenti modi:

· Tocca e tieni premuta l'app e tocca **Rimuovi** o <sup>①</sup>.

· Avvicina le dita o tocca e tieni premuta un'area vuota nella schermata Home per accedere alla modalità di modifica, seleziona l'app che desideri rimuovere, quindi tocca **Rimuovi**.

#### Rimozione di un widget

Procedura:

· Tocca e tieni premuto un widget e tocca **Rimuovi**.

· Avvicina le dita o tocca e tieni premuta un'area vuota nella schermata Home per accedere alla modalità di modifica, seleziona il widget che desideri rimuovere, quindi tocca **Rimuovi**.

#### Riordinare le pagine sulla schermata Home

Procedura:

 Avvicina le dita o tocca e tieni premuta un'area vuota nella schermata Home per accedere alla modalità di modifica.
 Tieni premuta una miniatura, trascinala nella posizione desiderata e solleva il dito.

### Utilizzo di Divisione intelligente

Puoi attivare la modalità schermo diviso per utilizzare due app sullo stesso schermo. I messaggi in arrivo da un'altra app vengono visualizzati come icone mobili con l'attivazione della modalità schermo diviso. Toccando l'icona, lo schermo viene diviso in due, consentendoti di visualizzare contemporaneamente i messaggi di entrambe le app.

### Attivazione della modalità schermo diviso

Attiva lo schermo diviso per le app che supportano questa modalità secondo nei seguenti modi:

Metodo 1:
1. Accedi alla schermata App recenti.
2. Tocca □ > ■.

Metodo 2:

Se hai attivato la funzione "Scorri verso l'alto con tre dita per dividere lo schermo", dividi lo schermo tramite lo scorrimento verso l'alto con tre dita.

Per attivare la funzione "Scorri verso l'alto con tre dita per dividere lo schermo", vai in **Impostazioni > Scorciatoie e accessibilità > Divisione schermo** e attiva **Scorri verso l'alto con tre dita per dividere lo schermo**.

Metodo 3:

1. Scorri verso il basso dalla parte superiore dello schermo per aprire il Centro di controllo e scorri nuovamente verso il basso per espandere il pannello delle scorciatoie.

2. Tocca Schermo diviso.

### Aggiornamento del dispositivo

#### 

Il flashing della ROM o gli aggiornamenti di sistema non autorizzati possono comportare rischi per la sicurezza. Ti consigliamo di eseguire il backup dei dati prima dell'aggiornamento del sistema.

#### Rilevamento automatico degli aggiornamenti

Per rilevare gli aggiornamenti:

· Vai in **Impostazioni > Aggiornamento di sistema**. Il dispositivo rileverà automaticamente gli aggiornamenti disponibili. Puoi scaricarli e installarli in base alle tue esigenze.

 Accedi a Impostazioni > Aggiornamento di sistema > : > Impostazioni aggiornamento e attiva Aggiornamento intelligente. In tal modo, il dispositivo può scaricare e installare automaticamente gli aggiornamenti tramite Wi-Fi durante le ore di inattività notturne.

#### 

1. Per usare questa funzione devi connettere il dispositivo a Internet.

2. Gli aggiornamenti di sistema possono comportare una grande quantità di dati. Ti consigliamo di scaricarli tramite Wi-Fi.

3. Se non sono disponibili aggiornamenti, significa che il dispositivo è già stato aggiornato.

#### Aggiornamento del dispositivo con un pacchetto esistente

Per aggiornare il dispositivo con un pacchetto esistente: 1. Vai in **Impostazioni > Aggiornamento di sistema > i > Impostazioni aggiornamento > Aggiornamento locale**. Il dispositivo esegue automaticamente la ricerca dei pacchetti disponibili.

2. Śeleziona il pacchetto di aggiornamento da installare e tocca **Avvia aggiornamento**.

#### 

Per utilizzare questa opzione è necessario un pacchetto di aggiornamento di sistema nel dispositivo.

### Trova dispositivi

Per individuare, trovare, bloccare o cancellare il dispositivo da remoto, assicurati che il dispositivo:

- $\cdot$  Sia acceso.
- · Abbia attivato **Trova il Mio Dispositivo**. Abbia eseguito l'accesso al tuo account Google.
- · Sia connesso a una rete.
- · Abbia attivato Posizione.
- · Sia visibile su Google Play.

## Individuazione ed eliminazione del dispositivo da remoto

#### Procedura:

 Vai in Impostazioni > Sicurezza e privacy > Trova il Mio Dispositivo, tocca Pagina web Trova il Mio Dispositivo sul dispositivo o accedi al sito web Trova il Mio Dispositivo da Google e accedi al tuo account Google.
 Il dispositivo perso riceve una notifica.  L'utente riceverà una notifica della posizione approssimativa o dell'ultima posizione nota del dispositivo.
 Segui le istruzioni visualizzate sullo schermo per selezionare l'operazione che desideri eseguire.

#### **∕∆Nota**

 Per ulteriori informazioni sulle altre opzioni, vai in Impostazioni > Sicurezza e privacy > Trova il Mio Dispositivo > Scopri di più su Trova il Mio Dispositivo.
 Per usare questa funzione devi connettere il dispositivo a Internet.

### Utilizzo delle scorciatoie di accessibilità

Puoi attivare rapidamente una funzione di accessibilità con un pulsante mobile da Accessibilità.

Procedura:

1. Vai in **Impostazioni > Scorciatoie e accessibilità > Accessibilità** e attiva le funzioni di accessibilità che possono essere attivate con le scorciatoie, come TalkBack.

2. Tocca il pulsante mobile per accedere rapidamente alla funzione di accessibilità.

3. Per modificare la posizione, le dimensioni e l'opacità del

#### pulsante mobile, vai in Accessibilità > Scorciatoie di accessibilità > Pulsante e gesto Accessibilità.

#### **Nota**

Si tratta di una panoramica delle funzioni di Accessibilità. Per ulteriori informazioni, vai in **Impostazioni > Scorciatoie e accessibilità** nel Manuale.

## App della schermata Home

## iManager

Tocca per accedere all'app iManager e liberare spazio, visualizzare l'utilizzo dei dati, eseguire la ricerca di vulnerabilità e altro ancora.

### Gestione del dispositivo

Esegui una delle seguenti operazioni:

Per rilevare e ottimizzare lo stato di salute del dispositivo, tocca
 Ottimizza.

 Per eseguire la scansione dei file indesiderati memorizzati nella cache, vai in Pulizia spazio > Pulisci tutto.

- · Per visualizzare l'utilizzo mensile o giornaliero di dati mobili/dati Wi-Fi, vai in **Gestione dati > Utilizzo dati/Utilizzo dati Wi-Fi**.
- Per gestire l'utilizzo della rete mobile o del Wi-Fi per ogni app, vai in Gestione dati > Gestione rete > Rete mobile o Wi-Fi e tocca accanto a ogni app per attivare o per disattivare l'accesso alla rete corrispondente.

· Per identificare potenziali rischi e app dannose nel dispositivo, tocca **Scansione di sicurezza**.

#### 

Potrebbe esserci una discrepanza tra l'utilizzo di dati visualizzato nel dispositivo e quello riportato dal gestore.

# Altri strumenti per la gestione di sicurezza e privacy e del sistema

Per utilizzare le funzioni Crittografia app, Raffreddamento telefono e altri strumenti, vai in **Strumenti di utilità** e tocca le funzioni in base alle tue esigenze.

### Fotocamera

### Apertura di Fotocamera

▲Suggerimento: se l'app è supportata su un determinato dispositivo e quali funzioni sono disponibili, possono variare in base al modello del dispositivo, al gestore telefonico e al paese/regione. Per ulteriori informazioni, contatta il distributore o il fornitore di servizi.

Scatta foto o registra video per immortalare i momenti memorabili della tua vita in qualsiasi luogo e momento con la fotocamera del telefono.

#### **Apertura di Fotocamera**

Per aprire Fotocamera:

• Dalla schermata Home, tocca •.

· Quando lo schermo è bloccato, attiva lo schermo e scorri verso l'alto sull'icona 🖸

· Se Azione rapida per Fotocamera è attivata, tocca due volte il pulsante di riduzione del volume quando lo schermo è spento. Per attivare Azione rapida per Fotocamera: Vai in Impostazioni > Scorciatoie e accessibilità > Azione rapida e seleziona Azione rapida per Fotocamera.

Personalizzazione del layout delle modalità della fotocamera

#### Personalizzazione del layout delle modalità della fotocamera

Puoi personalizzare il layout delle modalità della fotocamera disponibili nel dispositivo.

Procedura:

1. Sull'interfaccia principale di Fotocamera, tocca Altro > 🗹.

2. Segui le istruzioni riportate di seguito:

• Tocca 🔁.

· Trascina una modalità nella posizione desiderata.

3. Tocca ✓.

#### **Mota**

Le modalità Foto e Video non possono essere riposizionate su alcuni modelli specifici.

### Modalità Foto

**A**Suggerimento: se l'app è supportata su un determinato dispositivo e quali funzioni sono disponibili sono condizioni che possono variare a seconda del modello del dispositivo, del gestore e del Paese/dell'area geografica. Per ulteriori informazioni, rivolgiti al distributore o al fornitore di servizi.

### Modalità Foto

Scatta foto di piante o paesaggi nella modalità Foto.

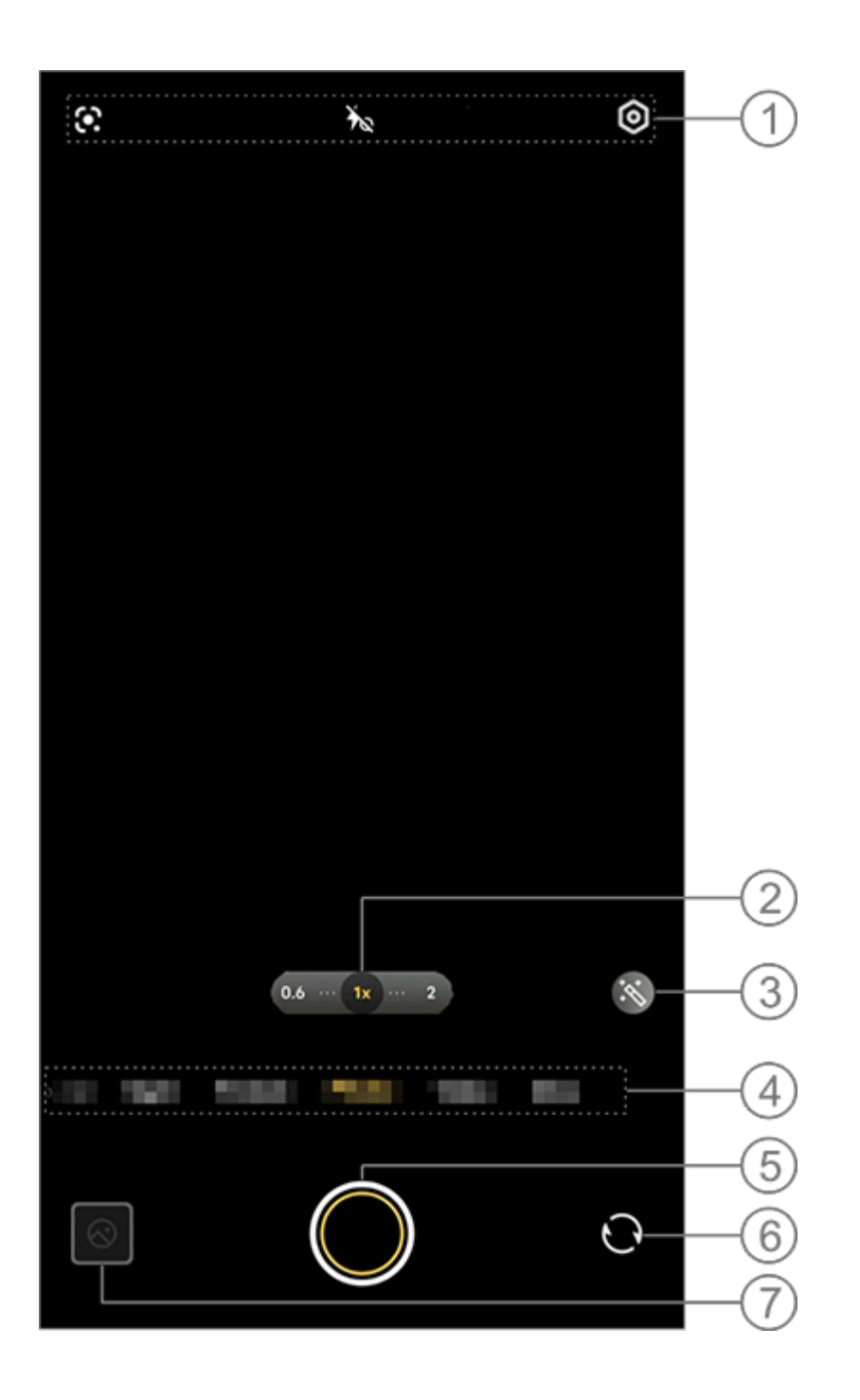

#### 

L'illustrazione funge unicamente da riferimento. Alcune opzioni potrebbero non essere disponibili su modelli specifici.

① Per attivare o disattivare una funzione, tocca l'icona corrispondente. Le icone hanno il seguente significato:

| 4  | Flash automatico attivo |
|----|-------------------------|
| 4  | Flash attivo            |
| 40 | Luce Aura sempre attiva |
| *  | Flash disattivo         |

(2) Trascina per ingrandire o ridurre l'immagine sullo schermo.

③ Consente di applicare gli effetti filtro.

④ Scorri a sinistra o a destra per passare da una modalità all'altra.

5 Tocca per scattare una foto.

6 Passa dalla fotocamera anteriore a quella posteriore e viceversa.

(7) Visualizza le foto scattate.

#### Metodi per scattare foto

Puoi scattare foto utilizzando i metodi seguenti:

· Sull'interfaccia principale di Fotocamera, tocca 🔘.

· Sull'interfaccia principale di Fotocamera, premi uno dei pulsanti del volume.

· Per scattare foto in sequenza, tieni premuto il pulsante dell'otturatore oppure tieni premuto uno dei pulsanti del volume.

#### 

Le foto in sequenza non sono supportate se è stato applicato un filtro in modalità Foto.

#### Riconoscimento di immagini

Ricerca un'immagine o un elemento specifico o traduci il testo in un'altra lingua.

Procedura:

1. Tocca 🖸 in modalità Foto.

2. Scorri a sinistra o a destra sullo schermo per selezionare un'opzione.

3. Inquadra il soggetto nel mirino e tocca il pulsante dell'otturatore.

#### 

Per usare questa funzione devi connettere il dispositivo a Internet.

• Filtri

Applica vari effetti artistici alle foto.

Procedura:
1. Tocca in modalità Foto.
2. Seleziona un filtro.
3. Tocca .

### Modalità Video

▲Suggerimento: se l'app è supportata su un determinato dispositivo e quali funzioni sono disponibili sono condizioni che possono variare a seconda del modello del dispositivo, del gestore e del Paese/dell'area geografica. Per ulteriori informazioni, rivolgiti al distributore o al fornitore di servizi.

#### Modalità Video

Registra o riprendi un video nella modalità Video.

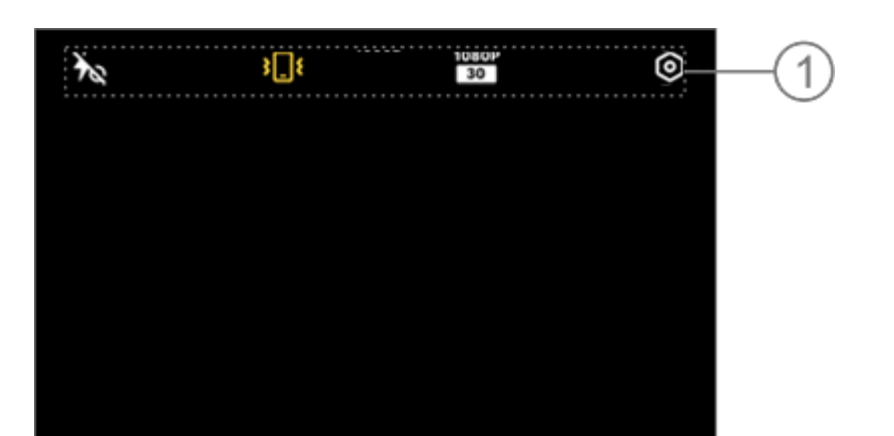

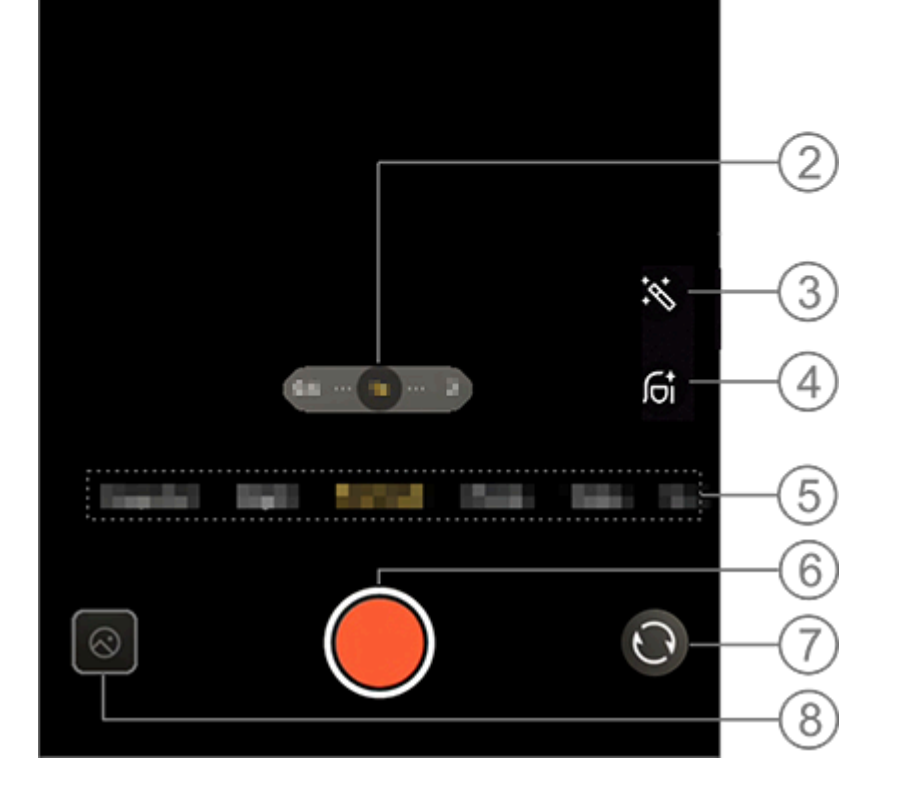

#### **Mota**

Ť

L'illustrazione è solo per riferimento. Alcune opzioni potrebbero non essere disponibili su modelli specifici.

① Per attivare o disattivare una funzione, tocca l'icona corrispondente. Le icone hanno il seguente significato:

Flash disattivo

| 40               | Luce schermo Aura sempre<br>attiva attivata |
|------------------|---------------------------------------------|
| 4                | Flash automatico attivo                     |
| <b>}</b> [[₹     | Stabilizzazione attiva                      |
| <b>沁</b>         | Stabilizzazione disattiva                   |
| 720P<br>30<br>60 | Qualità delle immagini 720p                 |
| 1080P<br>30      | Qualità delle immagini<br>1080p             |

② Trascina per ingrandire o ridurre l'immagine sullo schermo.

③ Consente di selezionare altri effetti video.

④ Consente di applicare l'effetto levigato, lo sbiancamento o altri effetti ai video.

(5) Scorri verso sinistra o destra per passare da una modalità all'altra.
(6) Tocca per avviare la registrazione video.
(7) Consente di passare dalla fotocamera anteriore a quella posteriore e viceversa.
(8) Consente di visualizzare i video registrati.

#### Registrazione di un video

Procedura: 1. Tocca **Video**. 2. Tocca **Q**.

#### Regolazione della risoluzione video

Utilizza questa opzione per regolare la risoluzione video. Più alta è la risoluzione, più chiaro sarà il video e maggiori saranno le dimensioni del file video.

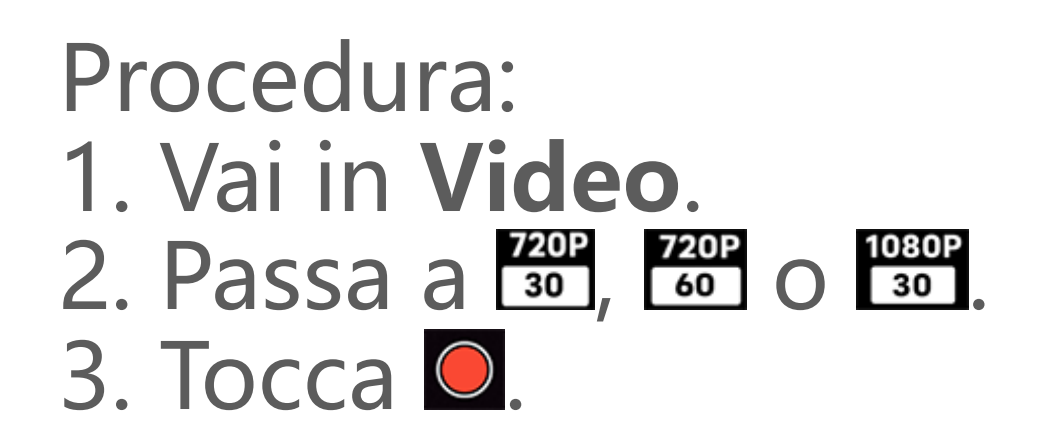

#### Stabilizzazione video

Attiva la funzione anti-vibrazioni per mantenere ferma la messa a fuoco quando la fotocamera si muove.

Procedura:
1. Vai in Video.
2. Seleziona .
3. Tocca .
4. Tocca per disattivare la stabilizzazione video.

#### • Effetti della Funzione bellezza

Applica l'effetto levigato, lo sbiancamento o altri effetti ai video.

Procedura: 1. Vai in **Video**. 2. Tocca <u>6</u>.

## Seleziona un'opzione di Funzione bellezza. Tocca .

Panoramica delle funzioni durante la registrazione video

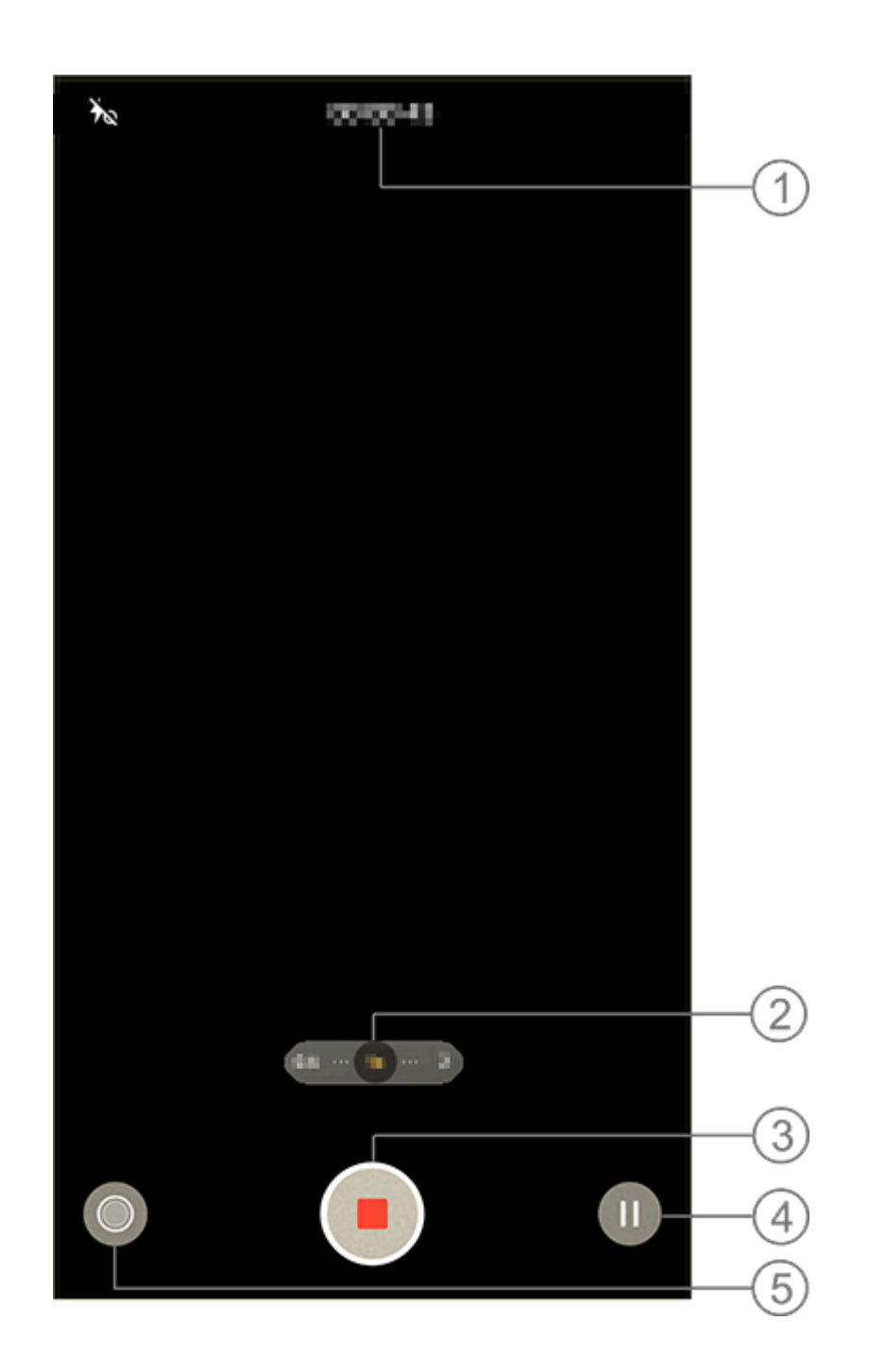
#### 

L'illustrazione è solo per riferimento. Alcune opzioni potrebbero non essere disponibili su modelli specifici.

① Consente di visualizzare la lunghezza corrente del video.

- ② Consente di ingrandire o ridurre l'immagine sullo schermo.
- ③ Consente di salvare il video registrato.
- ④ Consente di mettere la registrazione in pausa.

⑤ Consente di scattare un fermo immagine durante la registrazione.

# Modalità Notte

▲Suggerimento: se l'app è supportata su un determinato dispositivo e quali funzioni sono disponibili sono condizioni che possono variare a seconda del modello del dispositivo, del gestore e del Paese/dell'area geografica. Per ulteriori informazioni, rivolgiti al distributore o al fornitore di servizi.

### Modalità Notte

La modalità **Notte** garantisce colori più luminosi e dettagli più nitidi per le tue foto quando scatti in ambienti con bassa luminosità o scarsa illuminazione.

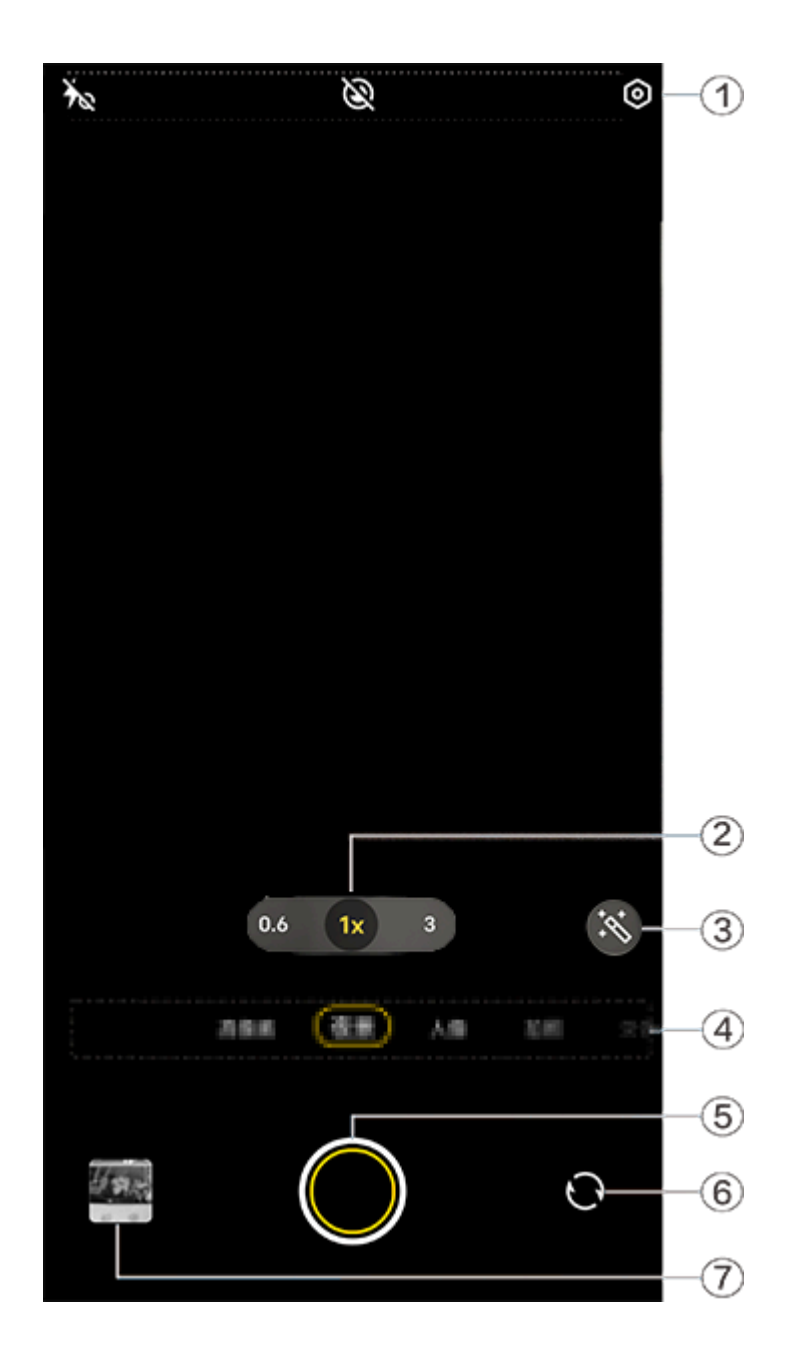

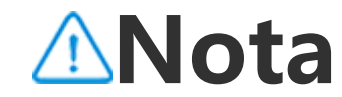

L'illustrazione è solo per riferimento. Alcune opzioni potrebbero non essere disponibili su modelli specifici.

① Per attivare o disattivare una funzione, tocca l'icona corrispondente. Le icone hanno il seguente significato:

| Ť        | Flash disattivo     |
|----------|---------------------|
| 40       | Flash sempre attivo |
|          | Luna attiva         |
| <i>S</i> | Luna disattiva      |

Trascina per ingrandire o ridurre l'immagine sullo schermo.
 Consente di passare da un effetto fotografico all'altro.
 Scorri a sinistra o a destra per passare da una modalità all'altra.
 Tocca per scattare una foto.

6 Consente di passare dalla fotocamera anteriore a quella posteriore e viceversa.

⑦ Consente di visualizzare in anteprima le foto scattate.

Procedura:1. Vai in modalità Notte.2. Tocca .

### Documenti

▲Suggerimento: se l'app è supportata su un determinato dispositivo e quali funzioni sono disponibili sono condizioni che possono variare a seconda del modello del dispositivo, del gestore e del Paese/dell'area geografica. Per ulteriori informazioni, rivolgiti al distributore o al fornitore di servizi.

# Documenti

La modalità **Documenti** consente di ritagliare o correggere i file acquisiti.

Procedura:
1. Vai in modalità **Documenti**.
2. Tocca O.

# Modalità Visualizzazione doppia

▲Suggerimento: se l'app è supportata su un determinato dispositivo e quali funzioni sono disponibili sono condizioni che possono variare a seconda del modello del dispositivo, del gestore e del Paese/dell'area geografica. Per ulteriori informazioni, rivolgiti al distributore o al fornitore di servizi.

# Modalità Visualizzazione doppia

La modalità **Visualizzazione doppia** divide la schermata di registrazione in due viste (viste delle fotocamere anteriore e posteriore), consentendo di guardarle affiancate.

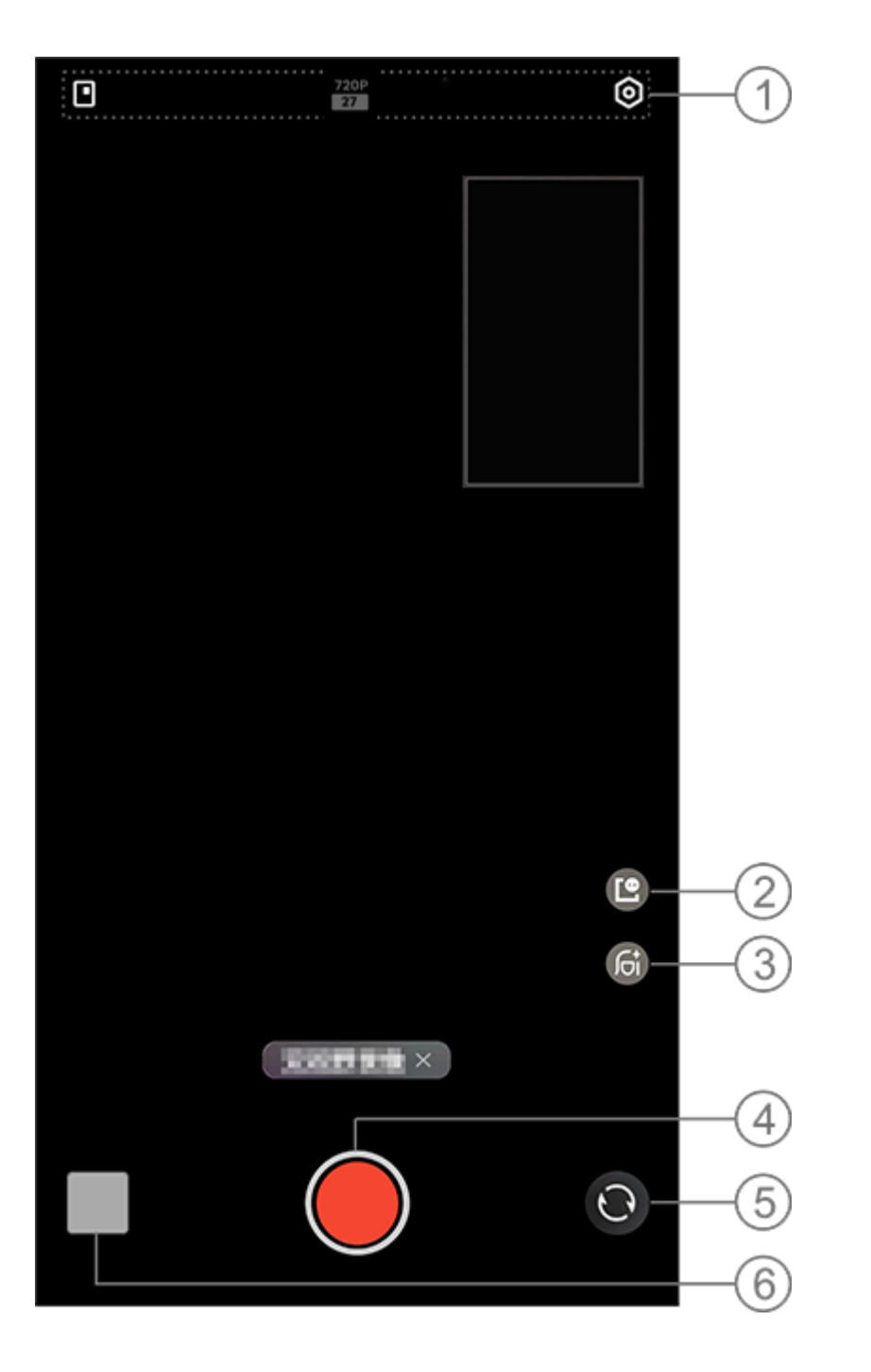

#### 

L'illustrazione è solo per riferimento. Alcune opzioni potrebbero non essere disponibili su modelli specifici.

① Per attivare o disattivare una funzione, tocca l'icona corrispondente. Le icone hanno il seguente significato:

|            | Consente di passare da uno<br>stile di finestra mobile<br>all'altro |
|------------|---------------------------------------------------------------------|
| 720P<br>27 | Qualità delle immagini 720p                                         |

② Consente di passare da uno stile di finestra mobile all'altro.
 ③ Consente di passare da un offette ballezza all'altro.

- ③ Consente di passare da un effetto bellezza all'altro.
- ④ Tocca per registrare un video.
- (5) Consente di passare dalla fotocamera anteriore a quella posteriore e viceversa.

6 Consente di visualizzare in anteprima le foto o i video acquisiti.

#### • Per registrare video:

Procedura:
1. Vai in Visualizzazione doppia.
2. Tocca .

# Modalità Pro

# Modalità Pro

La modalità **Pro** ti offre il controllo completo durante lo scatto di foto o la registrazione di video.

#### Descrizione delle funzioni o delle icone

Puoi regolare manualmente i parametri di ciascuna funzione per produrre gli effetti che meglio si adattano alle tue aspettative.

• EV: regola l'esposizione standard impostata nella Fotocamera. Aumenta l'EV per ottenere immagini più chiare e riduci l'EV per ottenere immagini più scure.

- · Iso: la sensibilità dei sensori di immagine alla luce.
- S: il periodo di tempo durante il quale i sensori di immagine sono esposti alla luce.
- B WB: ottieni colori realistici nelle foto.
- Le scene per WB sono descritte nell'illustrazione riportata di

seguito. Puoi attivare o disattivare la funzione in base alle tue esigenze.

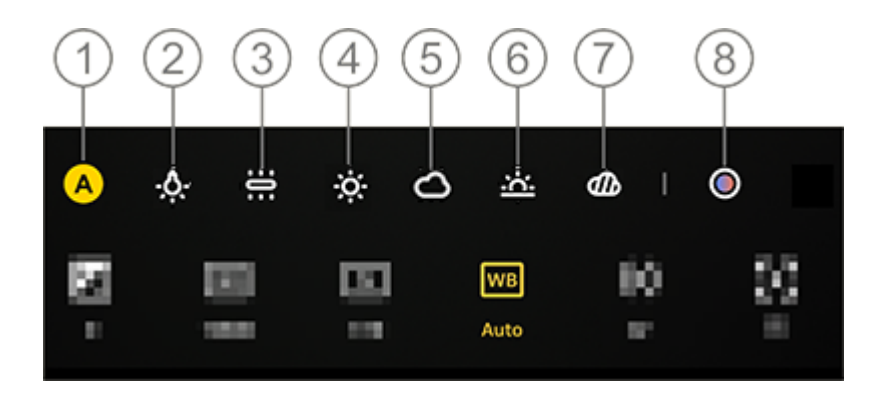

#### **Mota**

L'illustrazione funge unicamente da riferimento. Alcune opzioni potrebbero non essere disponibili su modelli specifici.

- 1 WB (automatico).
- ② WB (luce al tungsteno).
- ③ WB (incandescenza).
- ④ WB (soleggiato).
- 5 WB (nuvoloso).
- 6 WB (tramonto).
- ⑦ WB (coperto).

⑧ Temperatura di colore WB: trascina il cursore per regolare il valore.

• See AF per messa a fuoco automatica/MF per messa a fuoco manuale.

- ①: tocca l'icona per maggiori informazioni su ciascuna funzione.

#### **Mota**

Alcune funzioni potrebbero non essere supportate o variare a seconda del modello del dispositivo.

#### Modifica del formato di archiviazione delle foto

Questa funzione consente di salvare le foto scattate in modalità Pro come file RAW non compressi/JPG.

Per salvare le foto come file RAW:
1. Vai in **Pro**.
2. Passa a RAW.
3. Tocca O.

#### **∕∆Nota**

1. Le foto scattate con questa funzione attivata verranno salvate in entrambi i formati RAW e JPG.

2. Le foto RAW conservano un maggior numero di dettagli per la postelaborazione, generando file di dimensioni maggiori, mentre le foto JPG occupano uno spazio di archiviazione minore.

# Scatto di foto HD

▲Suggerimento: se l'app è supportata su un determinato dispositivo e quali funzioni sono disponibili, possono variare in base al modello del dispositivo, al gestore telefonico e al paese/regione. Per ulteriori informazioni, contatta il distributore o il fornitore di servizi.

# Scatto di foto HD

Accedi alla modalità **50 MP** se desideri sviluppare o stampare foto o visualizzarle su uno schermo grande.

Procedura:1. Vai in **50 MP**.2. Tocca **O**.

# Modalità Superluna

▲Suggerimento: se l'app è supportata su un determinato dispositivo e quali funzioni sono disponibili sono condizioni che possono variare a seconda del modello del dispositivo, del gestore e del Paese/dell'area geografica. Per ulteriori informazioni, rivolgiti al distributore o al fornitore di servizi.

# Scatto di foto della luna

La modalità **Superluna** consente di scattare splendide foto della luna.

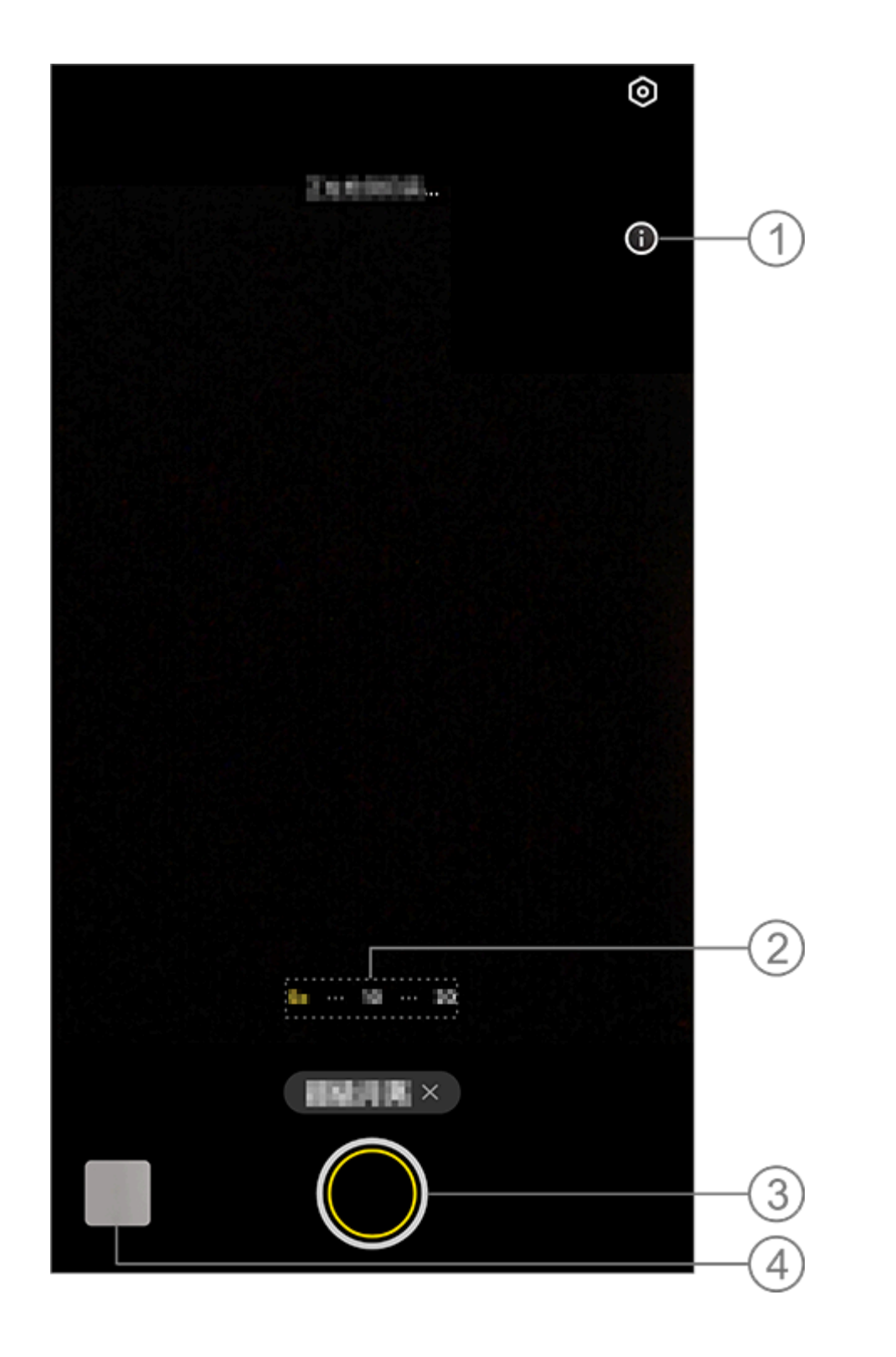

#### ⚠Nota

L'illustrazione funge unicamente da riferimento. Alcune opzioni potrebbero non essere disponibili su modelli specifici.

① Tocca per visualizzare i dettagli.

② Trascina per ingrandire o ridurre l'immagine sullo schermo.

③ Tocca per scattare una foto.
④ Consente di visualizzare le foto o i video acquisiti.

#### • Per scattare foto:

Regola lo zoom su almeno 10x, tocca i e tieni fermo il dispositivo fino al completamento dello scatto. La modalità potrebbe non funzionare se la luna è coperta.

#### **Mota**

Per effetti di scatto migliori, mantieni l'obiettivo pulito.

# Scatto di foto panoramiche

▲Suggerimento: se l'app è supportata su un determinato dispositivo e quali funzioni sono disponibili sono condizioni che possono variare a seconda del modello del dispositivo, del gestore e del Paese/dell'area geografica.

# Per ulteriori informazioni, rivolgiti al distributore o al fornitore di servizi.

# Scatto di foto panoramiche

La modalità **Panorama** combina più scatti in una foto panoramica perfetta.

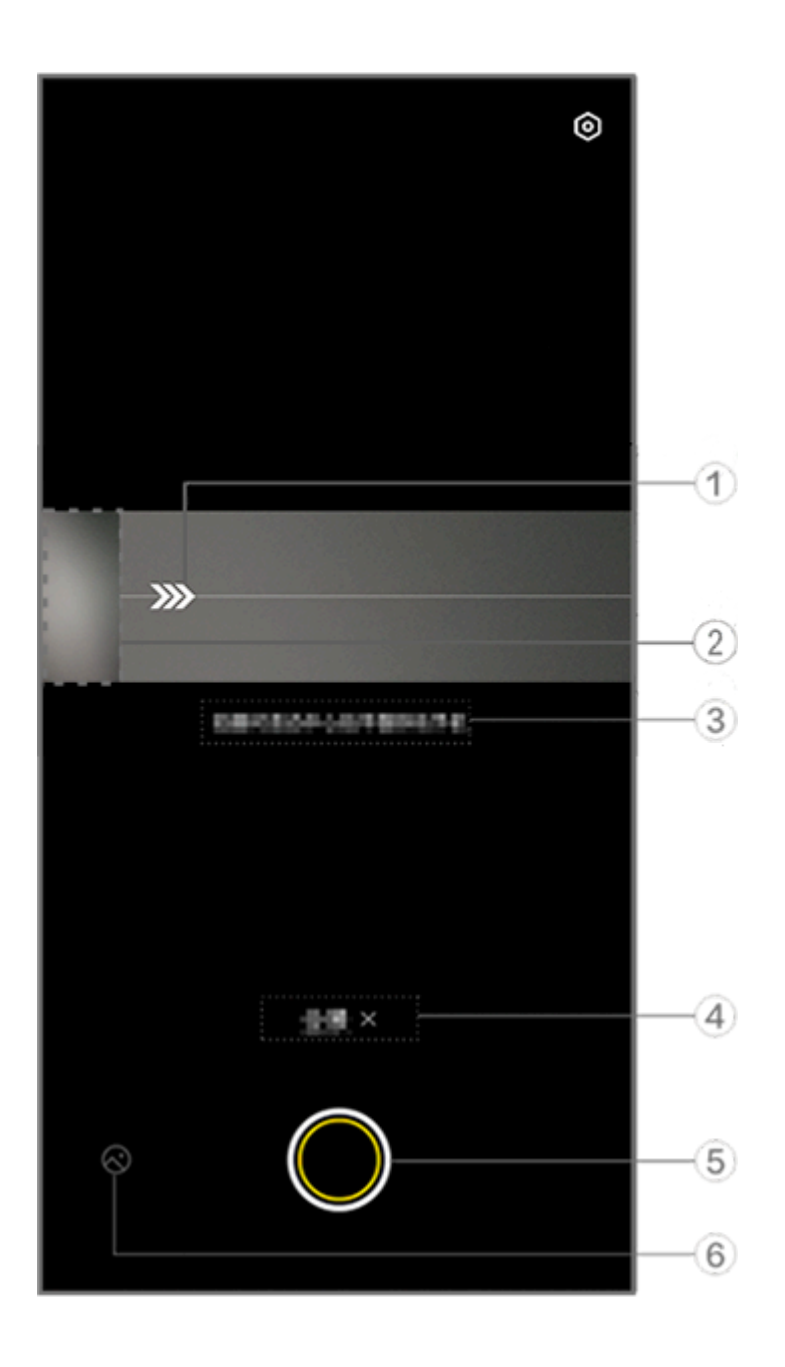

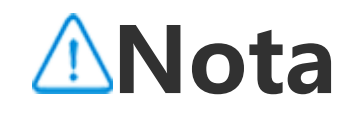

L'illustrazione funge unicamente da riferimento. Alcune opzioni potrebbero non essere disponibili su modelli specifici.

1) Consente di spostare la fotocamera nella direzione della freccia.

- ② Visualizzatore fotogrammi.
- ③ Istruzioni.
- ④ Tocca per disattivare la modalità corrente.
- 5 Tocca per scattare una foto.
- 6 Consente di visualizzare le foto scattate.

#### • Per scattare foto:

Procedura:

1. Tocca 🔘.

 Sposta il dispositivo in modo continuo come indicato.
 Se non viene spostato per il periodo di tempo specificato, il dispositivo interrompe automaticamente lo scatto e salva le foto acquisite.

# Scatto di foto dinamiche

▲Suggerimento: se l'app è supportata su un determinato dispositivo e quali funzioni sono disponibili sono condizioni che possono variare a seconda del modello del dispositivo, del gestore e del Paese/dell'area geografica. Per ulteriori informazioni, rivolgiti al distributore o al fornitore di servizi.

# Scatto di foto dinamiche

La modalità **Foto dinamica** consente di scattare una foto dinamica della durata di circa 3 secondi.

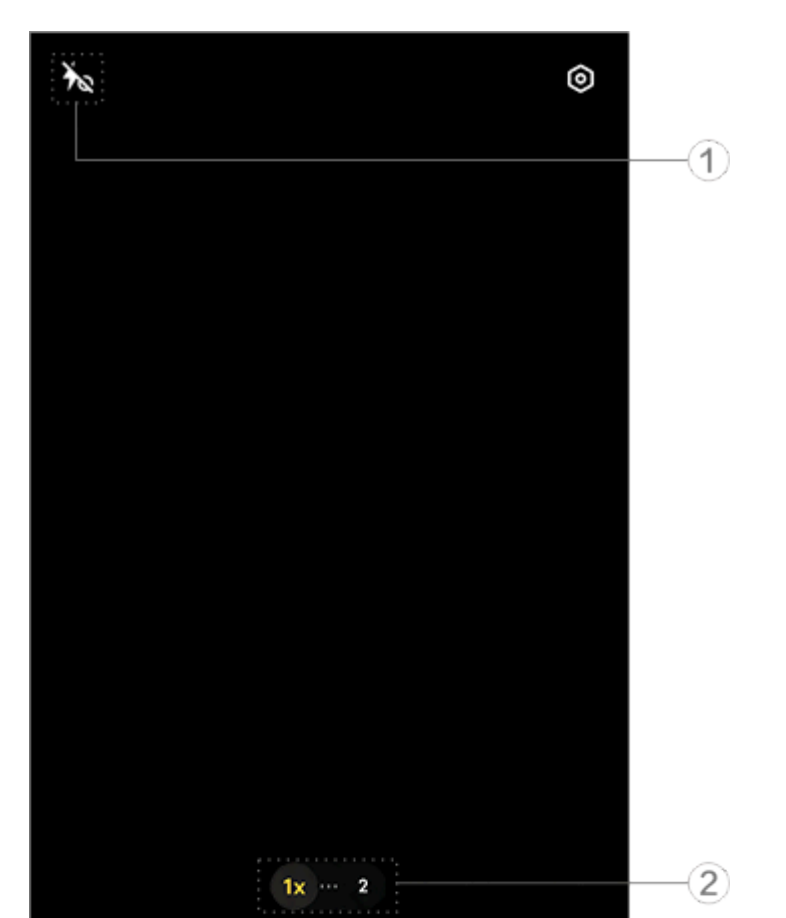

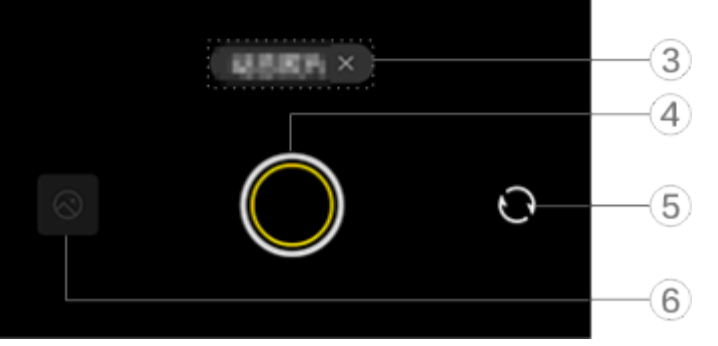

#### **Mota**

L'illustrazione funge unicamente da riferimento. Alcune opzioni potrebbero non essere disponibili su modelli specifici.

① Per attivare o disattivare una funzione, tocca l'icona corrispondente. Le icone hanno il seguente significato:

| 40 | Luce Aura sempre attiva<br>attivata    |
|----|----------------------------------------|
| Ť  | Luce Aura sempre attiva<br>disattivata |
| 4  | Flash attivo                           |
| 4_ | Flash automatico attivo                |

② Trascina per ingrandire o ridurre l'immagine sullo schermo.

③ Tocca per disattivare la modalità corrente.

④ Tocca per scattare una foto.

(5) Consente di passare dalla fotocamera anteriore a quella posteriore e viceversa.

6 Consente di visualizzare le foto scattate.

#### • Per lo scatto di foto dinamiche:

Tocca il pulsante dell'otturatore verranno salvate automaticamente.

#### 

Le foto in sequenza non sono supportate nella modalità Foto dinamica. L'otturatore non emette alcun suono quando è attivata la modalità Foto dinamica.

# Registrazione di video Slo-mo

▲Suggerimento: se l'app è supportata su un determinato dispositivo e quali funzioni sono disponibili sono condizioni che possono variare a seconda del modello del dispositivo, del gestore e del Paese/dell'area geografica. Per ulteriori informazioni, rivolgiti al distributore o al fornitore di servizi.

# Registrazione di video Slo-mo

La modalità **Slo-mo** consente di registrare un video con una frequenza fotogrammi più elevata e riprodurlo con una frequenza fotogrammi inferiore.

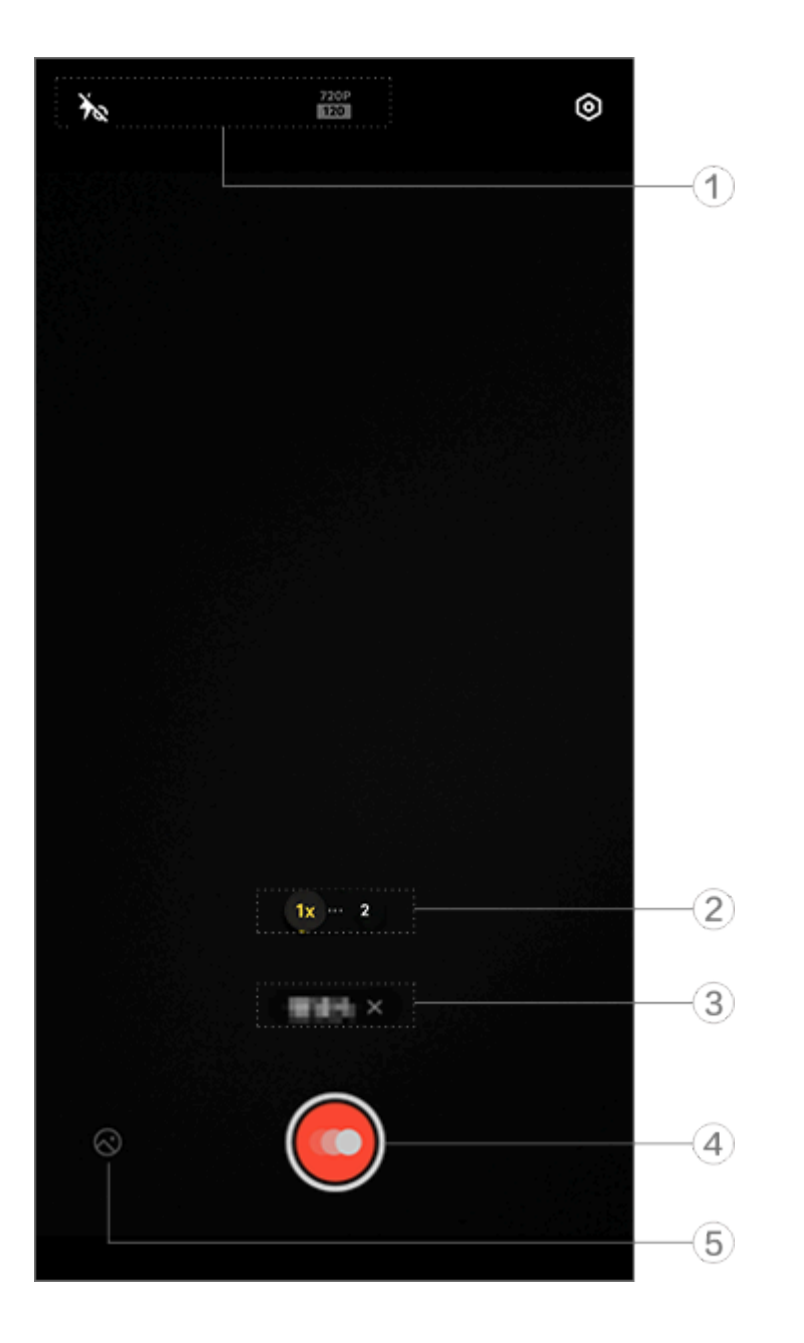

#### 

L'illustrazione funge unicamente da riferimento. Alcune opzioni potrebbero non essere disponibili su modelli specifici.

① Per attivare o disattivare una funzione, tocca l'icona corrispondente. Le icone hanno il seguente significato:

| *~ | Luce Aura sempre attiva<br>disattivata |
|----|----------------------------------------|
|    | Luce Aura sempre attiva                |

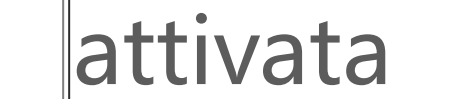

- ② Trascina per ingrandire o ridurre l'immagine sullo schermo.
- ③ Tocca per disattivare la modalità corrente.
- ④ Tocca per avviare la registrazione.
- 5 Visualizza un'anteprima dei video registrati.

#### •Per la registrazione di video Time-lapse:

Procedura:
1. Tocca of per avviare la registrazione.
2. Tocca of per mettere in pausa la registrazione e of per continuare la registrazione.
3. Tocca of per interrompere la registrazione.

# Registrazione di video Time-lapse

**A**Suggerimento: se l'app è supportata su un determinato dispositivo e quali funzioni sono disponibili sono condizioni

che possono variare a seconda del modello del dispositivo, del gestore e del Paese/dell'area geografica. Per ulteriori informazioni, rivolgiti al distributore o al fornitore di servizi.

# **Registrazione di video Time-lapse**

Puoi utilizzare la modalità **Time-lapse** per creare un video Timelapse di un'esperienza nel corso di un periodo di tempo.

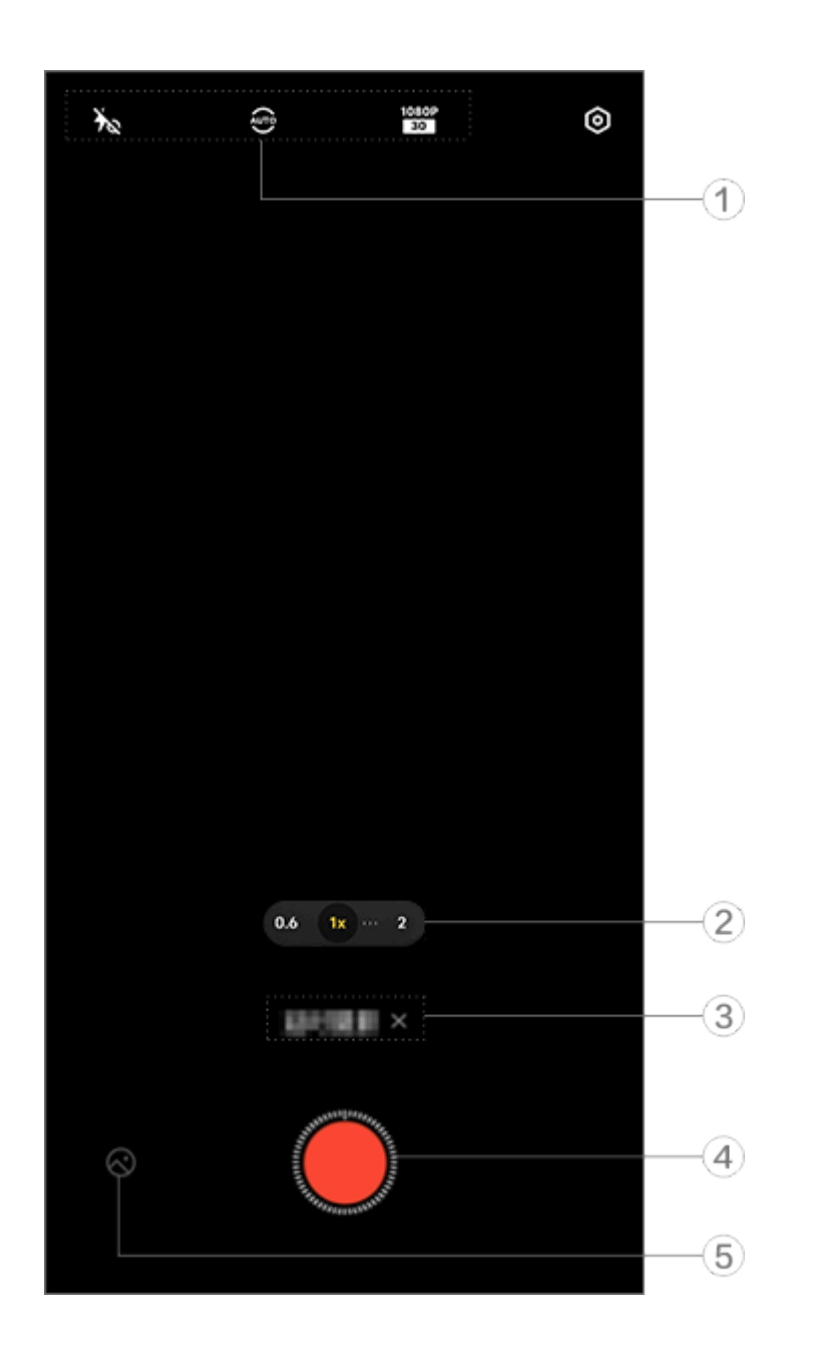

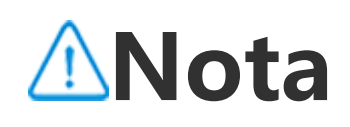

L'illustrazione funge unicamente da riferimento. Alcune opzioni potrebbero non essere disponibili su modelli specifici.

① Per attivare o disattivare una funzione, tocca l'icona corrispondente. Le icone hanno il seguente significato:

| Ť           | Luce Aura sempre attiva<br>disattivata                                        |
|-------------|-------------------------------------------------------------------------------|
| 40          | Luce Aura sempre attiva<br>attivata                                           |
| AUTO        | Consente di selezionare<br>l'intervallo di scatto e la<br>durata dello scatto |
| 720P<br>30  | Qualità delle immagini 720p                                                   |
| 1080P<br>30 | Qualità delle immagini<br>1080p                                               |

② Trascina per ingrandire o ridurre l'immagine sullo schermo.

③ Tocca per disattivare la modalità corrente.

④ Tocca per avviare la registrazione.

5 Visualizza un'anteprima dei video registrati.

#### •Per la registrazione di video Time-lapse:

Procedura:
1. Tocca per avviare la registrazione.
2. Tocca per interrompere la registrazione.

# Funzioni aggiuntive nelle modalit à Fotocamera

# Funzioni aggiuntive nelle modalità Fotocamera

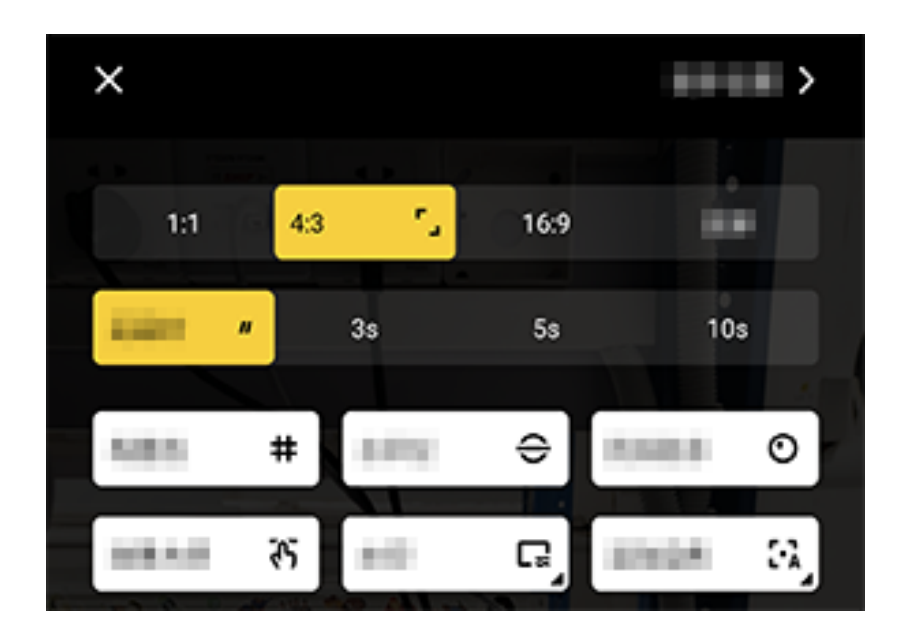

#### 

L'illustrazione funge unicamente da riferimento. Alcune opzioni potrebbero non essere disponibili su modelli specifici.

Per attivare o disattivare una funzione, tocca l'icona corrispondente. Le icone hanno il seguente significato:

| 5            | Consente di selezionare le<br>proporzioni   |
|--------------|---------------------------------------------|
| "            | Consente di selezionare il timer automatico |
| #            | Riga inquadratura attiva                    |
| #            | Riga inquadratura disattiva                 |
| <del>•</del> | Livella attiva                              |
| €            | Livella disattiva                           |

| ন্ট      | Effetti Master attivi     |
|----------|---------------------------|
| ራን       | Effetti Master disattivi  |
|          | Filigrana attiva          |
| Ľ        | Filigrana disattiva       |
| <b>O</b> | Avviso tremolio attivo    |
| 0        | Avviso tremolio disattivo |
|          | HDR attivo                |
| <u>~</u> | HDR disattivo             |
| >        | Altre impostazioni        |

#### 

1. A seconda del modello del dispositivo e del Paese/dell'area geografica, alcune opzioni possono non essere disponibili o variare.

2. Se non è possibile trovare una determinata opzione sul dispositivo, significa che la funzione non è supportata.

# Configurazione di altre impostazioni

#### **Configurazione di altre impostazioni**

Per configurare le altre impostazioni, tocca **> Altre impostazioni** nell'angolo in alto a destra della Fotocamera.

Esegui una delle seguenti operazioni:

· Per riprodurre il suono dell'otturatore durante lo scatto di una foto o la registrazione di un video, attiva **Suono otturatore**.

• Per associare un tag di posizione a foto e video, attiva **Posizione**.

· Per mantenere la foto scattata o il video registrato con la fotocamera anteriore coerente con l'anteprima, attiva **Selfie con mirroring**.

· Per aprire la Fotocamera premendo due volte il pulsante di riduzione del volume quando lo schermo è spento, attiva **Azione rapida per Fotocamera**.

· Per mantenere le impostazioni utilizzate l'ultima volta, tocca Mantieni impostazioni per attivare gli interruttori in base alle tue esigenze.

· Per aggiungere la data e l'ora, il nome del modello del dispositivo o altre informazioni, tocca **Filigrana** per attivare gli

interruttori in base alle tue esigenze.

· Per scattare una foto toccando lo schermo o utilizzando i comandi vocali, vai in **Modalità otturatore** per attivare gli interruttori in base alle tue esigenze.

· Per ottenere assistenza durante lo scatto di ritratti, attiva Inquadratura ritratto nella funzione Ritratto.

#### **Mota**

Inquadratura ritratto funziona solo con la fotocamera posteriore nelle modalità Foto e Ritratto.

· Per ripristinare le impostazioni predefinite della Fotocamera, tocca **Ripristina**.

#### **Nota**

1. A seconda del modello del dispositivo e del Paese/dell'area geografica, alcune opzioni possono non essere disponibili o variare.

2. Se non è possibile trovare una determinata opzione sul dispositivo, significa che la funzione non è supportata.

# Album

# Visualizzazione di foto e video

Per visualizzare, modificare, condividere oppure organizzare foto o video, tocca i per accedere ad Album.

#### 

Devi connettere il dispositivo a Internet per utilizzare alcune funzioni.

#### • Visualizzazione per tempo di ripresa

Procedura:
1. Vai in S > Foto.
2. Avvicina le dita sullo schermo per passare alla vista mensile e allontana le dita per passare alla vista giornaliera.

#### Visualizzazione per album

#### Procedura:

#### 1. Vai in 🔿 > **Album**.

2. Alcune foto e alcuni video vengono archiviati negli album predefiniti. Ad esempio, le foto scattate con Fotocamera vengono salvate nell'album Fotocamera, i video registrati con Fotocamera vengono salvati nell'album Video e gli screenshot vengono salvati nell'album Screenshot.

### Visualizzazione per classificazione intelligente

Procedura:
1. Vai in S > Album.
2. Tocca Altro in Classificazione intelligente.
3. Visualizza le foto e i video in base alla classificazione intelligente in categorie, come selfie, cibo e paesaggio.

Per la visualizzazione per classificazione intelligente, innanzitutto attiva **Classificazione intelligente**. Per attivare Classificazione intelligente, tocca © e attiva **Classificazione intelligente**.

• Ricerca di foto e video

Per trovare rapidamente una foto o un video effettuando una ricerca con parole chiave:

Procedura:
1. Vai in S > Ricerca.
2. Inserisci le parole chiave nella barra di ricerca, ad esempio paesaggio e cibo.

# Organizzazione di foto e video

# Organizzazione di foto e video

Organizza molte foto e video negli album per metterli in ordine facilmente.

Creazione di un album

Procedura:

#### 1. Vai in 🔿 > Album.

2. Tocca + > Nuovo album.

3. Assegna un nome all'album.

4. Seleziona le foto o i video che desideri aggiungere all'album e tocca ✓.

5. Sposta o copia le foto o i video selezionati nell'album.

### • Spostamento o copia di foto e video

Procedura:

1. Seleziona le foto oppure video che desideri spostare o copiare. Per selezionare foto o video:

· Apri le foto o i video a schermo intero e tocca :.

· Da **Foto** o un determinato album in **Album**, tocca ☑ oppure tieni premuto per selezionare le foto o i video e tocca ∶.

2. Seleziona Copia in Album o Sposta in Album.

#### • Eliminazione di foto e video

Per eliminare foto o video:

· Apri le foto o i video a schermo intero e tocca  $\overline{D}$ .

· Da **Foto** o un determinato album in **Album**, tocca  $\square$  oppure tieni premuto per selezionare le foto o i video e tocca  $\overline{\square}$ .

#### • Ripristino di foto e video eliminati

Procedura:

1. Vai in 🖾 > **Album**.

2. Tocca Eliminato di recente.

3. Ripristina le foto e i video eliminati utilizzando uno dei seguenti metodi:

・Tieni premuto per selezionare le foto o i video che desideri ripristinare, quindi tocca つ.

· Apri a schermo intero le foto o i video che desideri ripristinare e tocca •.

#### Nascondere foto e video

Per nascondere foto e video:

· Apri le foto o i video a schermo intero e tocca : > Nascondi.

· Da Foto o un determinato album in Album, tocca 🖾 oppure

tieni premuto per selezionare le foto o i video e tocca : > Nascondi.

Per visualizzare le foto o i video nascosti, tocca • > Foto nascoste.

#### Assegnazione di un nuovo nome a foto e video

Apri a schermo intero la foto o il video che vuoi rinominare e tocca : > Rinomina.

#### Aggiunta di foto e video a Preferiti

Procedura: 1. Apri le foto o i video a schermo intero. 2. Tocca ♡.

#### Condivisione di foto e video

Per condividere foto oppure video:

· Apri le foto o i video a schermo intero e tocca  $\square$ .

· Da **Foto** o un determinato album in **Album**, tocca I oppure tieni premuto per selezionare le foto o i video e tocca  $\[mathscale{2}\]$ .

# Modifica delle foto

# Modifica delle foto

Per modificare oppure ritoccare una foto:

1. Apri la foto che desideri modificare a schermo intero. 2. Tocca **Modifica**.

3. Per apportare una determinata modifica, tocca l'icona corrispondente. Consulta la tabella di seguito per la descrizione di ciascuna icona.

| ④ | Consente di ritagliare e<br>ruotare la foto                                            |
|---|----------------------------------------------------------------------------------------|
| Ŕ | Consente di regolare la<br>luminosità, il contrasto e<br>altre impostazioni della foto |
| Ċ | Consente di disegnare o<br>aggiungere un contrassegno                                  |

|     | sulla foto                                                               |
|-----|--------------------------------------------------------------------------|
| ſĠĬ | Consente di applicare gli<br>effetti della Funzione<br>bellezza          |
| <   | Consente di rimuovere<br>oggetti                                         |
| හ   | Consente di applicare gli<br>effetti filtro                              |
| T   | Consente di aggiungere del testo                                         |
|     | Consente di aggiungere un mosaico                                        |
| Ø   | Consente di aggiungere<br>adesivi                                        |
|     | Consente di aggiungere<br>bordi                                          |
| 淡   | Consente di migliorare<br>l'effetto luce                                 |
| 8   | Consente di mettere a fuoco<br>il soggetto e rendere sfocato<br>il resto |

# Modifica di video

▲Suggerimento: se l'app è supportata su un determinato dispositivo e quali funzioni sono disponibili sono condizioni che possono variare a seconda del modello del dispositivo, del gestore e del Paese/dell'area geografica. Per ulteriori informazioni, rivolgiti al distributore o al fornitore di servizi.

#### Modifica di video

Per modificare un video, aprilo a schermo intero e tocca ☑.

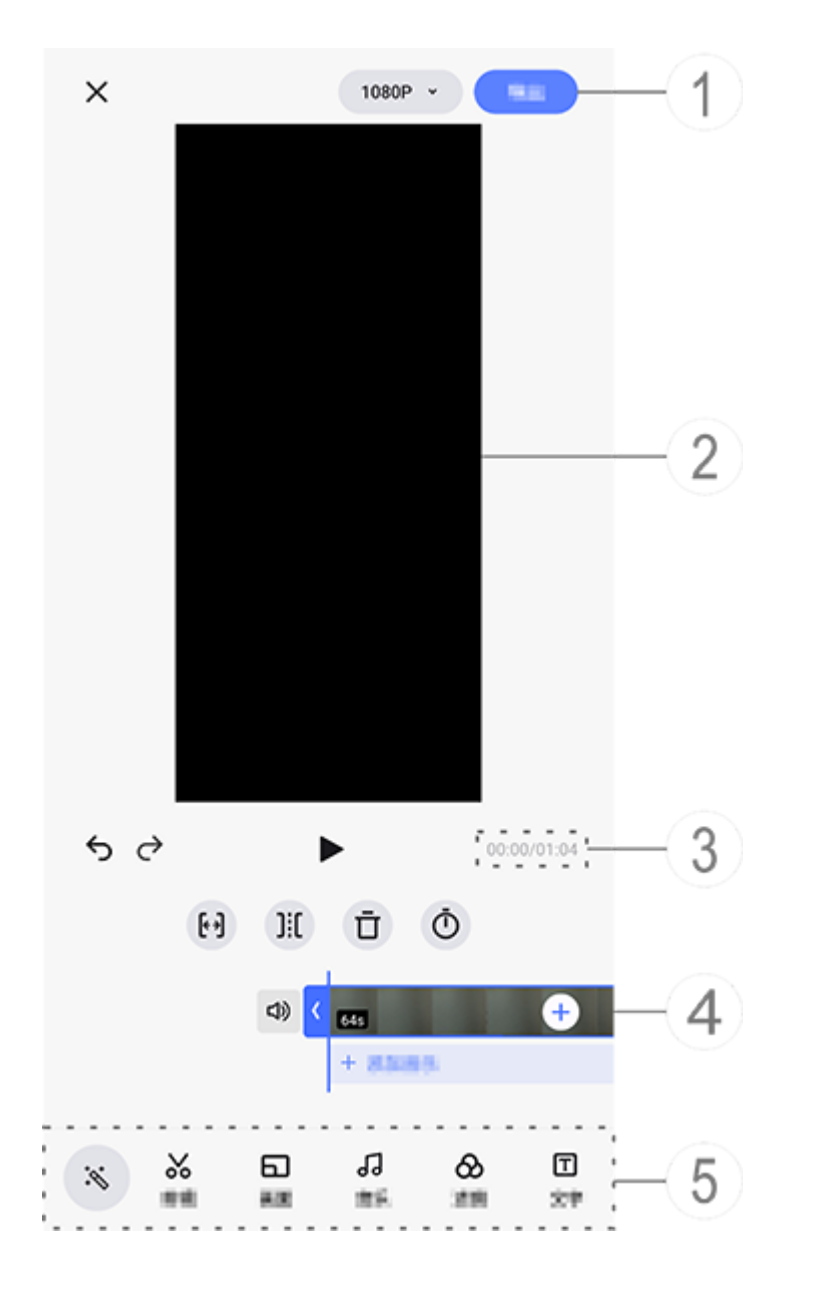

#### **Mota**

L'illustrazione funge unicamente da riferimento. Alcune opzioni potrebbero non essere disponibili su modelli specifici.

① Consente di esportare e salvare il video modificato.

- ② Visualizzatore fotogrammi.
- ③ Consente di visualizzare l'avanzamento.
- ④ Visualizza il video clip.
- 5 Tocca le seguenti icone in base alle tue esigenze:

Per ulteriori impostazioni, consulta la tabella riportata di seguito.

| ×                   | Consente di tornare<br>indietro/annullare le<br>modifiche apportate al video   |
|---------------------|--------------------------------------------------------------------------------|
| 5                   | Consente di annullare le<br>modifiche                                          |
| ¢                   | Consente di ripetere le modifiche                                              |
|                     | Consente di riprodurre e<br>visualizzare in anteprima il<br>videoclip corrente |
| <b>[</b> * <b>)</b> | Consente di tagliare il video                                                  |
| ][[                 | Consente di dividere il video nella posizione corrente                         |
| Ū                   | Consente di eliminare il videoclip                                             |
| Ō                   | Consente di regolare la velocità del video                                     |
|                     |                                                                                |

| ムシ   | Consente di riattivare l'audio       |
|------|--------------------------------------|
| Ľ\$. | Consente di disattivare<br>l'audio   |
| +    | Consente di aggiungere<br>foto/video |
| +    | Consente di aggiungere<br>musica     |

#### Modifica di video

• Per modificare un video con la funzione Editing IA, tocca 💌.

 Per modificare un video manualmente, tocca & per ritagliare, dividere o eliminare manualmente i videoclip.

#### Regolazione del formato o del colore dello sfondo

Per regolare il formato, ruotare o capovolgere un'immagine o aggiungere un colore dello sfondo, tocca ⊡.

#### Aggiunta di musica di sottofondo

Procedura:
1. Tocca + Aggiungi musica o J per selezionare contenuti musicali.
2. Trascina e seleziona un filmato musicale e regola il volume della musica.
3. Tocca ✓.

#### Applicazione degli effetti filtro

Procedura: 1. Tocca ⊗. 2. Seleziona il filtro preferito e regolane i parametri. 3. Tocca ✓.

#### Aggiunta di testo

Procedura:

1. Tocca 🗉.

2. Trascina il filmato nella posizione in cui desideri aggiungere il testo.

3. Tocca +, inserisci il testo, seleziona un colore e uno stile del carattere e tocca ✓.
4. Trascina < e > per regolare il tempo di inizio e di fine.
5. Tocca ✓.

#### • Aggiunta di un tema

Per aggiungere un tema, tocca ₽ per selezionare lo stile del tema desiderato.

### Applicazione degli effetti della Funzione bellezza

Procedura: 1. Tocca Թi. 2. Seleziona l'effetto desiderato della Funzione bellezza e regolane i parametri. 3. Tocca ✔.

#### Mota

 se l'app è supportata su un determinato dispositivo e quali funzioni sono disponibili sono condizioni che possono variare a seconda del modello del dispositivo, del gestore e del Paese/dell'area geografica.
 Se non è possibile trovare una determinata opzione sul dispositivo, significa che la funzione non è supportata.

# Consigliati

# Consigliati

Album crea automaticamente gli album **Consigliati** in base alle persone, ai luoghi e alle foto di gruppo importanti per te.

#### **Mota**

La scheda Consigliati non viene visualizzata fino a quando non viene aggiunta una foto ad Album.

# Calcolatrice

Tocca 
rella schermata Home per accedere all'app Calcolatrice per eseguire calcoli aritmetici di base, convertire valute e molto

# Apertura di Calcolatrice

Per aprire Calcolatrice:

 Scorri verso l'alto dalla parte inferiore della schermata Home e tocca a da tutte le app.

• Scorri verso il basso dalla parte superiore dello schermo per aprire il Centro di controllo, scorri di nuovo per espandere il pannello delle scorciatoie e tocca III.

# Passaggio da una modalità di Calcolatrice all'altra

Per passare da una modalità di Calcolatrice all'altra, tocca le seguenti icone in base alle tue esigenze:

E: calcolatrice standard per calcoli aritmetici di base.

圖: calcolatrice scientifica che include operatori e funzioni avanzati.

Calcolatrice del tasso di cambio per la conversione di valute.
 visualizza la cronologia dei calcoli per la calcolatrice standard o scientifica.

#### 

Devi connettere il dispositivo a Internet per usare la calcolatrice con il tasso di cambio.

# Registratore

Con l'app Registratore, puoi utilizzare il telefono come dispositivo di registrazione portatile per registrare note personali, idee relative al lavoro e altro ancora. Per accedere a Registratore, tocca nella schermata Home.

# Creazione di un file di registrazione

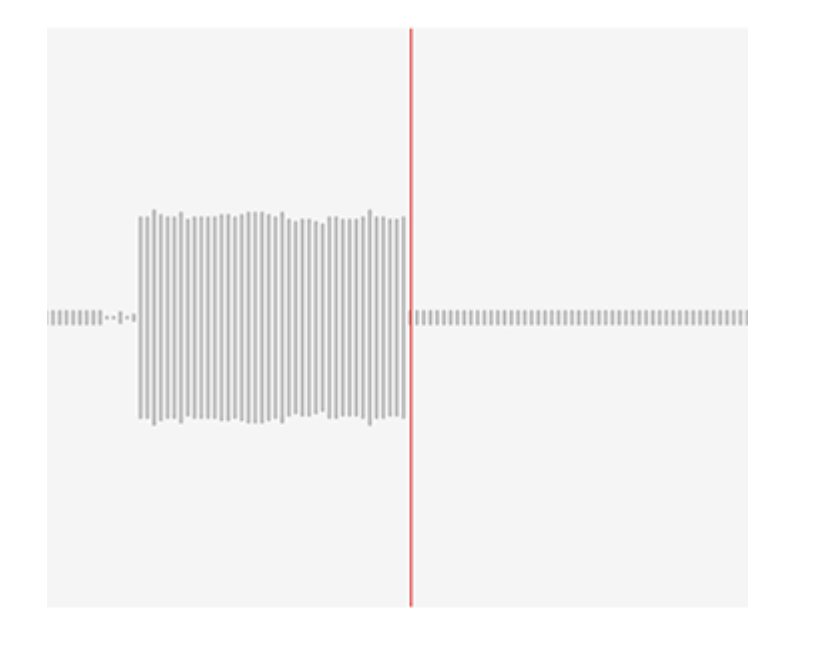

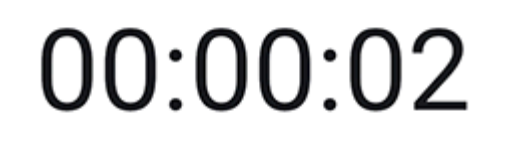

#### ▶ (||) ✓

#### **Mota**

L'illustrazione funge unicamente da riferimento. Alcune opzioni potrebbero non essere disponibili su modelli specifici.

Durante la registrazione, tocca le seguenti icone in base alle tue esigenze:

|  | Consente di avviare la registrazione |
|--|--------------------------------------|
|--|--------------------------------------|

| П | Consente di mettere in pausa la registrazione       |
|---|-----------------------------------------------------|
|   | Consente di interrompere e salvare la registrazione |
|   | Consente di contrassegnare<br>un punto temporale    |

### Riproduzione di un file di registrazione

| 副装置す        |         |     | Þ        |
|-------------|---------|-----|----------|
| 10,0001,000 | 1011033 |     |          |
| 00:00:00    |         |     | 00:00:05 |
| Ū           | ß       | 1.0 | 」<br>。   |

#### **Mota**

L'illustrazione funge unicamente da riferimento. Alcune opzioni potrebbero non essere disponibili su modelli specifici.

Durante la riproduzione di una registrazione, tocca le seguenti icone in base alle tue esigenze:

- •: riproduce la registrazione.
- • : mette in pausa la riproduzione.
- · <sup>[]</sup>/<sup>[]</sup>: passa dalla modalità vivavoce a alla modalità ricevitore.
- $\cdot \overline{\mathbf{D}}$ : elimina la registrazione.
- $\cdot \rightarrow$ : trascina per passare a un punto specifico della registrazione.

#### 

L'illustrazione funge unicamente da riferimento. Alcune opzioni potrebbero non essere disponibili su modelli specifici.

# Eliminazione di un file di registrazione

Per eliminare un file di registrazione:

• Tocca e tieni premuto un file per selezionarlo e quindi tocca Elimina.

· Nella schermata di riproduzione, tocca : > Elimina.

# Assegnazione di un nuovo nome a un file di registrazione

Per rinominare un file di registrazione:

- · Tocca e tieni premuto un file per selezionarlo e quindi tocca **Rinomina**.
- · Nella schermata di riproduzione, tocca : > **Rinomina**.

# Condivisione di un file di registrazione

Per condividere un file di registrazione:

- · Tocca e tieni premuto un file per selezionarlo e quindi tocca **Condividi**.
- · Nella schermata di riproduzione, tocca : > Condividi.

# Impostare un file di registrazione come suoneria:

Per impostare un file di registrazione come suoneria: · Tocca e tieni premuto un file per selezionarlo e tocca : > Imposta come suoneria.  Nella schermata di riproduzione, tocca : > Imposta come suoneria.

# Modifica di un file di registrazione

Per modificare un file di registrazione:

- · Tocca e tieni premuto un file per selezionarlo e tocca 4.
- · Nella schermata di riproduzione, tocca : > Modifica.

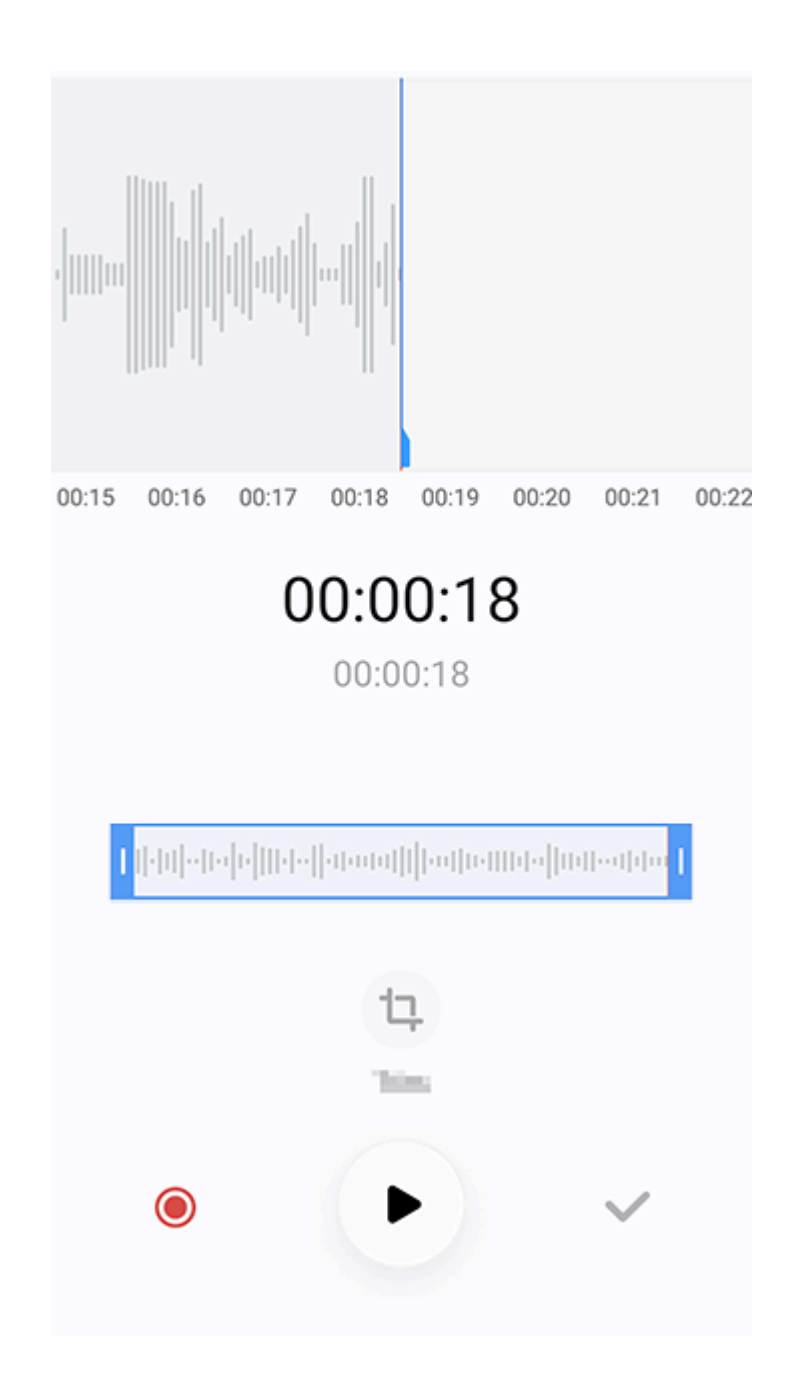

#### **∕**Mota

L'illustrazione funge unicamente da riferimento. Alcune opzioni potrebbero non essere disponibili su modelli specifici.

Procedura:

1. Trascina i quadratini di ritaglio per selezionare una sezione della registrazione.

2. Tocca • per riprodurre la selezione o • per riprendere la registrazione.

3. Tocca 🖪 per mantenere o eliminare la selezione.

4. Tocca **✓**.

# Riordinamento dei file di registrazione

Per riordinare i file nell'elenco delle registrazioni:
1. Nell'elenco delle registrazioni, tocca : > Riordina.
2. Seleziona un metodo di ordinamento preferito.

# Ricerca di un file di registrazione

Per individuare rapidamente un file di registrazione: 1. Nell'elenco delle registrazioni, tocca **Q**. 2. Inserisci le parole chiave nella barra di ricerca.

# Orologio

Per monitorare gli orari di tutto il mondo, impostare le sveglie e molto altro ancora, tocca 🔄 sulla schermata Home.

### Impostazione di una sveglia

Nella scheda **Sveglia**, imposta una sveglia per ricevere un promemoria di un evento a un orario specificato.

#### • Aggiunta di una sveglia

Procedura:

1. Tocca 🗢 nella scheda Sveglia.

2. Scorri la rotellina digitale per impostare un punto nel tempo, un suono e altre impostazioni della sveglia.

3. Tocca **√**.

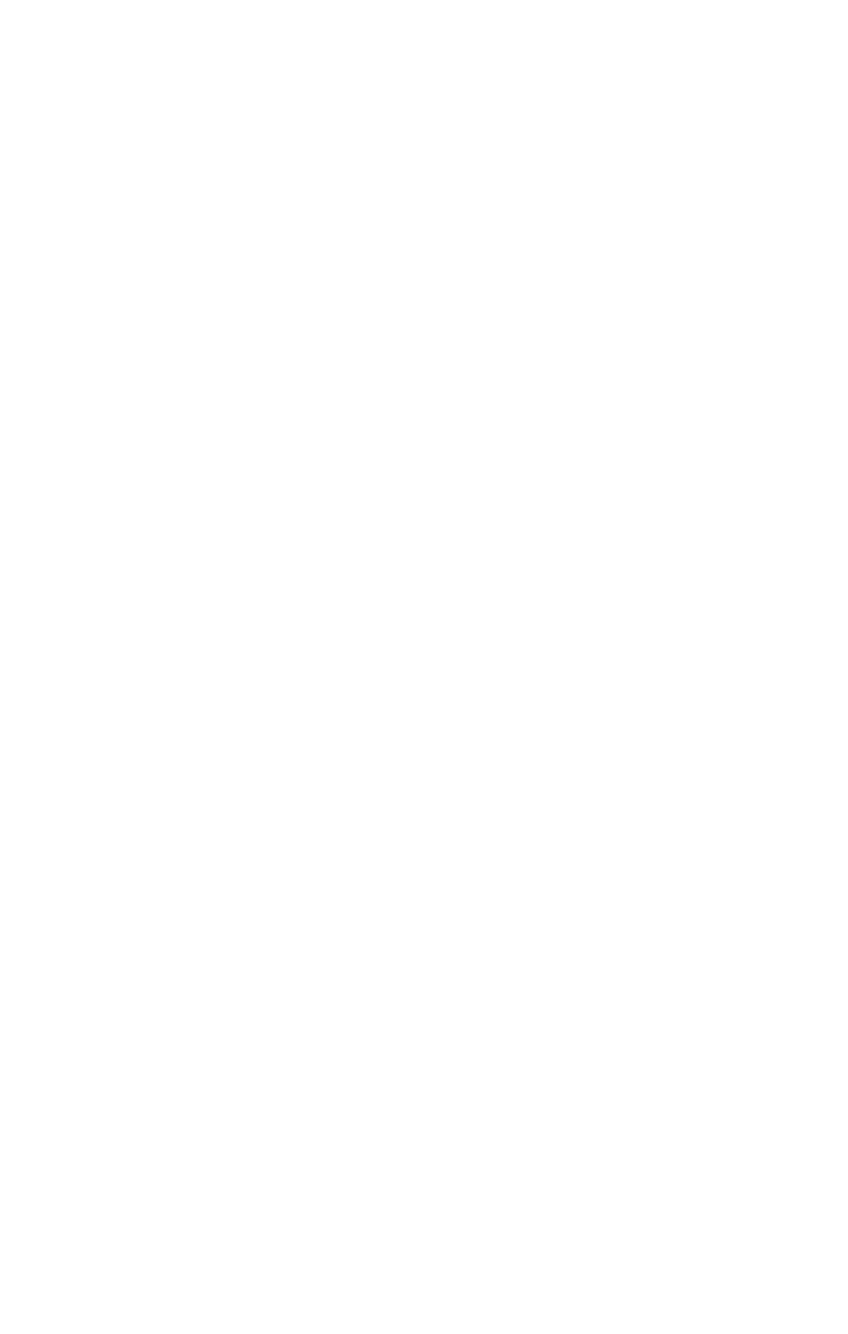

#### **Mota**

L'illustrazione funge unicamente da riferimento. Alcune opzioni potrebbero non essere disponibili su modelli specifici.

Tocca le seguenti icone per altre impostazioni:

©: per ripetere la sveglia, tocca i giorni della settimana. Se l'opzione non è impostata, la sveglia suonerà una volta per impostazione predefinita.

Q: scegli un suono per la sveglia.

Imposta il dispositivo in modo che vibri quando suona la sveglia.

♡: etichetta della sveglia. Assegna un nome alla sveglia.

ම: imposta l'intervallo del promemoria con sveglia.

X: disattiva la sveglia.

✓: salva la sveglia.

#### • Eliminazione di una sveglia

Procedura:

1. Nella scheda Sveglia, tocca : > Seleziona, oppure tieni premuta la sveglia.

2. Seleziona la sveglia da eliminare o tocca  $\Box$  per selezionare tutte le sveglie.

3. Tocca Ū.

#### Attivazione o disattivazione di una sveglia

Per attivare o disattivare una sveglia, attiva o disattiva l'interruttore accanto alla sveglia stessa nella scheda Sveglia.

# Visualizzazione degli orologi per le altre città

L'**Orologio** consente di monitorare l'ora locale in diversi fusi orari in tutto il mondo e di convertire le differenze di orario.

#### Aggiunta di orologi per altre città

Per aggiungere una città:
1. Nella scheda Orologio, tocca <sup>(a)</sup>.
2. Seleziona le città che desideri aggiungere.

#### Rimozione di una città

Procedura:

1. Nella scheda Orologio, tocca : > Seleziona, oppure tieni premuta la città.

Seleziona la città che desideri rimuovere oppure tocca □ per selezionarle tutte.
 Tocca ū.

#### **Mota**

Non può essere eliminato l'orologio della città in cui risiedi.

#### Convertitore orario

Procedura:

- 1. Nella scheda Orologio, tocca : > Convertitore orario.
- 2. Seleziona una città dall'elenco.
- 3. Scorri la rotellina digitale per selezionare la data e l'ora sull'orologio, in tal modo si aggiornerà automaticamente l'ora locale delle città elencate.

#### **Mota**

Il Convertitore orario viene visualizzato solo in caso di aggiunta di più di una città.

# Impostazione di un timer

Il **Timer** consente di effettuare il conto alla rovescia a partire da un orario specificato.

Procedura:

Dalla scheda Timer, scorri per selezionare un periodo di tempo.
 Tocca o per avviare il timer.

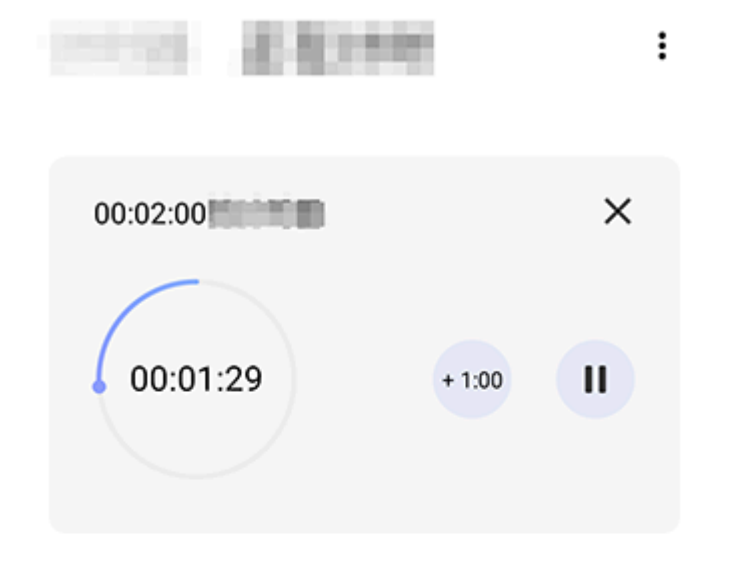

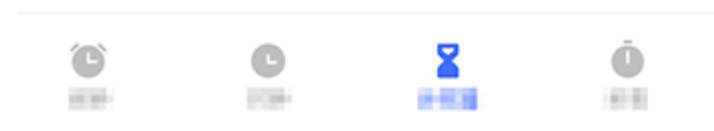

#### **Mota**

L'illustrazione funge unicamente da riferimento. Alcune opzioni potrebbero non essere disponibili su modelli specifici.

Tocca le seguenti icone per altre impostazioni:
X: consente di eliminare il timer.
: consente di aggiungere un minuto al timer. Tocca ul durante il conto alla rovescia per passare a . Tocca per reimpostare il timer.
: consente di mettere in pausa il timer.
: consente di riprendere il timer.

# Attivazione del cronometro

Il **Cronometro** consente di misurare la durata di un evento.

Procedura:

1. Nella scheda Cronometro, tocca 🕑 per avviare il cronometraggio.

2. Tocca ▶ per registrare un giro, tocca • per mettere in pausa un cronometro in esecuzione e tocca ↔ per ripristinare un cronometro.

3. Tocca 🖾 per condividere o copiare i dati sul giro.

# Altre impostazioni

Per ulteriori impostazioni in Orologio, tocca : > Impostazioni nella scheda Sveglia, Orologio, Timer o Cronometro.

# Bussola

▲ Suggerimento: se l'app è supportata su un determinato dispositivo e quali funzioni sono disponibili, possono variare in base al modello del dispositivo, al gestore telefonico e al paese/regione. Per ulteriori informazioni, contatta il distributore o il fornitore di servizi.

Puoi utilizzare l'app Bussola per trovare indicazioni, conoscere la latitudine e la longitudine correnti, stabilire se un oggetto è allineato e altro ancora. Per accedere a Bussola, tocca in nella schermata Home.

# Visualizzazione dei punti di riferimento, nonché di latitudine e longitudine

Per visualizzare i punti di riferimento, nonché la latitudine e la longitudine correnti, vai in **Bussola**.

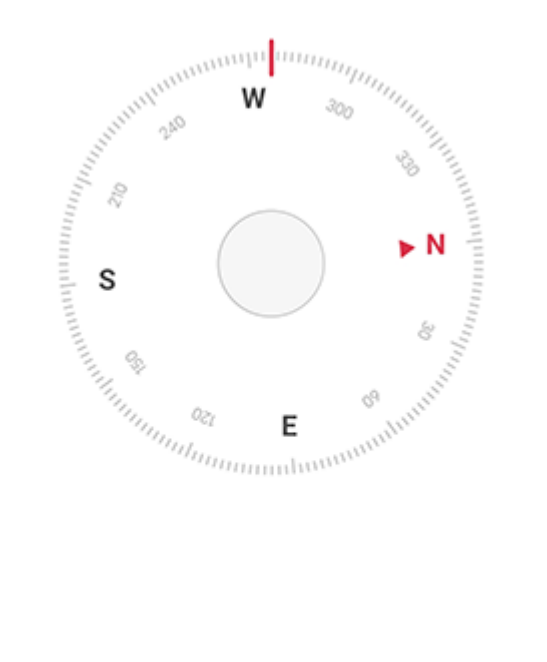

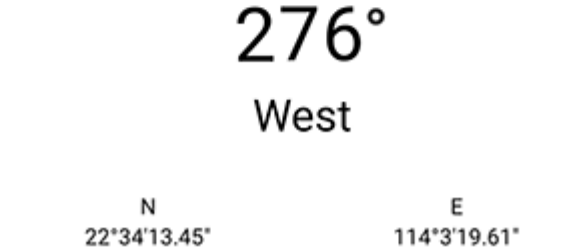

# Misurazione con livella

Per misurare l'angolo di inclinazione di un oggetto: 1. Apri **Livella**. 2. Tieni il dispositivo contro l'oggetto.

3. Controlla l'angolo di inclinazione visualizzato sullo schermo.

#### 

1. Prima di utilizzare questa funzione, assicurati che il dispositivo sia posizionato in orizzontale e non esposto a interferenze elettromagnetiche per ottenere risultati accurati.

2. Per visualizzare la posizione corrente, attiva prima la connessione di rete e i servizi di posizione.

3. Dopo essere stata disturbata, la Bussola passa automaticamente alla schermata di calibrazione. Dopo la calibrazione, è possibile riallineare la direzione.

4. Utilizza la bussola digitale solo per l'assistenza alla navigazione di base. Non fare affidamento a questo strumento per stabilire in modo preciso la posizione, la prossimità, la distanza o la direzione.

# Temi

▲Suggerimento: se l'app è supportata su un determinato dispositivo e quali funzioni sono disponibili, possono variare in base al modello del dispositivo, al gestore telefonico e al paese/regione. Per ulteriori informazioni, contatta il distributore o il fornitore di servizi.

Tocca 🖸 per accedere all'app **Temi**, in cui puoi personalizzare sfondi, temi, caratteri e altro ancora.

# Scarica e applica nuovi temi, font, sfondi, stili AOD e altro ancora

Procedura:

- 1. Vai in **Temi > Consigliati** o **Categoria**.
- Seleziona i temi, i font, gli sfondi e gli stili AOD preferiti.
   Dopo l'accesso alla pagina dei dettagli, esegui le seguenti
- 3. Dopo l'accesso alla pagina dei dettagli, esegui le seguenti operazioni:
- · Per le risorse gratuite, tocca **Scarica > Applica**.
- · Per le risorse à pagamento, tocca Ottieni gratis o Acquista ora.

#### **Mota**

Accedi all'account prima di provare o acquistare risorse a pagamento.

# Visualizzazione di temi, font, sfondi locali e altro ancora

Per visualizzare sfondi, temi, font e altre risorse precaricate o scaricate sul dispositivo, vai in **Temi > Io** per visualizzarli rispettivamente nelle pagine **Temi locali, Font locali e Sfondi locali**.

# Altre impostazioni dei Temi

 Per modificare lo sfondo della schermata Home o lo sfondo del blocco schermo con il tema, vai in lo > Impostazioni per attivare rispettivamente Cambia lo sfondo della schermata Home in base al tema o Cambia lo sfondo del blocco schermo in base al tema.

Per aggiornare le risorse tramite Wi-Fi, vai in lo > Impostazioni per attivare Aggiornamento automatico risorse tramite Wi-Fi.
Per consentire a Temi di consigliare in modo intelligente i contenuti che potrebbero interessarti, vai in lo > Impostazioni per attivare Consigli personalizzati.

# Musica

**Riproduzione della musica** 

▲Suggerimento: se l'app è supportata su un determinato dispositivo e quali funzioni sono disponibili sono condizioni che possono variare a seconda del modello del dispositivo, del gestore e del Paese/dell'area geografica. Per ulteriori informazioni, rivolgiti al distributore o al fornitore di servizi.

Per riprodurre la musica archiviata nel dispositivo o la musica riprodotta in streaming da Internet, tocca onella schermata Home.

# **Riproduzione della musica**

#### • Barra di riproduzione

Per riprodurre la musica, seleziona un brano accedendo a **Musica** > **Elenchi/Brani/Artisti/Album**. La barra di riproduzione viene visualizzata nella parte inferiore dello schermo.

#### 

L'illustrazione funge unicamente da riferimento. Alcune opzioni potrebbero non essere disponibili su modelli specifici.

Tocca le seguenti icone in base alle tue esigenze:

- Consente di riprodurre questo brano.
- II: consente di mettere in pausa questo brano.
- E: consente di passare al brano successivo di un album o di una playlist.
- ਤਰ: consente di aprire la playlist.

#### • Schermata di riproduzione di musica

Tocca la barra di riproduzione per accedere alla schermata di riproduzione.

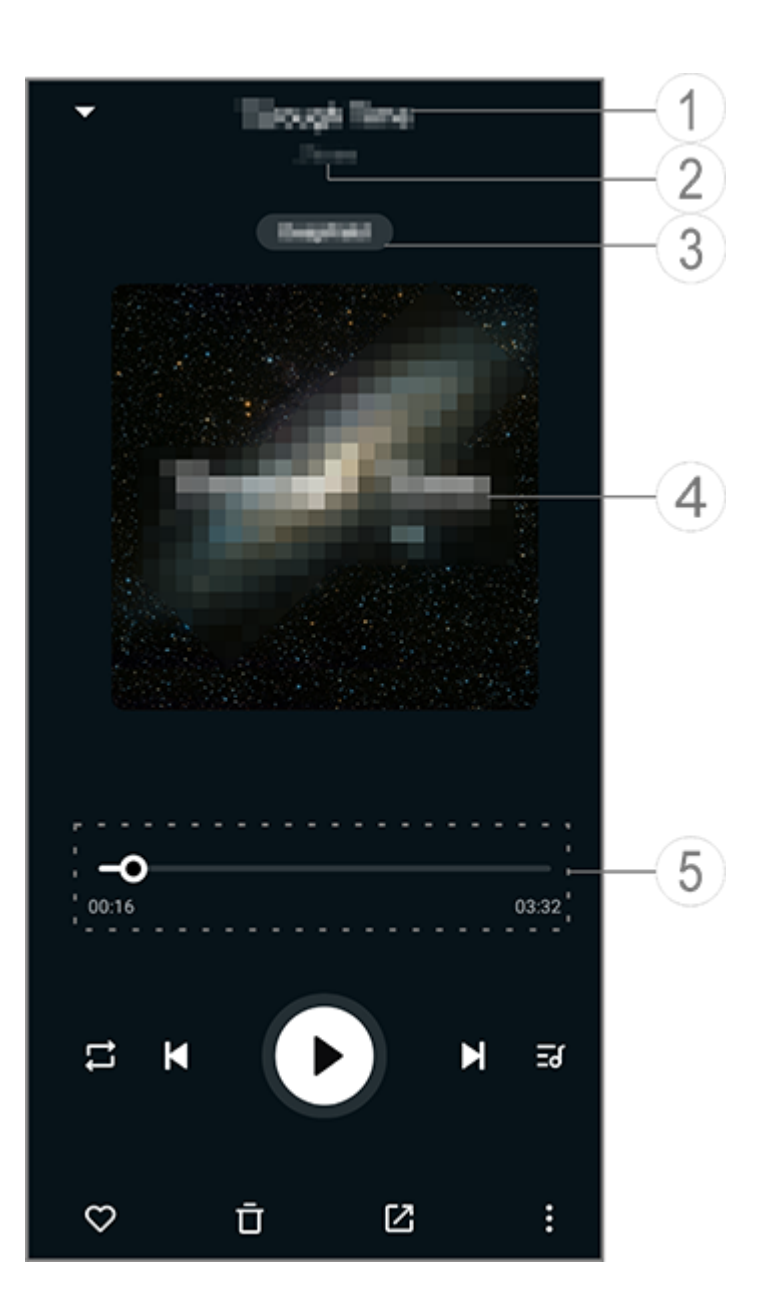

#### 

L'illustrazione funge unicamente da riferimento. Alcune opzioni potrebbero non essere disponibili su modelli specifici.

 Nome del brano.
 Artista di questo brano.
 Consente di impostare i profili per i suoni dello spazio profondo (disponibili solo in modalità Auricolare).
 Immagine di copertina di questo brano. Esegui una delle seguenti operazioni:

- · Tocca per visualizzare i testi
- · Tocca e tieni premuti i testi per modificare, condividere o salvare il poster dei testi.
- (5) Barra di avanzamento della riproduzione.
- Per ulteriori impostazioni, consulta la tabella riportata di seguito.

|                | Consente di trascinare per<br>regolare l'avanzamento della<br>riproduzione                                                       |
|----------------|----------------------------------------------------------------------------------------------------|
| X              | Consente di riprodurre i<br>brani in ordine casuale                                                                              |
| Ţ              | Consente di ripetere tutto                                                                                                    |
| <del>ت</del>   | Consente di ripetere questo brano                                                                                                |
| K              | Consente di tornare al brano precedente                                                                                          |
| D              | Consente di<br>avviare/riprendere la<br>riproduzione                                                                             |
| 0              | Consente di mettere in pausa<br>la riproduzione                                                                                  |
|                | Consente di passare al brano successivo                                                                                          |
| <del>ک</del> Ξ | Playlist corrente                                                                                                    |
|                | Consente di aggiungere<br>questo brano a Preferiti                                                                               |
| Ū              | Consente di eliminare questo<br>brano                                                                                            |
|                | Consente di condividere<br>questo brano                                                                                          |
|                | Altre opzioni, come<br>l'aggiunta del brano a una<br>playlist o l'impostazione<br>come suoneria (disponibile<br>in alcuni Paesi) |
|                | Indietro                                                                                                    |

# Gestione degli album

# Gestione degli album

Per visualizzare un album, tocca **Album** da Musica.

 Inoltre, puoi effettuare una delle seguenti operazioni:
 Modificare un album: accedi a un album, tocca ☑ per selezionare un brano e tocca Aggiungi a playlist o Elimina per aggiungerlo a una playlist o eliminarlo.

- · Eliminare un album: tocca e tieni premuto un album per selezionarlo e tocca **Elimina**.
- · Aggiunta a una playlist: tocca e tieni premuto un album per selezionarlo e tocca **Aggiungi a playlist**.

# Visualizzazione o gestione dei brani riprodotti di recente

# Visualizzazione o gestione dei brani riprodotti di recente

Per visualizzare o gestire le playlist recenti, vai in **Elenchi > Riprodotti di recente**.

• Eliminazione di brani riprodotti di recente

Per eliminare brani riprodotti di recente, adotta le procedure seguenti:

- · Tieni premuto il brano che desideri eliminare, quindi tocca Ō.
- Tocca 🖸 per selezionare i brani che desideri eliminare e tocca 🗖.

#### Condivisione di brani riprodotti di recente

Procedura:

1. Tocca e tieni premuto un brano che desideri condividere e tocca **Condividi**.

2. Seleziona un metodo di condivisione per condividere il brano.

# Creazione di playlist per gestire i brani

# Creazione di playlist per gestire i brani

Per gestire o ordinare i brani nel dispositivo, vai in **Elenchi** per creare una nuova playlist.
#### Creazione di una nuova playlist

Procedura:

1. Tocca Nuova playlist da Elenchi.

2. Inserisci il nome della nuova playlist e tocca **Salva**.

3. Per rinominare una playlist personalizzata, toccala e tienila premuta e tocca 🖉.

# • Aggiunta di un brano a una playlist

Per aggiungere un brano a una playlist, utilizza la procedura seguente:

· Apri la playlist personalizzata, tocca + per selezionare un brano e tocca **Aggiungi a playlist**.

• Tocca e tieni premuto il brano che desideri aggiungere a una playlist e tocca +.

### • Rimozione o eliminazione un brano da una playlist

Per rimuovere o eliminare un brano da una playlist, utilizza le procedure seguenti:

 Apri una playlist personalizzata, tocca e tieni premuto il brano che desideri rimuovere o eliminare, quindi tocca ⊖ o <sup>±</sup>.
 Apri una playlist personalizzata, tocca ⊡ per selezionare i brani che desideri rimuovere e tocca ⊖.

#### • Eliminazione di una playlist

Per eliminare una playlist, tocca e tieni premuta la playlist personalizzata che desideri eliminare, quindi tocca ō.

# Ricerca dei brani archiviati nel dispositivo, degli artisti e degli album

#### Ricerca dei brani archiviati nel dispositivo, degli artisti e degli album

Trova rapidamente un brano archiviato nel dispositivo o trova un artista o un album effettuando una ricerca con parole chiave.

# Funzioni nella schermata Brani

# Funzioni nella schermata Brani

Per riprodurre un brano archiviato nel dispositivo, vai in **Brani**.

Tocca e tieni premuto un brano ed effettua una delle seguenti operazioni:

- $\cdot$  Tocca  $\overline{\mathbf{D}}$  per eliminare il brano.
- · Tocca 🗹 per condividere il brano.
- · Tocca + per aggiungerlo a una playlist.
- · Tocca Q per creare una suoneria del telefono con il brano (disponibile in alcuni Paesi).

· Tocca <sup>(i)</sup> per visualizzare o modificare le informazioni sul brano.

# Funzioni nella schermata Artisti

# Funzioni nella schermata Artisti

Per visualizzare tutti i brani o gli album di un artista archiviati nel dispositivo, vai in **Artisti**.

Tocca e tieni premuto un artista ed esegui una delle seguenti operazioni:

- $\cdot$  Tocca  $\mathbf{\overline{\mathbf{D}}}$  per eliminare l'artista.
- · Tocca + per aggiungerlo alla playlist.

Altre funzioni

Altre funzioni

Ricerca di brani nel dispositivo

Per eseguire la ricerca dei brani nel dispositivo, tocca : > Ricerca brani > Ricerca con un tocco.

#### Attivazione o disattivazione della modalità Sospensione

Interrompi la riproduzione della musica dopo un determinato periodo di tempo.

Procedura:

- 1. Tocca : > Modalità Sospensione.
- 2. Trascina 🦆 per impostare una durata.
- 3. Tocca **Attiva** per attivare questa funzione.
- 4. Tocca **Disattiva** per disattivare questa funzione.

#### Impostazione di profili audio

Per selezionare un profilo audio, vai in : > Impostazioni profilo audio.

- · Spazio profondo: crea un'esperienza di ascolto coinvolgente.
- · In evidenza: prova numerosi profili audio.
- Equalizzatore: ottimizza i profili audio.
- · Personalizzato per auricolare: ottimizza i profili audio in

modalità Auricolare.

• **Personalizzato per le orecchie**: prova un'esperienza migliore durante la riproduzione di musica o video con profili audio personalizzati.

#### **Mota**

Alcune funzioni sono disponibili solo in modalità Auricolare.

# Meteo

Tocca O per accedere all'app **Meteo**, in cui puoi visualizzare le condizioni meteorologiche future.

#### **Mota**

Per usare questa funzione devi connettere il dispositivo a Internet.

# Gestione delle città

#### Aggiunta di una città

Per controllare il meteo in un'altra città, aggiungi la città utilizzando i servizi di posizione o cercala.

Per aggiungere una città:

- · Inserisci il nome della città nella barra di ricerca.
- · Tocca Aggiungi posizione corrente.
- · Accedi a una città nell'elenco Meteo e tocca  $\blacksquare > +$ .

#### 

Se utilizzi l'app Meteo per la prima volta o non hai aggiunto la città corrente, puoi aggiungere una città con i servizi di posizione.

#### Riordinamento delle città

Per riordinare le città nell'elenco Meteo:

Procedura:

1. Tocca 🖪 dalla schermata Meteo di una città nell'elenco Meteo.

#### • Eliminazione di una città

Per eliminare una città nell'elenco Meteo:

Procedura:

- 1. Tocca 🗉 dalla schermata Meteo di una città nell'elenco Meteo.
- 2. Tieni premuta la città che desideri eliminare.
- 3. Tocca Elimina.

# **Opzioni nella schermata Meteo**

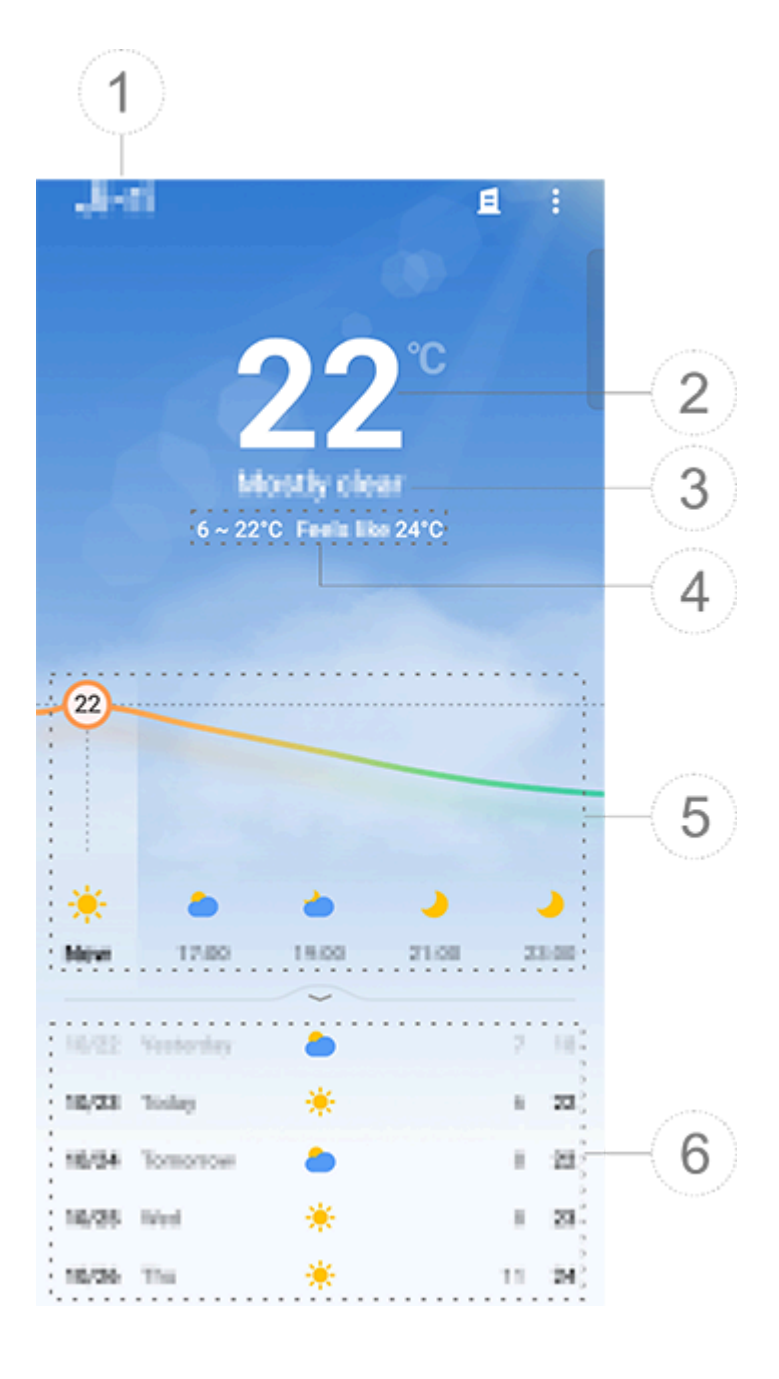

#### **Mota**

L'illustrazione funge unicamente da riferimento. Alcune opzioni potrebbero non essere disponibili su modelli specifici.

Nome della città.
 Temperatura corrente.
 Per modificare l'unità di misura della temperatura, tocca > Impostazioni > Unità di misura della temperatura.
 Condizione meteo attuale.
 Temperature alte e basse del giorno.
 Scorri sulla curva meteo per vedere le variazioni di temperatura e le condizioni meteo per le 22 ore successive.
 Variazioni di temperatura e condizioni meteo per i 14 giorni successivi.
 Per visualizzare le condizioni meteo dei giorni successivi in un formato diverso, tocca > Impostazioni > Formato previsione più giorni.

#### Altre opzioni in Meteo

Per visualizzare altre informazioni meteo di una determinata città, scorri verso l'alto sulla schermata Meteo.

Consulta la tabella riportata di seguito per il significato di ciascuna icona.

| ₿= | Percepita                 |
|----|---------------------------|
| ,  | Direzione del vento/Forza |
| ₽  | del vento                 |

| ٢               | Umidità dell'aria     |
|-----------------|-----------------------|
| <u></u>         | Indice UV             |
| 0               | Visibilità            |
| (?)             | Pressione atmosferica |
| ÷ 06:01 17:41 ÷ | Alba/Tramonto         |

# Aggiunta di un widget Meteo alla schermata Home

Per controllare il meteo e l'ora di una determinata città sulla schermata Home:

Procedura:

1. Tocca 🗄 dalla schermata Meteo di una città nell'elenco Meteo. 2. Tocca Impostazioni > Meteo Schermata Home. 3. Tieni premuta la città che desideri aggiungere.

4. Tocca **Aggiungi**.

#### **Mota**

Quando la città selezionata è diversa da quella corrente, sul widget verranno visualizzati il meteo e l'ora di entrambe le città.

#### Condivisione delle condizioni meteo di una città con altre persone

Procedura:

1. Tocca 🗄 dalla schermata Meteo di una città nell'elenco Meteo. 2. Tocca **Condividi**.

3. Seleziona lo stile dell'immagine che desideri condividere.

4. Seleziona un metodo di condivisione e condividi il meteo come richiesto.

# EasyShare

Per accedere a **EasyShare**, tocca **O** dalla schermata App o dalla schermata Home. Grazie a questa funzione, puoi trasferire file tra i dispositivi ed eseguire la migrazione dei dati dal vecchio telefono a uno nuovo ad alta velocità senza utilizzare dati.

# Funzioni di base di EasyShare

# Collegamento a un altro dispositivo tramite Scansione intelligente

Per utilizzare la funzione Trasferimento di file o Clonazione telefono, devi connetterti a un altro dispositivo. A tal fine, tocca ⊖ nella schermata Home per eseguire la scansione del codice QR su quel dispositivo specifico.

#### Procedura:

1. Mostra il codice QR generato del dispositivo a cui desideri connetterti.

Tocca ⇔ nella schermata Home di EasyShare sul dispositivo.
 Utilizza il dispositivo per eseguire la scansione del codice QR del vecchio dispositivo.

# • Visualizzazione dei file inviati o ricevuti da altri dispositivi

Grazie a questa funzione, puoi visualizzare o eliminare i file inviati o ricevuti da altri dispositivi.

Procedura:

Tocca 𝔅 nella schermata principale di EasyShare sul dispositivo.
 Visualizza o elimina un file secondo le necessità.

- Tocca 🕈 per filtrare i file per tipo.
- · Per eliminare un record di invio o un file inviato, tocca **Inviati**, tocca **i** per selezionarlo, quindi tocca **Elimina**.
- Per eliminare un record di ricezione o un file ricevuto, tocca **Ricevuti**, tocca **D** per selezionarlo, quindi tocca **Elimina record** oppure **Elimina record e file**.

#### Prima dell'utilizzo della funzione Trasferimento di file o Clonazione telefono

Condivisione di EasyShare con un altro dispositivo

Se desideri trasferire file o eseguire la migrazione di dati su un dispositivo in cui non è installato EasyShare, tocca **Condividi EasyShare** nella schermata Home.

Per condividere tramite Bluetooth:
1. Tocca Condividi tramite Bluetooth.

- 2. Seleziona il dispositivo Bluetooth.
- 3. Invia EasyShare.

#### Per condividere tramite Wi-Fi:

1. Attiva la funzione Wi-Fi sul dispositivo a cui desideri connetterti.

2. Connetti il dispositivo al dispositivo utilizzando l'hotspot.

3. Inserisci l'URL in un altro dispositivo o utilizzalo per eseguire la scansione del codice QR sul dispositivo.

#### **Mota**

Per l'URL o il codice QR, accedi alla pagina **Condividi tramite Wi-Fi** del dispositivo.

### Download di EasyShare online

Se desideri trasferire file o eseguire la migrazione di dati su un dispositivo in cui non è installato EasyShare, puoi anche provare i seguenti metodi.

Per scaricare EasyShare eseguendo la scansione di un codice QR:
 Genera un codice QR sul dispositivo tramite EasyShare >
 Condividi EasyShare.

2. Attiva la connessione Internet sull'altro dispositivo ed esegui la scansione del codice QR.

· Per scaricare EasyShare dal canale ufficiale:

1. Attiva la connessione Internet sull'altro dispositivo.

2. Scarica EasyShare dal canale ufficiale.

#### **∕∆Not**a

1. Per il sito web o il codice QR, vai in **EasyShare > Condividi EasyShare** nel tuo dispositivo.

2. Per usare questa funzione devi connettere il dispositivo a Internet.

#### Backup dei dati prima del trasferimento di file

Prima di trasferire file o eseguire la migrazione di dati su un altro dispositivo, puoi eseguire un backup dei dati per evitare perdite di dati.

Procedura:

- 1. Apri l'URL di EasyShare su un PC.
- 2. Scarica e installa EasyShare sul PC.
- 3. Esegui il backup o gestisci i dati in uno dei seguenti modi:
- · Collega il telefono al computer con un cavo USB per eseguire il backup o il ripristino.

· Collega il telefono al computer tramite Wi-Fi per eseguire il backup o il ripristino.

#### **△Nota**

Per il sito web ufficiale, vai in EasyShare > Backup dati nel dispositivo.
 Per usare questa funzione devi connettere il dispositivo a Internet.

# Invio o ricezione di file

Tocca **Trasferimento di file** per ricevere o inviare file ad alta velocità senza utilizzare dati. Puoi trasferire contemporaneamente vari tipi di file.

Prendi come esempio i dispositivi Android:

# • Sul dispositivo di invio:

Tocca sul dispositivo di invio.
 Seleziona i file.

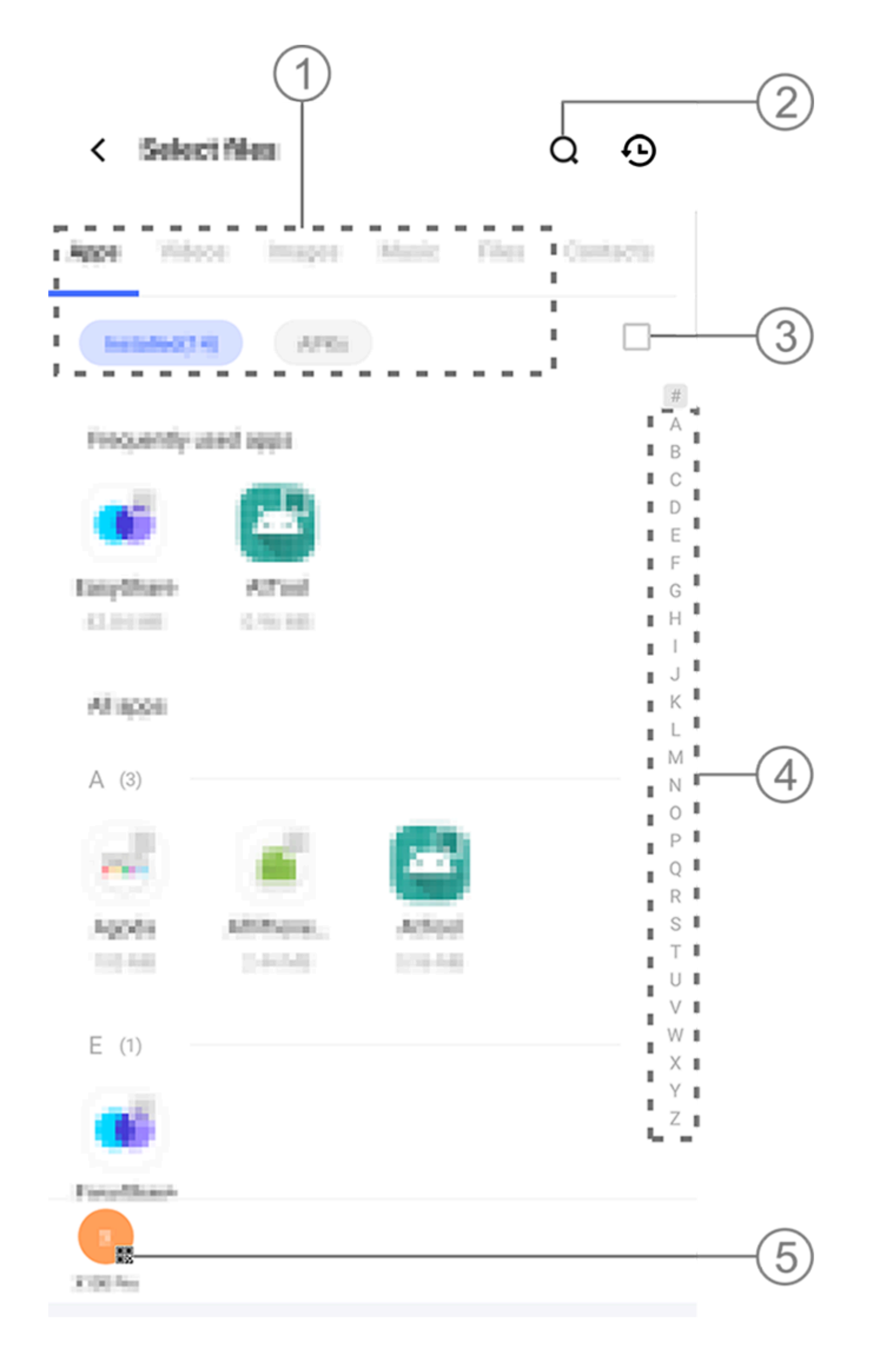

#### 

L'illustrazione funge unicamente da riferimento. Alcune opzioni potrebbero non essere disponibili su modelli specifici.

Sono disponibili diversi metodi, come illustrato nella figura sopra: ① Seleziona i file in base al tipo.

<sup>(2)</sup> Tocca **Q** per cercare file specifici.

- ③ Tocca □ per selezionare tutti i file.
- ④ Scorri verso l'alto o verso il basso sulla barra dell'indice per selezionare rapidamente i file necessari.

3. Tocca la posizione (5) nell'immagine precedente per generare un codice QR. 4. Visualizza il codice QR sul dispositivo di ricezione per eseguire la scansione in modo da associarlo a quello di invio. 5. Tocca Invia.

#### • Sul dispositivo di ricezione:

1. Tocca  $\Im$  sulla schermata Home del dispositivo di ricezione. 2. Esegui la scansione del codice QR sul dispositivo di invio per connetterlo.

3. Accetta il trasferimento dei file.

#### **Clonazione dei dati dal vecchio al nuovo dispositivo** con un solo tocco

Tocca **Clonazione telefono** per eseguire la migrazione di qualsiasi tipo di dati dal vecchio telefono a uno nuovo senza utilizzare dati.

Supponiamo che il telefono attuale sia un nuovo telefono. La procedura è la seguente:

#### Sul vecchio telefono:

- 1. Tocca 🔍 sul vecchio telefono.
- 2. Visualizza il codice QR.

3. Utilizza il nuovo telefono per eseguire la scansione del codice QR del vecchio telefono e associarlo.

- 4. Seleziona i file da clonare.
- 5. Tocca **Avvia clonazione**

#### Sul nuovo telefono:

1. Tocca 🔍 sul nuovo telefono. 2. Seleziona il tipo di vecchio telefono (iPhone o Android). 3. Scansiona il codice QR del vecchio telefono per associare il nuovo telefono al vecchio telefono. 4. Accetta il trasferimento dei file.

#### **Mota**

1. Se il vecchio telefono è un iPhone, assicurati di aver installato EasyShare prima del trasferimento dei file.

2. Dopo il completamento del trasferimento dei file, verranno sovrascritti i dati delle stesse app sul nuovo telefono.

# Altre funzioni di EasyShare

Per accedere al tuo account e modificare l'immagine del profilo, tocca l'immagine del profilo nella schermata principale.

#### Accesso all'account

Procedura:

1. Tocca l'immagine del profilo sulla schermata principale del dispositivo.

- 2. Ťocca **Accedi**.
- 3. Seleziona il tipo di account a cui desideri effettuare l'accesso.

4. Inserisci il nome dell'account e la password per accedere all'account.

### Modifica dell'immagine del profilo e del nickname

Procedura:

 Tocca l'immagine del profilo sulla schermata principale del dispositivo, quindi toccala di nuovo sulla schermata visualizzata.
 Esegui una delle seguenti operazioni:

· Per modificare il colore dell'immagine del profilo predefinita, seleziona un colore tra le opzioni disponibili sul telefono.

· Per modificare l'immagine del profilo predefinita, tocca o per selezionarne una dagli Album o per scattare una nuova foto.

· Per modificare il nickname predefinito, inseriscine uno nuovo nel riquadro di immissione.
3. Tocca Salva.

#### 

In base all'opzione di accesso scelta, le opzioni disponibili durante la modifica dell'immagine del profilo o del nickname possono variare a seconda del dispositivo.

#### Visualizzazione del report settimanale sui trasferimenti di file

Procedura:

1. Tocca la tua immagine del profilo sulla schermata principale del dispositivo.

2. Tocca **Riepilogo settimanale**.

3. Visualizza il report della settimana.

#### **∕∆Nota**

Il report riguarda solo i trasferimenti effettuati nella settimana corrente. Se non sono stati effettuati trasferimenti nell'ultima settimana, non verrà generato un report settimanale.

#### • Aggiornamento di EasyShare senza utilizzo di dati

Per aggiornare EasyShare senza utilizzare dati, segui la procedura riportata di seguito:

Procedura:

1. Tocca la tua immagine del profilo sulla schermata principale del dispositivo.

- 2. Tocca Impostazioni
- 3. Attiva Aggiornamento automatico senza dati.

#### **Mota**

Dopo aver stabilito una connessione tra due dispositivi, questa funzione confronta le versioni di EasyShare installate sui dispositivi e aggiorna la versione meno recente in modo che corrisponda a quella più recente senza utilizzare dati, garantendo che entrambi i dispositivi eseguano la stessa versione di EasyShare o la versione più recente.

# Note

▲Suggerimento: se l'app è supportata su un determinato dispositivo e quali funzioni sono disponibili sono condizioni che possono variare a seconda del modello del dispositivo, del gestore e del Paese/dell'area geografica. Per ulteriori informazioni, rivolgiti al distributore o al fornitore di servizi.

Puoi utilizzare Note per prendere appunti sulle tue ispirazioni e sui tuoi pensieri. Per accedere a Note, tocca in nella schermata Home.

#### Creazione di una nota

Per creare una nota: 1. Da **Home**, tocca <sup>(2)</sup>, oppure apri una cartella da **Cartelle** e tocca

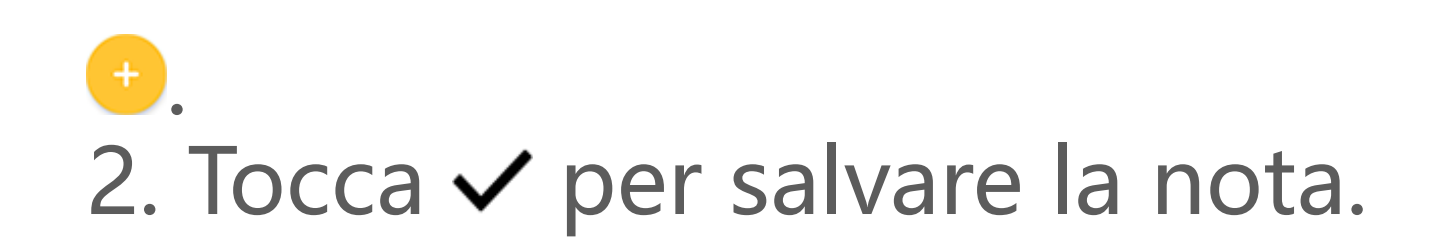

# **Opzioni in Note**

Apri una nota a schermo intero e tocca le seguenti icone in base alle tue esigenze:

| Aa        | Consente di modificare le<br>dimensioni del carattere o il<br>formato del testo          |
|-----------|------------------------------------------------------------------------------------------|
|           | Consente di modificare lo stile del paragrafo                                            |
|           | Consente di aggiungere un elenco di cose da fare                                         |
|           | Consente di modificare lo<br>stato di una voce dell'elenco<br>di cose da fare            |
| Ć         | Consente di impostare un promemoria                                                      |
|           | Consente di inserire<br>un'immagine                                                      |
| J         | Consente di creare una nota vocale                                                       |
| •<br>•    | Consente di modificare lo<br>sfondo di una nota o<br>aggiungere una tabella alla<br>nota |
| $\sim / $ | Consente di annullare o<br>ripetere le modifiche                                         |

#### Modifica delle dimensioni del carattere o della formattazione del testo

Per modificare il carattere di una nota, tocca Aa ed esegui una delle seguenti operazioni:

- · **B**: scrive in grassetto il testo.
- $\cdot I$ : scrive in corsivo il testo.
- $\cdot$  <u>U</u>: sottolinea il testo.
- $\cdot$   $\mathbf{S}$ : barra il testo.
- 🚣: evidenzia il testo.

#### Modificare lo stile di paragrafo

Per modificare lo stile di paragrafo di una nota, tocca  $\equiv$  ed esegui una delle seguenti operazioni:

- $\cdot \equiv$ : allineamento a sinistra del paragrafo.
- $\cdot \equiv$ : centra il paragrafo.
- $\cdot \equiv$ : allineamento a destra del paragrafo.
- · :=: aggiunge numerazione con punti ai paragrafi.
- · ∃: aggiunge numerazione con cifre ai paragrafi.
- · E: aggiunge numerazione con lettere ai paragrafi.

#### • Aggiunta di un elenco di cose da fare

Organizza la tua vita in modo efficiente creando un elenco di cose da fare con Note.

Procedura:
1. Tocca ☑.
2. Inserisci il testo, quindi tocca □ o ☑ per modificare lo stato della voce dell'elenco di cose da fare.
3. Tocca ✓.

#### Impostazione di un promemoria

Annota le cose da fare con Note e programma i promemoria per completarle in tempo.

Procedura:

1. Tocca <sup>(C)</sup>.

2. Seleziona una data e un'ora specifiche per il promemoria.

3. Tocca **√**.

#### Inserimento di un'immagine

Inserisci immagini nelle note per renderle più interessanti.

Procedura:

1. Tocca 🖾.

2. Seleziona una delle seguenti opzioni in base alle tue esigenze:

- · Tocca Fotocamera, scatta una foto a piacere e tocca OK.
- Tocca **Album**, seleziona l'immagine preferita e tocca **<**.

· Tocca **Disegno**, disegna o scrivi nella nota, quindi tocca ✓.
3. Tocca ✓.

#### Creazione di una nota vocale

Quando non è comodo scrivere le note, utilizza le note vocali per prendere appunti.

Procedura:

1. Tocca 😃.

2. Tocca ■ per mettere in pausa la registrazione, tocca ● per continuare la registrazione o 
 ✓ per interrompere la registrazione.
 3. Tocca ✓.

#### Modifica dello sfondo

Per modificare lo sfondo di una nota, tocca : > Skin per selezionare la skin preferita.

#### Inserimento di una tabella

Per inserire una tabella in una nota, tocca :> Tabella, inserisci il testo e tocca  $\checkmark$  per salvare la nota.

#### Personalizzazione di una nota

Personalizza una nota utilizzando le seguenti procedure:
 Tocca : > Impostazioni da Home o da Cartelle.

• Tocca 🛛 da **Home** o da **Cartelle**.

#### **Mota**

1. A seconda del modello del dispositivo e del Paese/dell'area geografica, alcune opzioni possono non essere disponibili o variare.

2. Se non trovi una determinata opzione sul dispositivo, significa che la funzione non è supportata.

# Contrassegno di una nota

Per contrassegnare una nota, aprila a schermo intero e tocca  $\Box$ .

# Ricerca di una nota

Per individuare rapidamente una nota, tocca **Q** da **Home** o da **Cartelle**.

# Aggiunta di una nota in alto

Per aggiungere una nota in alto: 1. Tocca e tieni premuta la nota nell'elenco delle note. 2. Tocca **Blocca in alto**.

# Crittografia/Decrittografia di una nota

#### Crittografia di una nota

Puoi crittografare una nota utilizzando la procedura seguente: · Tieni premuta la nota nell'elenco delle note e tocca **Crittografa**.

· Apri la nota a schermo intero e tocca  $\mathbf{\hat{\Box}}$ .

Per impostare una password per una nota:

1. Tocca 🗗.

 2. Tocca Altri tipi di password per selezionare un tipo di password adatto.
 3. Segui le istruzioni visualizzate sullo schermo per impostare la password.

#### • Decrittografia di una nota

Puoi decrittografare una nota crittografata utilizzando la procedura seguente:

<sup>:</sup> Tieni premuta la nota nell'elenco delle note e tocca **Decrittografa**.

· Apri la nota a schermo intero e tocca 🗗.

#### **Mota**

Se vuoi crittografare nuovamente una nota dopo averla decrittografata, devi ripristinare la password per la privacy.

# Condivisione di una nota

Apri la nota a schermo intero e tocca 🗹 per condividerla con altre persone.

# Eliminazione di una nota

Per eliminare una o più note:

· Tocca e tieni premuta una nota e tocca Elimina.

· Tocca 🖸 nell'elenco delle note, seleziona una o più note e tocca 可.

· Apri una nota e tocca  $\overline{\Box}$  > Elimina.

#### Note eliminate di recente

Visualizza le note eliminate di recente utilizzando le seguenti procedure:

Tocca : > Impostazioni > Eliminati di recente da Home o da Cartelle.

• Tocca • > Eliminati di recente da Home o da Cartelle.

#### 

 A seconda del modello del dispositivo e del Paese/dell'area geografica, alcune opzioni possono non essere disponibili o variare.
 Se non trovi una determinata opzione sul dispositivo, significa che la funzione non è supportata.

Per eliminare definitivamente una nota o per ripristinarla: · Tieni premuta una nota e seleziona **Elimina definitivamente** o **Ripristina** nella finestra a comparsa.

· Apri la nota a schermo intero e tocca **Elimina definitivamente** o **Ripristina nella pagina iniziale**.

# Browser

▲Suggerimento: se l'app è supportata su un determinato dispositivo e quali funzioni sono disponibili, possono variare in base al modello del dispositivo, al gestore telefonico e al paese/regione. Per ulteriori informazioni, contatta il distributore o il fornitore di servizi. Tocca oper accedere all'app **Browser**, in cui puoi navigare in Internet, cercare informazioni specifiche nel web e altro ancora.

#### 

Per usare questa funzione devi connettere il dispositivo a Internet.

# Ricerca di informazioni specifiche nel web

Puoi cercare un sito web o un contenuto da 2 utilizzando i seguenti metodi:

- · Inserisci le parole chiave della ricerca nella barra di ricerca.
- Tocca 😑 per eseguire la ricerca.
- Tocca 👂 per attivare la ricerca vocale.

# Visualizzazione e modifica della cronologia di navigazione e dei segnalibri

Utilizza questa funzione per visualizzare e modificare la cronologia di navigazione e i segnalibri.

#### • Visualizzazione e modifica dei segnalibri

Procedura:

1. Vai in *○* > : > Segnalibri.

2. Esegui una delle seguenti operazioni:

· Per eliminare un URL, toccalo e tienilo premuto, quindi tocca Elimina segnalibro.

 · Per riordinare gli URL, tocca Seleziona e tocca e tieni premuto per trascinarli nelle posizioni desiderate.

#### • Visualizzazione e modifica della cronologia di navigazione

Procedura:

1. Vai in *⊘* > ∶ > **Cronologia**.

2. Esegui una delle seguenti operazioni:

· Per eliminare un URL, tocca **Seleziona**, seleziona l'URL e tocca **Elimina**.

· Per eliminare tutta la cronologia, tocca **Cancella tutto**.

# Incognito

Puoi utilizzare la modalità in incognito per visitare i siti web senza che vengano visualizzati nella cronologia di ricerca e navigazione.

Procedura:
1. Tocca 
> : > 
> Nuova scheda in incognito.
2. Image: Proceeding and the second schematic and the second schematic and the seco

#### **Mota**

Nella Modalità in incognito, non puoi acquisire screenshot o registrare lo schermo in Browser.

# V-Appstore

▲Suggerimento: se l'app è supportata su un determinato dispositivo e quali funzioni sono disponibili sono condizioni che possono variare a seconda del modello del dispositivo, del gestore e del Paese/dell'area geografica. Per ulteriori informazioni, rivolgiti al distributore o al fornitore di servizi.

Tocca **b** nella schermata Home per esplorare le app consigliate e scaricarle senza effettuare l'accesso.

#### 🗥 Nota

Per usare questa funzione devi connettere il dispositivo a Internet.

# Ricerca di app

Per cercare un'app: 1. Tocca Q nella parte superiore dello schermo. 2. Inserisci il nome dell'app nella barra di ricerca. 3. Tocca Q.

# Download di app

Per scaricare e installare un'app, tocca **Installa** accanto all'app.

Gestione di app scaricate

Per gestire le app scaricate nel dispositivo:

- · Tocca 坐.
- · Tocca **Gestisci > Gestione download**.

# Valutazioni di app

Per visualizzare o passare da una valutazione di app all'altra, tocca **Classifiche**.

# **Gestione personale**

Per gestire le app o accedere all'account, vai in **Gestisci**.

# Aggiornamento di app

Per aggiornare le app, vai in **Gestisci > Aggiornamenti app** e aggiorna le app in base alle tue esigenze:

- · Per aggiornare tutte le app, tocca Aggiorna tutto.
- · Per aggiornare alcune app, tocca **Aggiorna** accanto alle app.
- Per ignorare gli aggiornamenti, tocca × > Ignora sempre o Ignora una volta accanto alle app.
- Disinstallazione di app

Per disinstallare un'app:

- 1. Tocca 🛄.
- 2. Seleziona l'app che desideri disinstallare.
- 3. Tocca **Disinstalla**.

#### • Pulizia dello spazio

Per eliminare i dati residui presenti nel dispositivo, tocca **Pulizia spazio**.

#### • Guida e commenti

Per accedere alle FAQ e inserire i commenti, vai in **Guida e** commenti.

Altre impostazioni

# Spazio giochi

▲Suggerimento: se l'app è supportata su un determinato dispositivo e quali funzioni sono disponibili, possono variare in base al modello del dispositivo, al gestore telefonico e al paese/regione. Per ulteriori informazioni, contatta il distributore o il fornitore di servizi.

Qui puoi visualizzare i giochi installati sul dispositivo, il tempo trascorso di recente su ogni gioco o altri dati.

#### Procedura:

#### 1. Vai in **Spazio giochi**.

- 2. Esegui una delle seguenti operazioni:
- · Scorri le schede per visualizzare i giochi installati e tocca una scheda per avviare rapidamente il gioco.
- · Tocca Dati di gioco per visualizzare il tempo trascorso in ogni gioco e la durata totale degli ultimi 7 giorni.

# Video

▲Suggerimento: se l'app è supportata su un determinato dispositivo e quali funzioni sono disponibili, possono variare in base al modello del dispositivo, al gestore telefonico e al paese/regione. Per ulteriori informazioni, contatta il distributore o il fornitore di servizi.

Questa app eseguirà automaticamente la ricerca dei video nel dispositivo e li visualizzerà. Per accedere a Video, tocca 🜔 nella schermata Home.

# **Riproduzione di un video**

Per riprodurre un video archiviato nel dispositivo: 1. Vai in **Video** o **Cartelle**. 2. Tocca un video per riprodurlo.

# **Opzioni durante la riproduzione**

Durante la riproduzione video:

• Scorri verso l'alto o il basso sullo schermo per regolare il volume e la luminosità.

· Tocca lo schermo per mostrare o nascondere i pulsanti di controllo. Tocca le seguenti icone in base alle tue esigenze:

| TV            | Consente il mirroring<br>video su un altro |
|---------------|--------------------------------------------|
|               | dispositivo                                |
|               | Consente di impostare                      |
|               | le dimensioni, la                          |
| • • •         | velocità della                             |
|               | riproduzione video e                       |
|               | molto altro                                |
|               | Consente di bloccare                       |
| $\mathcal{L}$ | l'orientamento dello                       |
|               | schermo durante la                         |
|               | riproduzione video                         |
|               | Consente di                                |
|               | riprodurre il video                        |
|               | precedente/successivo                      |
|               | Consente di mettere                        |

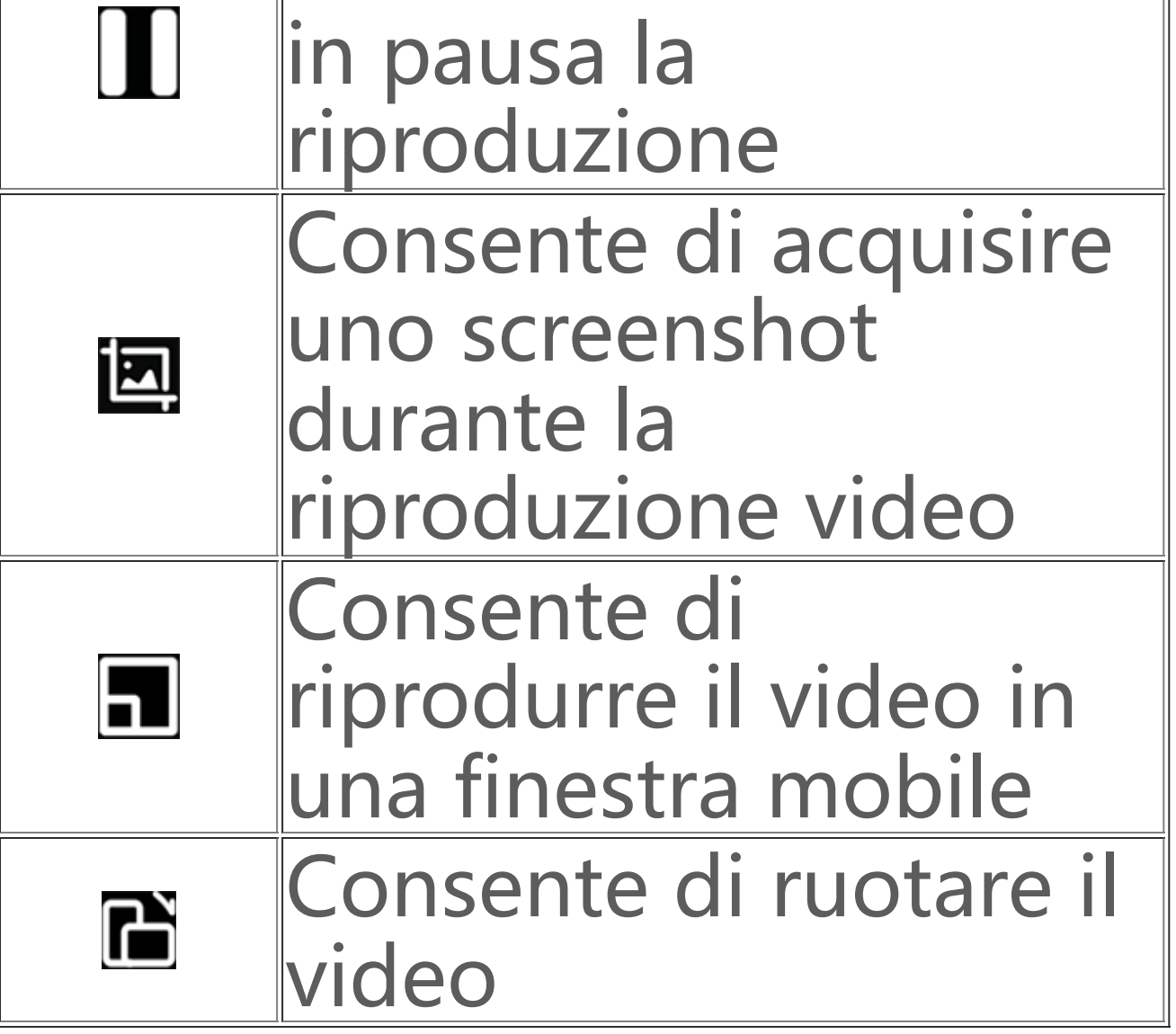

# Condivisione di un video

Per condividere un video con altre persone, vai in **Video** o **Cartelle** ed esegui una delle seguenti operazioni:

- · Tocca e tieni premuto un video e tocca  $\triangle$ .
- · Tocca  $\square$  per selezionare un video e tocca  $\triangle$ .

# Eliminazione di un video

Per eliminare un video, vai in **Video** o **Cartelle** ed esegui una delle seguenti operazioni:

- · Tocca e tieni premuto un video e tocca ปี.
- · Tocca 🖸 per selezionare un video e tocca 🛈.

# Assegnazione di un nuovo nome a un video

Per rinominare un video, vai in **Video** o **Cartelle** ed esegui una delle seguenti operazioni:

- · Tocca ☑ per selezionare un video e tocca ☑.

# Riordinamento dei video

Per riordinare i file nell'elenco dei video: 1. Nell'elenco dei video, tocca :> J≡. 2. Seleziona un metodo di ordinamento preferito.

# Ricerca di un video

Per individuare rapidamente un video:

- 1. Nell'elenco dei video, tocca Q.
- 2. Inserisci le parole chiave nella barra di ricerca.

# App Google

Google offre numerose app di intrattenimento, app per i social e di altro genere. Per utilizzare determinate app, potresti dover accedere all'account Google. Per ulteriori informazioni, visita la pagina Guida di ciascuna app.

# Servizi Google

Chrome/Google: cerca informazioni e naviga in Internet.

Gmail: invia o ricevi email.

Maps: individua la tua posizione e accedi ad altre informazioni basate sulla posizione, come i centri ricreativi e di intrattenimento nelle vicinanze.

YT Music: esplora e riproduci in streaming la musica o i video archiviati nel dispositivo.

YouTube: guarda i video condivisi da altre persone o carica i tuoi video.

Foto: gestisci e modifica tutte le foto e i video archiviati nel dispositivo.

Assistente Google: effettua chiamate, pianifica percorsi ed esegui altre attività utilizzando la voce.

Google Meet: effettua videochiamate.

Files di Google: visualizza o gestisci file, app e altri dati archiviati nel dispositivo.

Google Wallet: memorizza e utilizza le tue carte, i buoni, le chiavi digitali dell'auto, i documenti d'identità e altro ancora.

Calendar: visualizza le date, imposta i promemoria per gli eventi e altro ancora.

Play Store: cerca e scarica le ultime app Android, i giochi, i film, la musica e altro ancora.

Telefono: effettua e rispondi alle chiamate.

Contatti: aggiungi e salva i contatti.

Messaggi: invia e ricevi file come messaggi SMS, foto, video o file audio.

#### **Mota**

 Alcune app potrebbero non essere disponibili o variare nelle funzioni in base all'area geografica di appartenenza e al fornitore dei servizi.
 Devi connettere il dispositivo a Internet per utilizzare alcune funzioni.

# Messaggi

▲Suggerimento: se l'app è supportata su un determinato dispositivo e quali funzioni sono disponibili sono condizioni che possono variare a seconda del modello del dispositivo, del gestore e del Paese/dell'area geografica. Per ulteriori informazioni, rivolgiti al distributore o al fornitore di servizi.

Per visualizzare o inviare messaggi, tocca 🖻 nella schermata Home.

# Invio di messaggi

Quando non sei disponibile per le chiamate puoi inviare messaggi.

Procedura:

- 1. Vai in Messaggi e tocca 😎.
- 2. Inserisci il contenuto del messaggio.
- 3. Inserisci il numero di telefono del destinatario nel riquadro **Destinatario**.

4. Tocca 🥑.

# Panoramica della schermata Nuovo messaggio

Per inviare messaggi MMS, tocca + e tocca le icone riportate di seguito in base alle tue esigenze:

|            | Consente di inserire<br>un'immagine              |
|------------|--------------------------------------------------|
| Ô          | Consente di scattare una<br>foto                 |
| 2          | Consente di inserire un<br>contatto              |
| ନ          | Messaggi programmati                             |
| ►          | Consente di inserire un video                    |
| <b>o</b> d | Consente di registrare un<br>video               |
| Q          | Consente di inserire un file di<br>registrazione |
|            |                                                  |

| Ţ | Consente di passare da SMS<br>a MMS     |
|---|-----------------------------------------|
| F | Consente di inserire una<br>nota        |
| 1 | Consente di inserire l'audio            |
|   | Consente di inserire un file            |
|   | Consente di inserire una<br>diapositiva |
| ☆ | Consente di inserire un<br>segnalibro   |

# Ricerca di messaggi

Per individuare rapidamente un messaggio dall'elenco dei messaggi:

Procedura:
1. Tocca Q.
2. Inserisci le parole chiave del messaggio.
3. Seleziona il messaggio.

# Inoltro di messaggi

Per inoltrare un messaggio:

- · Tocca e tieni premuto il messaggio e tocca **Inoltra**.
- Tocca 🖸 per selezionare il messaggio e tocca **Inoltra**.

# Chiamata al mittente di un messaggio

Per chiamare il mittente di un messaggio:

- Scorri a sinistra sul messaggio e tocca 🔍
- · Apri il messaggio a schermo intero e tocca <sup></sup>.

#### Aggiunta del mittente di un messaggio a Contatti/Elenco bloccati

Per aggiungere il mittente di un messaggio a Contatti/Elenco bloccati:

 Dall'elenco dei messaggi, tocca e tieni premuto il messaggio e tocca Aggiungi ai contatti o Aggiungi all'elenco bloccati.
 Dalla visualizzazione a schermo intero del messaggio, tocca : > Aggiungi ai contatti o Aggiungi all'elenco bloccati.

#### 

Non riceverai chiamate o messaggi dal contatto dopo averlo aggiunto all'elenco bloccati.

# Eliminazione di messaggi

Per eliminare un messaggio dall'elenco dei messaggi:

- · Tocca e tieni premuto il messaggio e tocca Elimina.
- · Scorri a sinistra sul messaggio e tocca  $\overline{\Box}$ .

Per eliminare un messaggio nella visualizzazione a schermo intero:

- · Tocca e tieni premuto il messaggio e tocca Elimina.
- Tocca 🖸 per selezionare il messaggio e tocca Elimina.

# Blocco di messaggi indesiderati

Se non desideri ricevere messaggi da determinati contatti, puoi bloccarli andando in : > Blocco di messaggi indesiderati.

#### Aggiunta all'elenco bloccati

Per bloccare le chiamate o i messaggi provenienti da un determinato numero, aggiungilo all'elenco bloccati.

Procedura:
1. Vai in Elenco bloccati.
2. Tocca +.
3. Seleziona i numeri da bloccare.
4. Tocca +.

#### Impostazione per la ricezione di notifiche per i messaggi bloccati

Per impostare se ricevere notifiche quando i messaggi sono bloccati:

Tocca Notifiche.
 Seleziona un tipo di notifica.

#### • Eliminazione dei messaggi bloccati

Per eliminare un messaggio bloccato dai **Messaggi bloccati**: • Tocca e tieni premuto il messaggio e tocca **Elimina**.

• Tocca 🖸 per selezionare il messaggio e tocca **Elimina**.

# Suggerimenti

▲Suggerimento: se l'app è supportata su un determinato dispositivo e quali funzioni sono disponibili, possono variare in base al modello del dispositivo, al gestore telefonico e al paese/regione. Per ulteriori informazioni, contatta il distributore o il fornitore di servizi.

Per ulteriori informazioni su alcune nuove funzioni interessanti, vai in **Suggerimenti**, dove puoi consultare suggerimenti utili divisi in sezioni.

#### 

Per usare questa funzione devi connettere il dispositivo a Internet.

# Telefono

▲Suggerimento: se l'app è supportata su un determinato dispositivo e quali funzioni sono disponibili, possono variare in base al modello del dispositivo, al gestore telefonico e al paese/regione. Per ulteriori informazioni, contatta il distributore o il fornitore di servizi.

Per effettuare o rispondere a una chiamata, tocca Sulla schermata Home.

# Esecuzione di una chiamata

Procedura:

#### 1. Apri 🕓.

2. Seleziona un contatto nei seguenti modi:

· Inserisci un numero sul tastierino e tocca 🕓.

· Inserisci le prime lettere del nome del contatto per recuperarlo rapidamente.

- · Tocca un contatto nei registri chiamate.
- · Da 🎝, fai scorrere un contatto verso sinistra e tocca 🔊.
- · Da 🎝, tocca un contatto e quindi tocca 🗞.

#### 

Per visualizzare il tastierino, tocca 🔍.

# Risposta a una chiamata o rifiuto di una chiamata

Segui le istruzioni riportate di seguito per rispondere o rifiutare una chiamata.

#### Risposta a una chiamata

Per rispondere a una chiamata:

· Per la chiamata in arrivo a schermo intero: scorri verso il basso quando lo schermo è bloccato.

· Per la chiamata in arrivo a schermo intero: tocca 🖸 quando lo schermo è sbloccato.

· Per la chiamata in arrivo nella schermata a comparsa: tocca 💁.

#### Rifiuto di una chiamata

Per rifiutare una chiamata:

· Per la chiamata in arrivo a schermo intero: scorri verso l'alto quando lo schermo è bloccato.

· Per la chiamata in arrivo a schermo intero: tocca 🖸 quando lo schermo è sbloccato.

· Per rifiutare la chiamata e rispondere con un messaggio, tocca 🗖 sulla chiamata in arrivo a schermo intero.

· Per la chiamata in arrivo nella schermata a comparsa: tocca 🙆.

#### Icone azione durante una chiamata

Consulta la tabella riportata di seguito per conoscere le icone azione durante una chiamata.

Consulta la tabella riportata di seguito per il significato di ciascun'icona.

| <b></b>    | Consente di registrare la     |
|------------|-------------------------------|
|            | chiamata in corso             |
| 0          | Consente di mettere in        |
|            | attesa la chiamata in corso   |
| 8          | Consente di disattivare il    |
|            | microfono                     |
|            | Consente di effettuare        |
| Ð          | un'altra chiamata mentre è in |
|            | corso una chiamata            |
|            | Consente di effettuare una    |
|            | videochiamata                 |
|            | Consente di attivare la       |
| <b>(</b> ) | funzione vivavoce del         |
|            | telefono                      |
|            | Consente di                   |
| •••        | espandere/nascondere il       |
|            | tastierino                    |

#### **Mota**

 Se l'app è supportata su un determinato dispositivo e quali funzioni sono disponibili sono condizioni che possono variare a seconda del modello del dispositivo, del gestore e del Paese/dell'area geografica.
 Se non è possibile trovare una determinata opzione sul dispositivo, significa che la funzione non è supportata.

### Impostazioni del telefono

Per configurare le impostazioni associate all'app Telefono, vai in : > Impostazioni chiamata.

· Per rifiutare i messaggi o le chiamate da determinati contatti, tocca **Blocca chiamate indesiderate**.

· Per personalizzare i messaggi di rifiuto, tocca **Rifiuta le** chiamate in arrivo con un SMS.

· Per impostare il telefono in modo che vibri quando si risponde alla chiamata o si riaggancia, tocca **Vibrazione alla risposta/al riaggancio**. · Per effettuare una chiamata rapida toccando e tenendo premuto un tasto numerico, tocca **Chiamata rapida** per assegnare un contatto a un numero.

 Per mantenere le chiamate nella schermata a comparsa o a schermo intero quando lo schermo è sbloccato, tocca
 Visualizzazione chiamata quando è sbloccato.

# Contatti

▲Suggerimento: se l'app è supportata su un determinato dispositivo e quali funzioni sono disponibili sono condizioni che possono variare a seconda del modello del dispositivo, del gestore e del Paese/dell'area geografica. Per ulteriori informazioni, rivolgiti al distributore o al fornitore di servizi.

Per creare o gestire i contatti, tocca <a> nella schermata Home per accedere all'app Contatti.</a>

### Importazione di contatti

Per importare i contatti nel dispositivo: · Tocca **Importa da dispositivo di archiviazione** e i dati dei contatti selezionati verranno importati automaticamente nel dispositivo.

#### 

Questa funzione è disponibile solo quando l'elenco Contatti è vuoto.

· Tocca **Importa da archiviazione cloud**, esegui l'accesso per accedere a **Contatti** e tocca **Ripristina** per sincronizzare i dati dei contatti di backup nel dispositivo.

# 

Questa funzione è disponibile solo quando l'elenco Contatti è vuoto.
 Per usare questa funzione devi connettere il dispositivo a Internet.

· Vai in : > Impostazioni contatti > Importa/Esporta > Importa da dispositivo di archiviazione e i dati dei contatti selezionati verranno importati automaticamente nel dispositivo.

# Creazione di contatti

Procedura:

1. Tocca 🛨.

2. Esegui una delle seguenti operazioni:

Per impostare un'immagine profilo per il contatto, tocca + >
Scegli foto o Scatta foto, scatta o scegli una foto e tocca <.</li>
Per inserire le informazioni come il nome e il numero di telefono del contatto, tocca i campi corrispondenti.
Tocca <.</li>

# Modifica dei contatti

Procedura:

- 1. Tocca un contatto.
- 2. Tocca 区.

3. Dopo aver apportato le modifiche, tocca ✓.

# Unione di contatti doppi

Unisci i contatti con nomi o numeri di telefono duplicati.

Procedura:
1. Tocca : > Contatti > Unisci contatti doppi.
2. Seleziona i contatti che vuoi unire oppure tocca □ per selezionarli tutti.
3. Tocca .

# 

Questa funzione funziona solo per i contatti archiviati nella stessa posizione.

# Condivisione di contatti

Nella pagina elenco Contatti, puoi condividere un contatto nei seguenti modi:

• Tocca un contatto e la **scheda del nome con codice QR** per generare un codice QR per altri dispositivi su cui eseguire la scansione.

 Tocca un contatto e vai in : > Condividi contatto > Come testo o Come allegato.  Tieni permuto un contatto e vai in Condividi contatto > Come testo o Come allegato.

# Eliminazione di contatti

Elimina un contatto singolo o più contatti in uno dei seguenti modi:

Metodo 1: 1. Da Contatti, tocca ☑. 2. Seleziona uno o più contatti da eliminare o tocca 🗆 per selezionarli tutti. 3. Tocca  $\overline{\Box}$  > Elimina.

Metodo 2: 1. In Contatti, tocca un contatto. 2. Tocca : > Elimina contatti > Elimina.

Metodo 3: 1. In Contatti, tieni premuto un contatto. 2. Tocca Elimina > Elimina.

#### Visualizzazione dei contatti eliminati di recente

Puoi ripristinare i contatti eliminati o eliminarli definitivamente. 1. Nell'elenco dei contatti, vai in : > Impostazioni contatti > Eliminati di recente. Per il primo utilizzo, tocca Attiva Eliminati di recente.

2. Esegui una delle seguenti operazioni:

· Per eliminare definitivamente i contatti, tocca 🗹 per selezionare uno o più contatti oppure tocca 🗆 per selezionare tutti i contatti, quindi tocca  $\overline{\Box}$  > Elimina.

· Per ripristinare i contatti eliminati, tocca 🗹 per selezionare uno o più contatti oppure tocca 🗆 per selezionare tutti i contatti, quindi tocca C.

· Per disattivare Eliminati di recente, tocca : > Disattiva Eliminati di recente.

#### **Mota**

1. Questa funzione si applica solo per i contatti archiviati nel dispositivo. 2. Il contenuto in Eliminato di recente verrà conservato per 30 giorni prima di essere eliminato definitivamente.

#### Chiamata di un contatto o invio di un messaggio a un contatto

Nell'interfaccia dell'elenco dei contatti, puoi chiamare un contatto o inviare un messaggio a un contatto nei seguenti modi: · Scorri verso sinistra un contatto e tocca 💊 o 오.

· Apri l'interfaccia dei dettagli di un contatto e tocca % o 으.

# **Contatti preferiti**

Puoi contrassegnare i contatti frequenti come preferiti per accedervi facilmente da **Preferiti**.

· Tocca  $\bigcirc$  > +, seleziona uno o più contatti oppure tocca  $\Box$  per selezionare tutti i contatti, quindi tocca Aggiungi. · Da Contatti, tocca  $\mathbf{\Omega}$ .

# Ricerca di contatti

Per individuare rapidamente un contatto da un elenco di contatti: · Da Contatti, tocca le iniziali del contatto dall'indice a destra. · Da Contatti, tocca **Q** e inserisci il nome o il numero di telefono del contatto nella barra di ricerca.

#### **Esportazione di contatti**

Esporta i contatti dal dispositivo utilizzando la seguente procedura:

Procedura:

1. Vai in : > Impostazioni Contatti > Importa/Esporta > **Esporta in dispositivo di archiviazione**.

2. Seleziona i contatti da esportare o tocca 🗆 per selezionarli tutti.

3. Tocca **Esporta** > **Salva**.

# Gestione dei gruppi di contatti

Puoi utilizzare la funzione Gruppi per organizzare i tuoi contatti in base all'azienda, agli orari di contatto o ad altri attributi. Inoltre, puoi inviare messaggi ai membri di un gruppo o impostare una suoneria unica per il gruppo.

## Creazione di gruppi

Procedura:

1. Per creare un gruppo: tocca  $\ge$  > +, inserisci un nome per il gruppo e tocca **OK**.

2. Per aggiungere membri: seleziona i contatti da aggiungere al nuovo gruppo e tocca +.

#### • Modifica dei gruppi

Da 😬:

 Per aggiungere contatti, seleziona un gruppo e tocca + per selezionare i contatti che desideri aggiungere. Al termine, tocca +.

· Per eliminare un gruppo, tocca  $\Box$  per selezionare un gruppo e tocca  $\overline{\Box}$  > **Elimina**.

· Per rimuovere o spostare i contatti, seleziona un gruppo e tocca  $\square$  per selezionare i contatti che desideri rimuovere o spostare. Al termine, tocca  $\overline{\square}$  o  $\square$  > Gruppo di destinazione.

Per inviare un messaggio ai membri di un gruppo, seleziona prima un gruppo. Tocca : > Messaggi di gruppo, seleziona i contatti ai quali desideri inviare un messaggio e tocca .
 Per impostare una suoneria per un gruppo, seleziona prima un

gruppo. Tocca : > Suoneria di gruppo e imposta il suono preferito come suoneria.

# Altre funzioni

Per selezionare il metodo di visualizzazione dei contatti o visualizzare la posizione di archiviazione, tocca : > Impostazioni contatti da Contatti.

· Per visualizzare solo i contatti con numeri nell'elenco Contatti, attiva Visualizza solo i contatti con numeri.
· Per visualizzare o modificare la posizione di archiviazione dei contatti, tocca Posizione di archiviazione.

#### 

Se è disponibile una sola opzione per l'archiviazione, l'opzione non può essere modificata.
· Per visualizzare i contatti archiviati in una determinata posizione o il numero di contatti in ciascuna posizione di archiviazione, tocca **Mostra contatti per account**.

# Centro Giochi

▲Suggerimento: se l'app è supportata su un determinato dispositivo e quali funzioni sono disponibili, possono variare in base al modello del dispositivo, al gestore telefonico e al paese/regione. Per ulteriori informazioni, contatta il distributore o il fornitore di servizi.

Tocca le per accedere all'app **Centro Giochi**, dove puoi ricercare e scaricare i giochi preferiti.

#### Mota

Per usare questa funzione devi connettere il dispositivo a Internet.

## Ricerca e download dei giochi

Procedura:

- 1. Ricerca i giochi nel Centro giochi nei seguenti modi:
- · Inserisci le parole chiave della ricerca nella barra di ricerca.
- · Vai in **Categoria** per esplorare e cercare i giochi per categoria.
- · Vai in **Classifiche** per esplorare e cercare i giochi in base a popolarità, download o ricerche.
- 2. Tocca l'icona dell'app per visualizzarla a schermo intero e tocca **Installa**.

## Altre funzioni di accessibilità

 Per visualizzare le app che possono essere aggiornate, vai in Strumenti > Gestione aggiornamenti.

 Per aggiornare automaticamente le app di gioco, attivare o disattivare i promemoria degli eventi in-app o cancellare la cache dei giochi, vai in Strumenti > Imposta adesso.

 Per visualizzare le domande e risposte nel Centro Giochi, vai in Strumenti > Guida e commenti.

## Spazio giochi

Qui puoi visualizzare i giochi installati sul dispositivo, il tempo trascorso di recente su ogni gioco o altri dati.

Procedura:

1. Vai in **Strumenti > II mio spazio giochi**.

2. Esegui una delle seguenti operazioni:

· Scorri le schede per visualizzare i giochi installati e tocca una scheda per avviare rapidamente il gioco.

· Tocca **Dati di gioco** per visualizzare il tempo trascorso in ogni gioco e la durata totale degli ultimi 7 giorni.

# Impostazioni

# Wi–Fi

▲Suggerimento: se l'app è supportata su un determinato dispositivo e quali funzioni sono disponibili sono condizioni che possono variare a seconda del modello del dispositivo, del gestore e del Paese/dell'area geografica. Per ulteriori informazioni, rivolgiti al distributore o al

## **Connessione a una rete Wi-Fi**

Procedura:

1. Attiva il Wi-Fi nei seguenti modi:

· Scorri verso il basso dalla parte superiore dello schermo per aprire Centro di controllo e tocca 🛜.

· Vai in Impostazioni > Wi-Fi e attiva Wi-Fi.

2. Vai in **Impostazioni > Wi-Fi** e tocca una rete per connetterti a quella rete.

À indica che è necessaria una password Wi-Fi.

## Aggiunta manuale di una rete Wi-Fi

Per aggiungere una rete Wi-Fi che non è visualizzata nell'elenco delle reti disponibili, vai in **Impostazioni > Wi-Fi** e aggiungi una rete Wi-Fi utilizzando le seguenti procedure: Procedura:

- · Tocca + Aggiungi rete e inserisci SSID e chiave di sicurezza.
- · Tocca ⇔ per eseguire la scansione del codice QR Wi-Fi.

# Scheda SIM e rete mobile

▲Suggerimento: se l'app è supportata su un determinato dispositivo e quali funzioni sono disponibili sono condizioni che possono variare a seconda del modello del dispositivo, del gestore e del Paese/dell'area geografica. Per ulteriori informazioni, rivolgiti al distributore o al fornitore di servizi.

Da **Scheda SIM e rete mobile**, puoi ottenere informazioni sullo stato corrente della scheda SIM del dispositivo, modificare le informazioni sulla scheda SIM e molto altro ancora.

#### Attivazione dei dati mobili

Procedura:

• Scorri verso il basso dalla parte superiore dello schermo per aprire Centro di controllo e tocca 11.

 Vai in Impostazioni > Scheda SIM e rete mobile e attiva Dati mobili.

## Modifica delle informazioni sulla scheda SIM

Procedura:

1. Vai in **Impostazioni > Scheda SIM e rete mobile** e tocca la scheda SIM che desideri modificare in **Informazioni e impostazioni scheda SIM**.

2. Èsegui una delle seguenti operazioni:

• Per modificare il nome o il numero della scheda SIM, tocca Nome SIM o Numero.

· Per controllare l'utilizzo dei dati in un determinato periodo di tempo, vai in **Utilizzo dati app**.

· Per impostare il tipo di rete preferito per la scheda SIM, tocca **Tipo di rete preferito**. (disponibile in alcuni Paesi).

## Impostazione della scheda SIM preferita

Imposta una delle schede SIM inserite nel dispositivo come scheda SIM preferita per le chiamate o i dati mobili utilizzando la seguente procedura:

 Vai in Impostazioni > Scheda SIM e rete mobile.
 Tocca Dati mobili o Chiamate e seleziona la scheda SIM corrispondente come scheda SIM preferita (disponibile in alcuni Paesi).

#### 

Questa funzione è disponibile solo quando nel dispositivo sono inserite due schede SIM ed entrambe le schede sono attivate.

# Bluetooth

▲Suggerimento: se l'app è supportata su un determinato dispositivo e quali funzioni sono disponibili sono condizioni che possono variare a seconda del modello del dispositivo, del gestore e del Paese/dell'area geografica. Per ulteriori informazioni, rivolgiti al distributore o al fornitore di servizi.

Puoi utilizzare il **Bluetooth** per connettere il telefono ai dispositivi nelle vicinanze o trasferire file tra i dispositivi.

## Attivazione del Bluetooth

Per attivare il Bluetooth:
Scorri verso il basso dalla parte superiore dello schermo per aprire Centro di controllo e tocca \*.
Vai in Impostazioni > Bluetooth e attiva Bluetooth.

## Assegnazione di un nuovo nome al dispositivo

Procedura:

1. Attiva il Bluetooth e vai in **Impostazioni > Bluetooth > Nome** dispositivo.

- 2. Inserisci un nome.
- 3. Tocca **Rinomina**.

## Associazione di altri dispositivi Bluetooth

Procedura: 1. Attiva il Bluetooth e vai in **Impostazioni > Bluetooth**. 2. Seleziona il dispositivo che desideri associare. 3. Tocca Associa.

#### 

Per utilizzare questa funzione, assicurati che l'altro dispositivo abbia attivato il Bluetooth e accetti la richiesta di associazione in entrata.

## Invio e ricezione di file

Puoi condividere i dati con altri dispositivi Bluetooth nel seguente modo.

Ad esempio, per inviare foto a un altro dispositivo: 1. Apri **Album** e seleziona le foto da inviare. 2. Tocca **Condividi** > **Bluetooth**.

3. Seleziona il dispositivo che riceverà le foto.

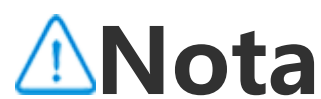

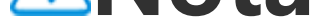

Per utilizzare questa funzione, assicurati che l'altro dispositivo abbia attivato il Bluetooth e accetti la richiesta di connessione in entrata.

## Visualizzazione dei file ricevuti tramite Bluetooth

Per visualizzare i file ricevuti tramite Bluetooth, vai in **Impostazioni > Bluetooth > File ricevuti tramite Bluetooth**.

# Altre connessioni

Modalità aereo

## Modalità aereo

Attiva la Modalità aereo utilizzando una delle seguenti procedure: · Scorri verso il basso dalla parte superiore dello schermo per aprire Centro di controllo e tocca >.

· Vai in Impostazioni > Altre connessioni e attiva la Modalità aereo.

## Hotspot e tethering

▲Suggerimento: se l'app è supportata su un determinato dispositivo e quali funzioni sono disponibili sono condizioni che possono variare a seconda del modello del dispositivo, del gestore e del Paese/dell'area geografica. Per ulteriori informazioni, rivolgiti al distributore o al fornitore di servizi.

### Hotspot e tethering

**Hotspot e tethering** consentono di creare un hotspot che può essere utilizzato da altri dispositivi tramite Wi-Fi, Bluetooth, USB ed Ethernet.

#### **Tethering tramite Wi-Fi**

Procedura:

 Attiva l'hotspot Wi-Fi utilizzando le seguenti procedure:
 Scorri verso il basso dalla parte superiore dello schermo per aprire Centro di controllo e tocca .
 Vai in Impostazioni > Altre connessioni > Hotspot e tethering > Hotspot Wi-Fi e attiva l'interruttore.
 Per modificare il nome o la password dell'hotspot, tocca le opzioni corrispondenti.

#### **Tethering tramite Bluetooth o cavo USB**

Procedura:

1. Vai in **Impostazioni > Altre connessioni > Hotspot e tethering** per attivare **Tethering USB** o **Tethering Bluetooth**.

2. Esegui una delle seguenti operazioni:

· Per eseguire il tethering tramite cavo USB, connetti il telefono all'altro dispositivo con un cavo USB.

· Per eseguire il tethering tramite Bluetooth, associa il telefono all'altro dispositivo.

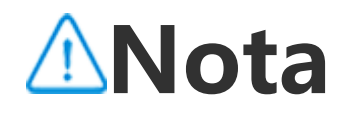

I computer con sistema operativo Mac non possono eseguire il tethering con i dispositivi Android tramite cavo USB.

## Gestione della rete

## • Gestione della rete

Puoi controllare se consentire alle app di accedere alla rete mobile o alla rete Wi-Fi.

Procedura:
1. Vai in Impostazioni > Altre connessioni > Gestione rete > Rete dati o Wi-Fi.
2. Tocca <sup>I</sup> per consentire all'app di accedere alla rete corrispondente o <sup>I</sup> per impedire l'accesso.

## Risparmio dati

▲Suggerimento: se l'app è supportata su un determinato dispositivo e quali funzioni sono disponibili sono condizioni che possono variare a seconda del modello del dispositivo, del gestore e del Paese/dell'area geografica.

## • Risparmio dati

Risparmio dati impedisce ad alcune app di utilizzare i dati in background e pertanto consente di ridurre l'utilizzo dei dati.

Procedura:

1. Vai in **Impostazioni > Altre connessioni > Risparmio dati** e attiva l'interruttore.

2. Per impedire a Risparmio dati di influire su determinate app, vai in **App con utilizzo illimitato dei dati** e attiva gli interruttori delle app.

## VPN

**A**Suggerimento: se l'app è supportata su un determinato dispositivo e quali funzioni sono disponibili sono condizioni

che possono variare a seconda del modello del dispositivo, del gestore e del Paese/dell'area geografica. Per ulteriori informazioni, rivolgiti al distributore o al fornitore di servizi.

## • VPN

La VPN ti consente di connetterti a una rete privata e protetta dal dispositivo.

Procedura:

1. Tocca **Impostazioni > Altre connessioni > VPN > +**, inserisci e salva le informazioni necessarie.

2. Seleziona la VPN configurata e inserisci il nome utente e la password.

## **DNS privato**

▲ Suggerimento: se l'app è supportata su un determinato dispositivo e quali funzioni sono disponibili sono condizioni che possono variare a seconda del modello del dispositivo, del gestore e del Paese/dell'area geografica. Per ulteriori informazioni, rivolgiti al distributore o al

## • DNS privato

Un DNS privato può proteggere la tua sicurezza e la tua privacy durante la connessione a un URL di destinazione.

Procedura:

1. Vai in Impostazioni > Altre connessioni > DNS privato.

2. Seleziona l'opzione e salvala.

## NFC

▲Suggerimento: se l'app è supportata su un determinato dispositivo e quali funzioni sono disponibili sono condizioni che possono variare a seconda del modello del dispositivo, del gestore e del Paese/dell'area geografica. Per ulteriori informazioni, rivolgiti al distributore o al fornitore di servizi.

## • NFC

**NFC** consente di effettuare pagamenti tramite dispositivi mobili, eseguire firme elettroniche e molto altro.

#### Attivazione di NFC

Per attivare NFC:

• Scorri verso il basso dalla parte superiore dello schermo per aprire il Centro di controllo, scorri di nuovo verso il basso per espandere il pannello delle scorciatoie e tocca <a>[1]</a>.

· Vai in Impostazioni > Altre connessioni e attiva NFC.

#### Utilizzo di NFC

· Per effettuare pagamenti utilizzando un'app che supporta il pagamento NFC, attiva NFC, apri questa app e mantienila in esecuzione in primo piano, quindi avvicina l'area di scansione NFC del tuo dispositivo al lettore di pagamenti.

#### **Mota**

Per modificare il metodo di pagamento predefinito, vai in **Impostazioni > Altre** connessioni > NFC > Pagamento contactless.

· Per leggere il tag NFC su una scheda, attiva NFC, posiziona l'area di scansione NFC del telefono vicino al tag NFC e seleziona un'app.

## Mirroring Intelligente

## • Mirroring Intelligente

Con Mirroring Intelligente, puoi trasmettere i contenuti dal dispositivo a un altro dispositivo in modalità wireless utilizzando le seguenti procedure.

Procedura 1: Vai in **Impostazioni > Altre connessioni > Mirroring Intelligente**.

#### Procedura 2:

 Scorri verso il basso dalla parte superiore dello schermo per aprire il Centro di controllo e scorri nuovamente verso il basso per espandere il pannello delle scorciatoie.
 Tocca Mirroring Intelligente.

#### Mota

Per usare questa funzione devi connettere il dispositivo a Internet.

#### Connessione a un dispositivo di mirroring

Procedura:

1. Tocca Connessione a un dispositivo di mirroring.

2. Dai risultati della ricerca, tocca il dispositivo su cui desideri trasmettere lo schermo.

#### 

1. Assicurati che entrambi i dispositivi siano connessi alla stessa rete Wi-Fi durante il mirroring.

2. Assicurati che il dispositivo di mirroring possa essere connesso alla rete Wi-Fi e utilizzi il protocollo DLNA.

## OTG

## • OTG

**OTG** consente di connettere un dispositivo di archiviazione USB al telefono e di esplorare e gestire foto, video e altri file archiviati accedendo a Gestore file nel telefono.

#### Mota

Se il telefono rimane inattivo per cinque minuti, la funzione OTG verrà disattivata automaticamente.

## Stampa

▲Suggerimento: se l'app è supportata su un determinato dispositivo e quali funzioni sono disponibili sono condizioni che possono variare a seconda del modello del dispositivo, del

#### gestore e del Paese/dell'area geografica. Per ulteriori informazioni, rivolgiti al distributore o al fornitore di servizi.

## Stampa

Per stampare foto o file da determinate app nel dispositivo, attiva **Servizio di stampa predefinito**.

#### Aggiunta e utilizzo di una stampante

Per aggiungere un servizio di stampa: 1. Vai in **Impostazioni > Altre connessioni > Stampa**. 2. Tocca **+**.

#### **Mota**

1. Prima di stampare, aggiungi una stampante in grado di scambiare dati tramite Internet.

2. Accedi all'account Google prima di utilizzare questa funzione.

## Chromebook

## Chromebook

Dopo la connessione del telefono a un Chromebook, puoi effettuare una delle seguenti operazioni:

- · Sincronizzare la cronologia chat.
- · Condividere file.
- · Utilizzare il Chromebook per inviare e ricevere messaggi SMS.
- · Collegare il Chromebook alla rete del telefono.
- · Utilizzare il telefono per sbloccare il Chromebook.

#### 

Accedi all'account Google prima di utilizzare questa funzione.

# Condivisione rapida

**A**Suggerimento: se l'app è supportata su un determinato dispositivo e quali funzioni sono disponibili sono condizioni

che possono variare a seconda del modello del dispositivo, del gestore e del Paese/dell'area geografica. Per ulteriori informazioni, rivolgiti al distributore o al fornitore di servizi.

## • Condivisione rapida

Per condividere foto, video, documenti e altri file con i dispositivi nelle vicinanze, vai in **Impostazioni > Altre connessioni > Condivisione rapida**. Successivamente, puoi eseguire una delle seguenti operazioni:

 Per attivare questa funzione, scorri verso il basso dalla parte superiore dello schermo per aprire il Centro di controllo e tocca
 3.

· Per rinominare il dispositivo, tocca **Nome dispositivo**, inserisci un nome e tocca **Salva**.

 Per selezionare gli utenti che possono condividere contenuti con te, vai in Chi può condividere con te e seleziona le opzioni in base alle tue esigenze.

· Per maggiori informazioni su queste opzioni, vai in **Ulteriori** informazioni su Condivisione rapida.

#### 

Prima di utilizzare questa funzione, attiva il Bluetooth e la posizione.

## Android Auto

▲Suggerimento: se l'app è supportata su un determinato dispositivo e quali funzioni sono disponibili sono condizioni che possono variare a seconda del modello del dispositivo, del gestore e del Paese/dell'area geografica. Per ulteriori informazioni, rivolgiti al distributore o al fornitore di servizi.

### Android Auto

Per connettere il dispositivo al display dell'auto tramite un cavo USB o in modalità wireless per ottenere indicazioni, effettuare o ricevere chiamate, parlare per inviare messaggi SMS e riprodurre la musica, vai in **Impostazioni > Altre connessioni > Android Auto**.

#### 

Accedi all'account Google prima di utilizzare questa funzione.

# Display e luminosit à

▲Suggerimento: se l'app è supportata su un determinato dispositivo e quali funzioni sono disponibili, possono variare in base al modello del dispositivo, al gestore telefonico e al paese/regione. Per ulteriori informazioni, contatta il distributore o il fornitore di servizi.

Grazie a questa opzione, puoi modificare o regolare le impostazioni di visualizzazione del dispositivo, come la luminosità dello schermo e i caratteri.

## Regolazione della luminosità dello schermo

#### Regolazione manuale della luminosità dello schermo

Puoi regolarla utilizzando le procedure seguenti: · Scorri verso il basso dalla parte superiore dello schermo per aprire Centro di controllo e trascina ■.

· Vai in Impostazioni > Display e luminosità e trascina -•.

#### Regolazione automatica della luminosità dello schermo

Puoi regolarla utilizzando le procedure seguenti:

• Scorri verso il basso dalla parte superiore dello schermo per aprire Centro di controllo e tocca

· Vai in Impostazioni > Display e luminosità e attiva Luminosità automatica.

## Attivazione della modalità Protezione occhi

La modalità Protezione occhi visualizza colori più caldi sullo schermo, alleviando l'affaticamento degli occhi.

Puoi attivare la funzione utilizzando le procedure seguenti:
Scorri verso il basso dalla parte superiore dello schermo per aprire il Centro di controllo, scorri di nuovo verso il basso per espandere il pannello delle scorciatoie e tocca .
Vai in Impostazioni > Display e luminosità > Protezione Occhi e attiva l'interruttore corrispondente.

#### Programmazione dell'attivazione/disattivazione della modalità Protezione occhi

Procedura:

1. Vai in Impostazioni > Display e luminosità > Protezione occhi e tocca Attivazione/disattivazione automatica.

- 2. Seleziona una delle seguenti opzioni:
- · Seleziona Attiva dal tramonto all'alba.

· Seleziona **Attiva a un'ora personalizzata** e imposta l'ora di inizio e di fine.

### Attivazione del Tema scuro

In alcuni schermi, la funzione Tema scuro utilizzerà uno sfondo nero compatto che permetterà di estendere la durata della batteria.

Puoi attivare la funzione utilizzando le procedure seguenti:
Scorri verso il basso dalla parte superiore dello schermo per aprire il Centro di controllo, scorri di nuovo verso il basso per espandere il pannello delle scorciatoie e tocca 
Vai in Impostazioni > Display e luminosità > Tema scuro e attiva l'interruttore corrispondente.

#### Programmazione dell'attivazione/disattivazione del Tema scuro

Procedura:

1. Vai in **Impostazioni > Display e luminosità > Tema scuro** e tocca **Attivazione/disattivazione automatica**.

2. Seleziona una delle seguenti opzioni:

· Seleziona Attiva dal tramonto all'alba.

· Seleziona **Attiva a un'ora personalizzata** e imposta l'ora di inizio e di fine.

#### Impostazione del blocco automatico

Questa funzione blocca automaticamente lo schermo dopo un determinato periodo di inattività.

Procedura:

1. Vai in Impostazioni > Display e luminosità e tocca Timeout schermo.

2. Seleziona un periodo.

## **Regolazione della dimensione e dello stile del carattere**

#### • Regolazione dei caratteri:

Procedura:

1. Vai in Impostazioni > Display e luminosità > Dimensione carattere e display.

2. Esegui una delle seguenti operazioni:

 Per ingrandire o ridurre la dimensione del carattere, trascina in **Dimensione carattere**.

· Per ingrandire o ridurre la dimensione del contenuto visualizzato, trascina - in **Dimensione display**.

· Per visualizzare tutti i caratteri in grassetto, tocca Grassetto.

#### Modifica dello stile del carattere

Procedura:

1. Vai in **Impostazioni > Display e luminosità > Stile carattere**.

- 2. Esegui una delle seguenti operazioni:
- · Seleziona uno stile precaricato.
- · Tocca Scarica altro per scaricare uno stile preferito.

#### **Mota**

1. A seconda del modello del dispositivo e del Paese/dell'area geografica, alcune opzioni possono non essere disponibili o variare.

2. Se non è possibile trovare una determinata opzione sul dispositivo, significa che la funzione non è supportata.

#### Attivazione del salvaschermo

Procedura:

Vai in Impostazioni > Display e luminosità > Salvaschermo.
 Attiva Usa salvaschermo.

3. Seleziona uno stile di salvaschermo e l'ora di avvio.

# Regolazione della frequenza di aggiornamento dello schermo

Procedura:

1. Vai in **Impostazioni > Display e luminosità > Frequenza di** aggiornamento schermo.

2. Seleziona una frequenza di aggiornamento.

### Personalizzazione delle proporzioni delle app

#### Visualizzazione delle app a schermo intero

La maggior parte delle app installate sul dispositivo si adatterà automaticamente per la visualizzazione corretta nella modalità a schermo intero.

Per le app che non si adattano automaticamente, procedi nel modo seguente:

Procedura:

#### 1. Vai in Impostazioni > Display e luminosità > Visualizzazione a schermo intero di app.

2. Attiva gli interruttori delle app.

#### Visualizzazione delle app nella parte superiore dello schermo

Procedura:

1. Vai in Impostazioni > Display e luminosità > Visualizza nella parte superiore dello schermo.

- 2. Vai all'app che vuoi modificare.
- 3. Seleziona un effetto di visualizzazione.

# Schermata Home, blocco schermo e sfondo

▲Suggerimento: se l'app è supportata su un determinato dispositivo e quali funzioni sono disponibili sono condizioni che possono variare a seconda del modello del dispositivo, del gestore e del Paese/dell'area geografica. Per ulteriori informazioni, rivolgiti al distributore o al fornitore di servizi.

#### Personalizzazione del tema o dello sfondo

Questa opzione consente di impostare il tema o lo sfondo del dispositivo.

Procedura: 1. Vai in Impostazioni > Schermata Home, blocco schermo e sfondo > Tema o sfondo.

2. Seleziona un tema o uno sfondo.

## Personalizzazione di Sempre su schermo

Questa funzione consente di controllare l'ora e la data, il livello della batteria e le notifiche quando si solleva il telefono o si tocca lo schermo.

Procedura:

 Vai in Impostazioni > Schermata Home, blocco schermo e sfondo > Sempre su schermo e attiva Sempre su schermo.
 Esegui una delle seguenti operazioni:

 Per modificare lo stile AOD, vai in Stili AOD per selezionare lo stile preferito e tocca Applica.
 Per modificare la modalità di visualizzazione Sempre su schermo, tocca Modalità di visualizzazione per selezionare un'opzione.
 Per visualizzare le nuove notifiche come icona di un'app in modalità Sempre su schermo e i vedere i dettagli delle notifiche toccando due volte l'icona di un'app, vai in Notifiche AOD per attivare l'interruttore dell'app corrispondente.

## Modifica dei colori dell'interfaccia utente

L'opzione consente di modificare il colore dell'interfaccia utente del dispositivo.

Procedura:

1. Vai in Impostazioni > Schermata Home, blocco schermo e sfondo > Colore e stile e attiva Colore interfaccia utente di

#### sistema e app.

 Seleziona un colore tra i colori predefiniti o lo sfondo.
 Per ripristinare il colore interfaccia utente di sistema e app originale, disattiva Colore interfaccia utente di sistema e app.

### Impostazioni schermata di blocco

Questa opzione consente di modificare lo stile del blocco schermo e personalizzare le scorciatoie del blocco schermo.

Procedura:

1. Vai in Impostazioni > Schermata Home, blocco schermo e sfondo > Impostazioni schermata di blocco.

2. Esegui una delle seguenti operazioni:

· Per impostare l'orologio del blocco schermo, lo stile della data o le funzioni che possono essere avviate rapidamente sul blocco schermo, tocca **Modifica**.

· Per modificare lo sfondo del blocco schermo con il tema, attiva Cambia lo sfondo del blocco schermo in base al tema.

#### **∕∆Nota**

Solo gli sfondi statici possono cambiare insieme ai temi.

· Per aprire il Centro di controllo dalla schermata di blocco, attiva **Apri il Centro di controllo dal blocco schermo**.

#### Impostazioni Home

Questa funzione consente di modificare lo stile, il layout, le icone e altre impostazioni della schermata Home.

Procedura:

1. Vai in Impostazioni > Schermata Home, blocco schermo e sfondo > Impostazioni Home.

2. Esegui una delle seguenti operazioni:

Per modificare lo stile della schermata Home, vai in Stile
schermata Home per scegliere tra Standard e Cassetto.
Per aggiungere le icone delle app appena scaricate alla
schermata Home, attiva Aggiungi icona alla schermata Home.

• Per modificare il layout della schermata Home, vai in **Layout** schermata Home per scegliere tra 4x6 e 5x6. · Per bloccare il layout corrente della schermata Home, attiva **Blocca layout**.

 Per modificare la funzione attivata durante lo scorrimento verso il basso nella schermata Home, tocca Scorri verso il basso nella schermata Home per scegliere una funzione.

#### **∕∆Nota**

 A seconda del modello del dispositivo e del Paese/dell'area geografica, alcune opzioni possono non essere disponibili o variare.
 Se non è possibile trovare una determinata opzione sul dispositivo, significa che la funzione non è supportata.

## Modalità semplice

Per attivare un layout semplice per la schermata Home e un font di sistema di dimensioni maggiori, vai in **Impostazioni** > **Schermata Home, blocco schermo e sfondo > Modalità semplice** per attivare la funzione.

# Effetti dinamici

▲Suggerimento: se l'app è supportata su un determinato dispositivo e quali funzioni sono disponibili sono condizioni che possono variare a seconda del modello del dispositivo, del gestore e del Paese/dell'area geografica. Per ulteriori informazioni, rivolgiti al distributore o al fornitore di servizi.

Per ogni funzione sono disponibili vari stili di animazione. Vai in **Impostazioni > Effetti dinamici** per selezionare e applicare lo stile preferito.

#### Miglioramento degli effetti dinamici di alcune interfacce

Per migliorare gli effetti dinamici e gli effetti di visualizzazione di alcune interfacce, vai in **Impostazioni > Effetti dinamici > Migliora effetti dinamici** e attiva **Effetti dinamici dell'interfaccia**.

#### Modifica dell'animazione della schermata Home

Per modificare l'animazione della schermata Home, vai in Animazione di transizione della schermata Home oppure Sblocca e accedi all'animazione della schermata Home per selezionare l'animazione preferita e tocca Applica.

# Modifica dell'animazione di riconoscimento dell'impronta o facciale

Per modificare l'animazione di riconoscimento dell'impronta o facciale:

1. Tocca Animazione icona impronta digitale, Animazione riconoscimento impronta digitale o Animazione del riconoscimento facciale.

2. Seleziona l'animazione preferita.

3. Tocca **Applica**.

#### 

1. Questa funzione è disponibile solo per dispositivi che supportano il riconoscimento dell'impronta o facciale.

2. Quando il riconoscimento dell'impronta o facciale viene disattivato sul dispositivo, devi selezionare un'opzione di blocco schermo dopo l'applicazione dell'animazione e seguire le istruzioni visualizzate sullo schermo per i passaggi successivi.

#### Modifica dell'animazione di inserimento USB o di ricarica

Per modificare l'animazione di inserimento USB o della ricarica, vai in **Animazione ricarica o Animazione inserimento USB** per selezionare l'animazione preferita e tocca **Applica**.

#### **∕∆Nota**

Questa funzione è disponibile solo per dispositivi che supportano la ricarica rapida.

## Suoni e vibrazione

▲Suggerimento: se l'app è supportata su un determinato dispositivo e quali funzioni sono disponibili sono condizioni che possono variare a seconda del modello del dispositivo, del gestore e del Paese/dell'area geografica.

# Per ulteriori informazioni, rivolgiti al distributore o al fornitore di servizi.

Per modificare il suono dei contenuti multimediali, la suoneria o i suoni riprodotti dal dispositivo quando ricevi altri tipi di notifiche, vai in **Impostazioni > Suoni e vibrazione**.

## Regolazione della funzione dei pulsanti del volume

Per modificare se i pulsanti del volume regolano il volume dei contenuti multimediali o della suoneria, tocca **Usa i pulsanti del volume per regolare**.

#### Attivazione di Non disturbare

Per ricevere le notifiche solo dalle app e dai contatti importanti, attiva **Non disturbare**.

Attiva Non disturbare nei seguenti modi:

• Scorri verso il basso dalla parte superiore dello schermo per aprire il Centro di controllo, scorri di nuovo verso il basso per espandere il pannello delle scorciatoie e tocca .

 Vai in Impostazioni > Suoni e vibrazione > Non disturbare e attiva Non disturbare.

#### Personalizzazione della suoneria

Per modificare le impostazioni della suoneria, vai in **Impostazioni** > **Suoni e vibrazione > Suoneria telefono, Suoneria notifica, Suoneria sveglia o Suoneria messaggio** (disponibile in alcuni Paesi).

Puoi scegliere una suoneria di sistema oppure una personalizzata in base alle tue preferenze.

## Personalizzazione di altri suoni e vibrazioni

· Per riprodurre un suono durante la composizione dei numeri sul tastierino, attiva **Toni tastierino**.

· Per riprodurre un suono durante il blocco dello schermo, attiva Suono blocco schermo. · Per riprodurre un suono e attivare la vibrazione quando è collegato un caricabatterie, attiva **Suoni e vibrazione di carica**.

· Per riprodurre un suono quando si tocca lo schermo, attiva **Suono al tocco**.

· Per riprodurre un suono durante l'acquisizione di uno screenshot, attiva **Tono acquisizione schermata**.

· Per attivare la vibrazione quando si risponde alla chiamata o si riaggancia, attiva **Vibra quando l'altra parte risponde/riaggancia** (disponibile in alcuni Paesi).

· Per riprodurre il feedback tattile per tocco, tastierino e molto altro, vai in **Vibrazione al tocco**.

## Modifica della qualità e degli effetti del suono

Per modificare la qualità e gli effetti del suono, vai in Impostazioni > Suoni e vibrazione > Qualità ed effetti del suono.

## App

▲Suggerimento: se l'app è supportata su un determinato dispositivo e quali funzioni sono disponibili sono condizioni che possono variare a seconda del modello del dispositivo, del gestore e del Paese/dell'area geografica. Per ulteriori informazioni, rivolgiti al distributore o al fornitore di servizi.

Per visualizzare l'ora dello schermo e le app inattive o impostare le app predefinite, vai in **Impostazioni > App**.

# Visualizzazione delle app utilizzate di recente o di tutte le app

Procedura:

- 1. Vai in **Impostazioni > App**.
- 2. Esegui una delle seguenti operazioni:
- · Visualizza le app utilizzate di recente.

· Per visualizzare tutte le app nel dispositivo, tocca Visualizza tutte le [quantità app] app.

## Visualizzazione del tempo di utilizzo

 Acquisizione di una vista giornaliera sulla durata di utilizzo delle app, il numero di notifiche ricevute e la frequenza di controllo del dispositivo

Procedura:

1. Vai in **Impostazioni > App > Tempo di utilizzo**.

2. Esegui una delle seguenti operazioni:

• Tocca per passare da **Tempo di utilizzo** a **Notifiche** ricevute oppure a Numero di aperture/Sblocchi per visualizzare i dettagli.

· Tocca < o > per passare a date diverse.

#### Impostazione dei timer app

Per limitare il tempo trascorso su un'app:

```
Procedura:
1. Vai in Impostazioni > App > Tempo di utilizzo.
```

- 2. Tocca 8 accanto a un'app.
- 3. Imposta il tempo di utilizzo dell'app e tocca **OK**.

#### 

1. Allo scadere del periodo di tempo impostato, l'app si chiude e la relativa icona si oscura.

2. I timer app vengono azzerati a mezzanotte.

### Impostazione come app predefinita

Quando disponi di più app che hanno lo stesso scopo, puoi sceglierne una come app predefinita.

Procedura:

- 1. Vai in **Impostazioni > App > App predefinite**.
- 2. Tocca l'app che desideri modificare.

3. Seleziona l'app che desideri utilizzare per impostazione predefinita.

## Visualizzazione delle app inutilizzate

Per visualizzare l'elenco delle app che non sono state utilizzate di recente, vai in **Impostazioni > App > App non utilizzate**.

### **Concessione dell'accesso speciale alle app**

Per concedere un altro accesso speciale (come Avvio automatico e Non disturbare) alle app, vai in **Impostazioni > App > Accesso speciale per le app** per le impostazioni dettagliate.

# Notifiche e barra di stato

▲Suggerimento: se l'app è supportata su un determinato dispositivo e quali funzioni sono disponibili sono condizioni che possono variare a seconda del modello del dispositivo, del gestore e del Paese/dell'area geografica. Per ulteriori informazioni, rivolgiti al distributore o al fornitore di servizi.

### Gestione delle notifiche delle app

Per controllare le app da cui sono state ricevute le notifiche o il numero di notifiche ricevute di recente:

Procedura 1:
1. Vai in Impostazioni > Notifiche e barra di stato, e tocca
~ per passare da un'opzione all'altra.
2. Attiva o disattiva l'interruttore di notifica dell'app corrispondente.

Procedura 2:

1. Scorri verso il basso dalla parte superiore dello schermo per aprire il Centro di controllo.

2. Esegui una delle seguenti operazioni:

• Tocca e tieni premuta la notifica che desideri cancellare e tocca Cancella notifica.

Tocca e tieni premuta la notifica che desideri cancellare e tocca
 per attivare o disattivare l'interruttore corrispondente.

## Visualizzazione cronologia notifiche

Per visualizzare le notifiche recenti e posticipate, vai in Impostazioni > Notifiche e barra di stato > Cronologia notifiche per attivare Usa cronologia notifiche.

## Gestione dei metodi di visualizzazione delle notifiche

Per gestire come vengono visualizzate le notifiche:

1. Vai in **Impostazioni > Notifiche e barra di stato**.

2. Seleziona una delle seguenti opzioni in base alle tue esigenze:
· Per gestire la visualizzazione delle notifiche del blocco schermo sulle app, vai in **Blocco schermo** per attivare o disattivare l'interruttore corrispondente.

 Per gestire la visualizzazione dei pop-up sulle app, vai in **Pop-up** per attivare o disattivare l'interruttore corrispondente.
 Per gestire la visualizzazione dei badge delle icone della

schermata Home sulle app, vai in **Badge icone** per attivare o disattivare l'interruttore corrispondente.

#### Gestione della barra di stato

Per impostare il metodo di visualizzazione delle notifiche della barra di stato, dello stile della batteria, della visualizzazione della velocità di rete in tempo reale e di altri elementi, vai in **Impostazioni > Notifiche e barra di stato > Barra di stato** per impostarli in modo dettagliato in base alle necessità.

## Gestione delle conversazioni delle app

#### Visualizzazione delle conversazioni prioritarie o delle conversazioni modificate

Per visualizzare le conversazioni prioritarie contrassegnate e le conversazioni modificate, vai in **Impostazioni > Notifiche e barra di stato > Altre impostazioni > Conversazioni**.

#### Attivazione delle bolle

Per visualizzare alcune conversazioni come icone mobili nella parte superiore delle altre app, vai in **Impostazioni > Notifiche e barra di stato > Altre impostazioni > Bolle** e attiva **Consenti alle app di mostrare bolle**.

## Altre impostazioni di notifica

Per impostare la modalità Non disturbare e le notifiche posticipate e selezionare le app tramite le quali è possibile accedere alle notifiche, vai in **Impostazioni > Notifiche e barra di stato > Altre impostazioni** per impostarle in modo dettagliato secondo necessità.

# Batteria

## Attiva/Disattiva Super risparmio batteria

Per risparmiare la carica della batteria limitando le funzioni del dispositivo e riducendo le prestazioni del dispositivo, attiva **Super risparmio batteria**.

#### Mota

Questa modalità è disponibile solo in alcune app.

## Visualizzazione della percentuale della batteria

Per visualizzare la percentuale della batteria nella barra di stato, attiva **Schema e percentuale della batteria**.

## Utilizzo dall'ultima ricarica completa

Per visualizzare l'utilizzo della batteria dall'ultima carica completa o il consumo energetico del sistema e delle app, vai in **Utilizzo dall'ultima carica completa**.

#### **Mota**

Il consumo energetico è approssimativo e può variare in base all'utilizzo.

# Informazioni sulla batteria e istruzioni di manutenzione

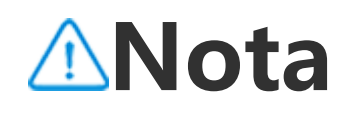

1. Se l'app è supportata su un determinato dispositivo e quali funzioni sono disponibili sono condizioni che possono variare a seconda del modello del dispositivo, del gestore e del Paese/dell'area geografica.

2. Se non trovi una determinata opzione sul dispositivo, significa che la funzione non è supportata.

#### Ottenere informazioni sulla batteria

Puoi andare in Impostazioni > Batteria > Stato e carica della batteria per ottenere le seguenti informazioni sulla batteria:
1. Capacità massima: Capacità della batteria corrente.
2. Conteggio cicli: Un ciclo conta quando una batteria si scarica dal 100% allo 0%. Se la batteria non si scarica completamente, ad esempio dal 50% al 20%, viene conteggiata come 3/10 di ciclo. I cicli parziali concorrono a formare cicli interi e il conteggio dei cicli indica il numero di cicli di carica/scarica della batteria.
3. Data di produzione della batteria: data specifica in cui la batteria è stata prodotta.
4. Data di utilizzo iniziale della batteria: data del primo utilizzo della batteria dopo l'acquisto di un nuovo telefono o di sostituzione della batteria vecchia con una nuova. Con questa data, gli utenti possono tenere traccia del tempo di utilizzo della batteria.

#### Istruzioni per la manutenzione della batteria

1. Comportamenti che riducono la durata della batteria:

1.1 Il telefono viene utilizzato per lunghi periodi di tempo durante la ricarica.

1.2 Il telefono rimane in carica per lunghi periodi di tempo dopo la ricarica completa.

1.3 La temperatura di esercizio ottimale della batteria è compresa tra 0 °C e 35 °C. Il funzionamento a temperature più elevate accelererà l'invecchiamento della batteria e ne ridurrà la durata.

1.4 Viene utilizzato un caricabatterie/cavo dati non originale per la ricarica, durante la quale la tensione/corrente è instabile.

1.5 Il telefono non viene utilizzato per lunghi periodi di tempo e non viene caricato in tempo.

2. Effetti della disattivazione delle connessioni wireless come Wi-Fi e Bluetooth sul consumo energetico:

2.1 Quando il telefono è in standby e il segnale cellulare è forte, disattivando le funzionalità Wi-Fi e Bluetooth è possibile

risparmiare energia e prolungare la durata della batteria.

2.2 Quando il segnale cellulare è debole, l'attivazione di connessioni wireless quali Wi-Fi o Bluetooth può sostituire la rete cellulare per evitare un elevato consumo energetico. In questo caso, la disattivazione delle connessioni wireless può aumentare il consumo energetico e ridurre la durata della batteria.

3. Comportamenti di utilizzo corretto delle batterie agli ioni di litio:

3.1 Tenere il telefono lontano da ambienti con temperature elevate ed evitare di utilizzarlo in tali ambienti.

3.2 Evitare di usare il telefono per lunghi periodi di tempo mentre è sotto carica.

3.3 Scollega il caricabatterie quando la ricarica è completa.

3.4 Lo stato di carica ottimale della batteria è compreso tra il 20% e il 80%; in questo stato, la batteria può essere ricaricata in qualsiasi momento senza la necessità di lasciare che il telefono si scarichi completamente.

3.5 Se il telefono non viene utilizzato per lunghi periodi di tempo, si consiglia di caricarlo circa al 50% e di spegnerlo.

3.6 Caricare il telefono per tempo se rimarrà inutilizzato per un determinato periodo di tempo. L'intervallo del livello di energia consigliato è 40%-60%.

3.7 Utilizzare batterie, caricabatterie e cavi dati originali. In caso di errore, rivolgersi a un centro di servizio di post vendita autorizzato per la verifica o la riparazione.
3.8 Dopo l'attivazione della funzione Ottimizzazione intelligente basata sulle abitudini, se hai l'abitudine di caricare il telefono per lunghi periodi di tempo (ad esempio di notte), il sistema apprende automaticamente le tue abitudini di ricarica, interrompendo e riprendendo in modo intelligente la ricarica del telefono per evitare che la batteria si trovi a lungo in stato di carica completa, in modo da rallentarne l'invecchiamento e prolungarne la durata.

# RAM e archiviazione

Per controllare l'utilizzo della RAM e dello spazio di archiviazione nel dispositivo, vai in **RAM e archiviazione**.

## Gestione dello spazio di archiviazione

Procedura:
1. Vai in Impostazioni > RAM e archiviazione > Gestione spazio di archiviazione.
2. Tocca Pulisci tutto.

#### **Mota**

Per usare questa funzione devi connettere il dispositivo a Internet.

# Sicurezza e privacy

▲Suggerimento: se l'app è supportata su un determinato dispositivo e quali funzioni sono disponibili sono condizioni che possono variare a seconda del modello del dispositivo, del gestore e del Paese/dell'area geografica. Per ulteriori informazioni, rivolgiti al distributore o al fornitore di servizi.

# Visualizzazione e miglioramento della sicurezza del dispositivo

Vai in **Impostazioni > Sicurezza e privacy** per visualizzare i suggerimenti relativi alla sicurezza dell'account, alla sicurezza delle app e ad altre misure di sicurezza del dispositivo. suggerisce di controllare o completare le relative impostazioni.

## Trova il Mio Dispositivo

Per trovare e proteggere il dispositivo o cancellare i dati in esso contenuti, assicurati che il dispositivo:

- $\cdot$  Sia acceso.
- · Abbia attivato Trova il Mio Dispositivo.
- · Abbia eseguito l'accesso al tuo account Google.
- · Sia connesso a una rete.
- · Abbia attivato Posizione.
- · Sia visibile su Google Play.

 Per trovare e proteggere il dispositivo o cancellare i dati in esso contenuti Procedura:

 Vai in Impostazioni > Sicurezza e privacy > Trova il Mio Dispositivo, tocca Pagina web Trova il Mio Dispositivo sul dispositivo o accedi al sito web Trova il Mio Dispositivo da Google e accedi al tuo account Google.
 Il dispositivo perso riceve una notifica.
 L'utente riceverà una notifica della posizione approssimativa o dell'ultima posizione nota del dispositivo.

4. Segui le istruzioni visualizzate sullo schermo per selezionare l'operazione che desideri eseguire.

#### **∕∆Nota**

 Per ulteriori informazioni sulle altre opzioni, vai in Impostazioni > Sicurezza e privacy > Trova il Mio Dispositivo > Scopri di più su Trova il Mio Dispositivo.
 Per usare questa funzione devi connettere il dispositivo a Internet.

#### Impostazione di un blocco schermo, un blocco con impronta o un blocco con riconoscimento facciale sul tuo dispositivo

Se hai configurato un blocco schermo, un blocco con impronta o un blocco con riconoscimento facciale per proteggere il dispositivo, ogni volta che accendi il dispositivo o riattivi lo schermo, ti verrà richiesto di sbloccare il dispositivo.

#### Impostazione di un blocco schermo

Per impostare un blocco schermo:

1. Vai in Impostazioni > Sicurezza e privacy > Sblocco del dispositivo > Blocco schermo.

2. Seleziona un tipo di password:

- · Scegliendo Sequenza, devi disegnare una sequenza di sblocco.
- · Scegliendo PIN, devi inserire una password numerica.
- · Scegliendo **Password complessa**, devi inserire una password alfanumerica complessa.

3. Seleziona la modalità di visualizzazione delle notifiche sul blocco schermo.

4. Per annullare il blocco schermo configurato, seleziona **Nessuno** o **Scorri**.

Impostazione di un blocco con impronta

Per impostare un blocco con impronta:

1. Vai in Impostazioni > Sicurezza e privacy > Sblocco dispositivo > Impronta.

2. Seleziona un'opzione alternativa di blocco schermo:

· Scegliendo Impronta + Sequenza, devi disegnare una sequenza di sblocco.

· Scegliendo una combinazione di **Impronta e PIN**, devi inserire una password numerica.

Scegliendo una combinazione di Impronta e password complessa, devi inserire una password alfanumerica complessa.
Seleziona la modalità di visualizzazione delle notifiche sul blocco schermo.

4. Tocca **Avvia immissione** e segui le istruzioni visualizzate sullo schermo per registrare l'impronta.

#### Impostazione di un blocco con riconoscimento facciale

Per impostare un blocco con riconoscimento facciale: 1. Vai in **Impostazioni > Sicurezza e privacy > Sblocco del dispositivo > Viso**.

2. Seleziona un'opzione alternativa di blocco schermo:

- · Scegliendo **Volto + Sequenza**, devi disegnare una sequenza di sblocco.
- · Scegliendo Volto + PIN, devi inserire una password numerica.
- · Scegliendo Volto + Password complessa, devi inserire una password alfanumerica complessa.
- 3. Seleziona la modalità di visualizzazione delle notifiche sul blocco schermo.
- 4. Segui le istruzioni visualizzate sullo schermo per registrare i dati del volto.
- 5. Esegui una delle seguenti operazioni:

 Per cancellare i dati facciali registrati, vai in Impostazioni > Sicurezza e privacy > Sblocco del dispositivo > Viso e tocca Cancella dati facciali.

 Per consentire al dispositivo di accedere direttamente alla schermata Home dopo lo sblocco con il volto, vai in Impostazioni > Sicurezza e privacy > Sblocco del dispositivo > Viso e disattiva Resta sul blocco schermo dopo lo sblocco.

#### Mantenere il dispositivo sbloccato

Grazie a questa funzione, puoi mantenere il dispositivo sbloccato mentre si trova in una posizione sicura o è connesso a un altro dispositivo.

Procedura:
1. Vai in Impostazioni > Sicurezza e privacy > Altre impostazioni di sicurezza > Sblocco avanzato.
2. Inserisci la password del blocco schermo o disegna la sequenza di sblocco.
3. Vai all'opzione corrispondente e attiva l'opzione o aggiungi le

3. Vai all'opzione corrispondente e attiva l'opzione o aggiungi le informazioni richieste.

#### **∕∆Nota**

Prima di utilizzare questa funzione, imposta un blocco schermo.

## Crittografare o nascondere un'app

Procedura:

1. Vai in Impostazioni > Sicurezza e privacy > Crittografia app/Nascondi app.

2. Tocca Altri tipi di password per selezionare un tipo di password e impostare una password della privacy.
 3. Segui le istruzioni visualizzate sullo schermo per impostare le domande domanda di sicurezza.
 4. Attiva gli interruttori delle app corrispondenti sulla pagina Crittografia app/Nascondi app.

#### Visualizzazione delle app nascoste

Per visualizzare le app nascoste, utilizza i seguenti metodi: • Vai in **Impostazioni > Sicurezza e privacy > Nascondi app > Visualizza app nascoste**.

 Vai in Impostazioni > Sicurezza e privacy > Nascondi app, attiva Scorri verso l'alto con due dita sulla schermata Home per visualizzare le app nascoste, quindi scorri verso l'alto con due dita sulla schermata Home.

### Visualizzazione delle autorizzazioni

Visualizzazione della cronologia di utilizzo delle autorizzazioni

 Per visualizzare i dettagli sull'utilizzo delle autorizzazioni di oggi per ogni app, come Posizione e Fotocamera, vai in Impostazioni
 > Sicurezza e privacy > Cronologia di utilizzo delle autorizzazioni per oggi.

 Per visualizzare i dettagli sull'utilizzo delle autorizzazioni per ogni app, vai in Impostazioni > Sicurezza e privacy > Cronologia di utilizzo di tutte le autorizzazioni.

### Visualizzazione di Gestore app sul dispositivo

Per modificare le autorizzazioni per diverse app, come Fotocamera, Musica e Foto, vai in **Impostazioni > Sicurezza e privacy > Gestore autorizzazioni**.

#### Impostazione della protezione della privacy delle app

Per proteggere la tua privacy durante la condivisione dello schermo in una riunione o quando inserisci una password tramite un'app di terze parti, vai in **Impostazioni > Sicurezza e privacy > Protezione privacy intelligente**.

#### Impostazione di altre autorizzazioni per la privacy

Per modificare le impostazioni di altre funzioni di protezione della privacy del dispositivo, vai in **Impostazioni > Sicurezza e privacy** > **Altre impostazioni di privacy**.

# Posizione

Puoi utilizzare i servizi basati sulla posizione per visualizzare le previsioni sugli spostamenti e i ristoranti nelle vicinanze dopo l'attivazione del rilevamento della **posizione**.

## Attivazione del rilevamento della posizione

Per attivare il rilevamento della posizione:

• Scorri verso il basso dalla parte superiore dello schermo per aprire il Centro di controllo, scorri di nuovo verso il basso per espandere il pannello delle scorciatoie e tocca .

· Vai in Impostazioni > Posizione e tocca Usa posizione.

# Individuazione o scelta delle app che utilizzano la posizione del telefono

Procedura:

1. Attiva la posizione e vai in **Impostazioni > Posizione > Mostra tutto**.

2. Esegui una delle seguenti operazioni:

· Visualizza le app che hanno di recente effettuato l'accesso alle informazioni sulla posizione.

· Per modificare le autorizzazioni di un'app, tocca l'app e scegli l'accesso alla posizione.

#### **Mota**

Potresti dover accedere all'account Google per utilizzare alcune funzioni.

# Modalità Ultra-Gioco

▲Suggerimento: se l'app è supportata su un determinato dispositivo e quali funzioni sono disponibili sono condizioni che possono variare a seconda del modello del dispositivo, del gestore e del Paese/dell'area geografica. Per ulteriori informazioni, rivolgiti al distributore o al fornitore di servizi.

La **Modalità Ultra-Gioco** consente di immergerti nei giochi migliorando completamente le prestazioni del dispositivo.

## Aggiunta di giochi a Modalità Ultra-Gioco

Procedura:

1. Vai in Impostazioni > Modalità Ultra-Gioco > Giochi supportati.

2. Attiva gli interruttori dell'app corrispondenti in base alle tue esigenze.

## Attivazione delle modalità gioco

Attivazione della Modalità Esports

Per utilizzare configurazioni di Esports ad alte prestazioni in modo da ottenere un'esperienza di gioco più coinvolgente e fluida, eseguire le seguenti operazioni.

Procedura:

1. Vai in **Impostazioni > Modalità Ultra-Gioco** e attiva **Barra laterale gioco**.

2. Accedi a un gioco che è stato aggiunto alla Modalità Ultra-Gioco e scorri verso l'interno dal bordo in alto a sinistra dello schermo per visualizzare la barra laterale del gioco.

3. Tocca Modalità Esports.

#### **Mota**

Per conoscere i dettagli delle funzioni e visualizzare i giochi installati e che supportano la modalità Esports, vai in **Impostazioni > Modalità Ultra-Gioco > Modalità Esports**.

#### Attivazione di Gioco automatico a schermo disattivo

Per continuare un gioco quando lo schermo è spento, eseguire le operazioni seguenti.

Procedura:

#### 1. Vai in Impostazioni > Modalità Ultra-Gioco e attiva Barra laterale gioco.

Accedi a un gioco che è stato aggiunto alla Modalità Ultra-Gioco e scorri verso l'interno dal bordo in alto a sinistra dello schermo per visualizzare la barra laterale del gioco.
 Tocca Gioco automatico a schermo disattivo.

## Attivazione di Non disturbare durante il gioco

Per nascondere le notifiche o impedire il tocco accidentale dello schermo durante il gioco:

Procedura:

1. Vai in **Impostazioni > Modalità Ultra-Gioco**.

2. Esegui una delle seguenti operazioni:

· Per nascondere le notifiche mobili dalla parte superiore dello schermo durante il gioco, attiva **Blocca notifiche**.

· Per rifiutare le chiamate in arrivo o fare in modo che vengano eseguite in background durante il gioco, vai in **Disattiva** 

notifiche di chiamata per attivare Chiamate in background o Rifiuta chiamate (disponibile in alcuni Paesi).

• Per impedire il tocco accidentale dello schermo durante il gioco, vai in **Prevenzione tocco accidentale** e attiva le opzioni secondo le tue esigenze.

## Elaborazione di più attività durante il gioco

Visualizza l'elenco delle app della finestra piccola durante il gioco.

Procedura:

1. Vai in Impostazioni > Modalità Ultra-Gioco > Picture-inpicture gioco.

2. Esegui una delle seguenti operazioni:

· Per visualizzare l'elenco delle app con finestra piccola durante il gioco, attiva Scorri verso l'alto con tre dita per visualizzare l'elenco delle app della finestra piccola.

· Per visualizzare le notifiche delle app come messaggi mobili durante il gioco, attiva **Visualizza le icone messaggio mobili** e attiva gli interruttori delle app corrispondenti in base alle esigenze.

#### **Nota**

1. se l'app è supportata su un determinato dispositivo e quali funzioni sono disponibili sono condizioni che possono variare a seconda del modello del dispositivo, del gestore e del Paese/dell'area geografica.

2. Se non è possibile trovare una determinata opzione sul dispositivo, significa che la funzione non è supportata.

# Scorciatoie e accessibilità

### Super acquisizione

• Super acquisizione

#### **Registrazione dello schermo**

· Per visualizzare la traiettoria del tocco durante la registrazione dello schermo, attiva **Traiettoria tocco display**.
· Per modificare la qualità delle immagini durante la registrazione dello schermo, vai in **Qualità delle immagini** e seleziona l'effetto desiderato.

· Per evitare di essere disturbato dalle notifiche mobili durante la registrazione dello schermo, attiva **Registrazione DND**.

• Per selezionare automaticamente un'area dinamica sullo schermo come area iniziale per la registrazione dell'animazione durante la registrazione dello schermo, attiva **Area dinamica autoselezione**.

· Per registrare i suoni dell'ambiente o i suoni di riproduzione del sistema durante la registrazione dello schermo, attiva **Registra audio microfono o Registra audio sistema**.

Per visualizzare una finestra mobile per operazioni come la condivisione rapida e la modifica dopo l'acquisizione di uno screenshot, attiva **Anteprima finestra mobile**.

## Schermo diviso

#### • Schermo diviso

#### Attivazione della modalità schermo diviso

Attiva lo schermo diviso per le app che supportano questa modalità secondo nei seguenti modi:

Metodo 1:
1. Accedi alla schermata App recenti.
2. Tocca > ■.

Metodo 2:

Se hai attivato la funzione "Scorri verso l'alto con tre dita per dividere lo schermo", dividi lo schermo tramite lo scorrimento verso l'alto con tre dita.

Per attivare la funzione "Scorri verso l'alto con tre dita per dividere lo schermo", vai in **Impostazioni > Scorciatoie e accessibilità > Divisione schermo** e attiva **Scorri verso l'alto con tre dita per dividere lo schermo**. Metodo 3:

 Scorri verso il basso dalla parte superiore dello schermo per aprire il Centro di controllo e scorri nuovamente verso il basso per espandere il pannello delle scorciatoie.
 Tocca Schermo diviso.

## Finestra piccola

## • Finestra piccola

Per visualizzare le app in una finestra piccola, vai in **Impostazioni** > **Scorciatoie e accessibilità > Finestra piccola > Apprendi gesti** per visualizzare ed eseguire operazioni come visualizzare o nascondere app nella finestra piccola.

#### **Mota**

 A seconda del modello del dispositivo e del Paese/dell'area geografica, alcune opzioni possono non essere disponibili o variare.
 Se non è possibile trovare una determinata opzione sul dispositivo, significa che la funzione non è supportata.

### Barra laterale intelligente

## • Barra laterale intelligente

Attiva questa funzione per accedere rapidamente alle app su qualsiasi schermata.

#### Attivazione della barra laterale intelligente

1. Vai in **Impostazioni > Scorciatoie e accessibilità > Barra laterale intelligente**.

#### 2. Attiva Barra laterale intelligente.

3. Per espandere la barra laterale intelligente, tieni premuta la barra dell'indicatore e scorri verso l'interno sullo schermo.

#### Modifica lo stile di visualizzazione della barra dell'indicatore

Stili predefiniti:

#### Visualizzazione dei bordi

 Per modificare la visibilità della barra dell'indicatore quando è inattiva, trascina — in Opacità della barra dell'indicatore quando è inattiva.

#### Gestione delle app nella barra laterale intelligente

· Per gestire le app integrate nella barra laterale intelligente:

Procedura:

1. Tieni premuta la barra dell'indicatore e scorri verso l'interno sullo schermo per espandere la barra laterale intelligente.

- 2. Tocca < > <.
- 3. Tocca 🔁 per aggiungere o 🗢 per eliminare le app.
- 4. Dopo l'operazione, tocca ⊘.

## Movimento intelligente

▲Suggerimento: se l'app è supportata su un determinato dispositivo e quali funzioni sono disponibili sono condizioni che possono variare a seconda del modello del dispositivo, del gestore e del Paese/dell'area geografica. Per ulteriori informazioni, rivolgiti al distributore o al fornitore di servizi.

Attiva Movimento intelligente per utilizzare alcune funzioni in modo intelligente o rapido.

#### Attivazione di Schermo intelligente attivo/disattivato

Per attivare in modo intelligente Schermo intelligente attivo/disattivato:

#### Procedura:

1. Vai in Impostazioni > Scorciatoie e accessibilità > Movimento intelligente > Schermo intelligente attivo/disattivato.

2. Esegui una delle seguenti operazioni:

· Per attivare automaticamente lo schermo sollevando il dispositivo, attiva **Alza per riattivare**.

· Per attivare lo schermo toccandolo due volte, attiva **Tocca due volte per riattivare**.

· Per spegnere lo schermo toccandolo due volte quando è bloccato e acceso o quando viene visualizzata l'interfaccia di standby, attiva **Tocca due volte per spegnere**.

#### Accensione della torcia

Per accendere rapidamente la torcia scuotendo il dispositivo quando lo schermo è acceso, indipendentemente dal fatto che sia bloccato:

Procedura: 1. Vai in **Impostazioni > Scorciatoie e accessibilità > Movimento intelligente**. 2. Attiva **Scuoti per accendere la torcia**.

#### Attivazione di Chiamata Intelligente

Attiva la funzione Chiamata Intelligente per rendere più pratica e intuitiva l'azione di effettuare o rispondere alle chiamate.

Procedura:
1. Vai in Impostazioni > Scorciatoie e accessibilità > Movimento intelligente > Chiamata Intelligente.
2. Attiva l'opzione corrispondente in base alle esigenze.

## Pulsante di accensione

## • Pulsante di accensione

Per accedere all'Assistente Google o al menu Alimentazione ed emergenza, tenendo premuto il pulsante di accensione: 1. Vai in **Impostazioni > Scorciatoie e accessibilità > Pulsante di accensione**.

- 2. Tocca **Pulsante di accensione**.
- 3. Seleziona la funzione richiesta per assegnarla al pulsante.

Azione rapida

• Azione rapida

Per attivare rapidamente una funzione tenendo premuto il pulsante di diminuzione del volume quando lo schermo è spento, attiva **Azione rapida** per assegnare una funzione al pulsante.

#### **Mota**

La funzione selezionata non si applica durante la riproduzione di musica o nel caso in cui il sensore IR sia bloccato.

## Tocco facilitato

▲Suggerimento: se l'app è supportata su un determinato dispositivo e quali funzioni sono disponibili sono condizioni che possono variare a seconda del modello del dispositivo, del gestore e del Paese/dell'area geografica. Per ulteriori informazioni, rivolgiti al distributore o al fornitore di servizi.

## Tocco facilitato

Attiva Tocco facilitato per accedere rapidamente alle app o agli strumenti utilizzati più di frequente nella schermata Home.

#### Attivazione di Tocco facilitato

#### 1. Vai in **Impostazioni > Scorciatoie e accessibilità > Tocco** facilitato.

2. Attiva Tocco facilitato.

#### Modifica degli stili di visualizzazione di Tocco facilitato

Stili predefiniti:

| 0 | Mobile                       |
|---|------------------------------|
| ( | Visualizzazione<br>dei bordi |

· Per modificare lo stile di Tocco facilitato:

- 1. Tocca Skin personalizzate.
- 2. Seleziona un motivo.
- 3. Tocca **Applica**.

· Per modificare la visibilità di Tocco facilitato quando è inattivo, trascina - in Visibilità con inattività.

#### Altre impostazioni di Tocco facilitato

· Per personalizzare le app o gli strumenti rapidi nel menu Tocco facilitato:

#### 1. Tocca **Personalizza menu**.

2. Tocca + per aggiungere le app o gli strumenti rapidi. Per riposizionare un'app o uno strumento, tocca e tieni premuta la relativa icona e trascinala nella posizione desiderata.

· Per accedere a un determinato strumento rapido toccando una volta, toccando due volte o tenendo premuto Tocco facilitato: 1. Tocca Tocca, Tocca due volte oppure Tocca e tieni premuto. 2. Seleziona lo strumento.

#### 

1. se l'app è supportata su un determinato dispositivo e quali funzioni sono disponibili sono condizioni che possono variare a seconda del modello del dispositivo, del gestore e del Paese/dell'area geografica.

2. Se non è possibile trovare una determinata opzione sul dispositivo, significa che la funzione non è supportata.

## Funzione ritocco viso per videoconferenza

## • Funzione ritocco viso per videochiamata

Per applicare gli effetti della Funzione bellezza durante una videochiamata, vai in Impostazioni > Scorciatoie e accessibilità > Funzione ritocco viso per videoconferenza e seleziona le app per le quali desideri attivare questa funzione.

## Notifiche flash

## Notifiche flash

Per ricevere gli avvisi con flash posteriore delle chiamate e dei messaggi in arrivo, vai in **Impostazioni > Scorciatoie e** accessibilità > Notifiche flash per attivare Chiamate in arrivo o Messaggi (questa funzione è disponibile in alcuni Paesi).

## Timer per attivit à

## • Timer per attività

 Per programmare l'accensione o lo spegnimento automatici del dispositivo, vai in Impostazioni > Scorciatoie e accessibilità > Timer per attività e tocca Accensione/spegnimento programmato per impostare un orario.

 Per programmare la modalità vibrazione o aereo per il dispositivo, vai in Impostazioni > Scorciatoie e accessibilità > Timer per attività per attivare le opzioni.

#### **∕∆Nota**

Quando è il momento dello spegnimento programmato, ti viene richiesto di confermare. Inoltre, puoi annullare lo spegnimento toccando **Annulla**. Se non confermi né annulli lo spegnimento, il telefono si spegnerà dopo 60 secondi.

#### Per configurare le impostazioni per queste modalità:

 Tocca l'orario in una modalità che ti consenta di accedere alla schermata delle impostazioni.
 Imposta l'ora, quindi tocca **OK**.
 Tocca ✓.

## Con una mano

## • Con una mano

Naviga all'interno del dispositivo con una mano nei seguenti modi:

#### Visualizzazione del minischermo

1. Vai in Impostazioni > Scorciatoie e accessibilità > Con una mano.

2. Attiva Accedi al minischermo con un gesto.

3. Scorri verso l'interno dal bordo dello schermo, quindi scorri di nuovo verso il bordo dello schermo.

#### Ridimensionamento del minischermo

Procedura:

- 1. Nel minischermo, tocca 🗹.
- 2. Ridimensiona il minischermo nei seguenti modi:
- · Avvicina <u>o</u> allontana le dita sul minischermo.

• Trascina 📥.

## **Mota**

 se l'app è supportata su un determinato dispositivo e quali funzioni sono disponibili sono condizioni che possono variare a seconda del modello del dispositivo, del gestore e del Paese/dell'area geografica.
 Se non è possibile trovare una determinata opzione sul dispositivo, significa che la funzione non è supportata.

## Accessibilit à

▲Suggerimento: se l'app è supportata su un determinato dispositivo e quali funzioni sono disponibili sono condizioni che possono variare a seconda del modello del dispositivo, del gestore e del Paese/dell'area geografica. Per ulteriori informazioni, rivolgiti al distributore o al fornitore di servizi.

#### Accessibilità

Le funzioni di Accessibilità, come le app di screen reader e l'ingrandimento, facilitano la navigazione all'interno del dispositivo.

#### Attivazione o disattivazione di TalkBack

Puoi ascoltare il testo toccato o selezionato con l'aiuto di TalkBack.

Per attivare o disattivare TalkBack:
Vai in Impostazioni > Scorciatoie e accessibilità >
Accessibilità > TalkBack e attiva o disattiva TalkBack.
Tieni premuti i pulsanti di regolazione del volume per alcuni secondi per attivare rapidamente TalkBack.
Per creare una scorciatoia per TalkBack, vai in Impostazioni >

#### Scorciatoie e accessibilità > Accessibilità > TalkBack e attiva Scorciatoia TalkBack.

#### **∕∆Nota**

Per ricevere indicazioni dettagliate, tocca **Impostazioni > Tutorial e guida** nella schermata **TalkBack**.

#### Attivazione o disattivazione di Switch Access

Switch Access consente di selezionare elementi, inserire testo e altro ancora utilizzando i sensori invece del touchscreen.

Per attivare o disattivare Switch Access: Vai in **Impostazioni > Scorciatoie e accessibilità > Accessibilità > Switch Access** e attiva o disattiva **Usa Switch Access**.

#### 

Per ricevere indicazioni dettagliate, tocca **Impostazioni > Guida e commenti** sulla schermata del **menu Accessibilità**.

#### Attivazione o disattivazione del menu Accessibilità

Il menu Accessibilità è un ampio menu sullo schermo che consente di navigare all'interno del dispositivo con facilità, ad esempio per acquisire screenshot, aumentare o diminuire il volume e regolare la luminosità dello schermo.

Per attivare o disattivare il menu Accessibilità: Vai in **Impostazioni > Scorciatoie e accessibilità > Accessibilità > Menu Accessibilità** e attiva o disattiva **Scorciatoia menu Accessibilità**.

#### **∕∆Not**a

Per ricevere indicazioni dettagliate, tocca **Impostazioni > Guida e commenti** sulla schermata **Scorciatoia menu Accessibilità**.

#### Attivazione o disattivazione di Seleziona per parlare

Puoi selezionare gli elementi sullo schermo o puntare la fotocamera verso le immagini o il testo e ascoltarli con la lettura o la descrizione tramite Seleziona per parlare.

Per attivare o disattivare Seleziona per parlare: Vai in **Impostazioni > Scorciatoie e accessibilità > Accessibilità > Seleziona per parlare** e attiva o disattiva **Scorciatoia Seleziona per parlare**.

#### **Mota**

Per ricevere indicazioni dettagliate, tocca **Impostazioni > Guida e commenti** sulla schermata **Seleziona per parlare**.

#### Modifica delle impostazioni del display

 Per modificare le dimensioni del carattere e del display dello schermo, vai in Accessibilità > Dimensione carattere e display e trascina ->.

 Per correggere o invertire il colore dello schermo, ridurre le animazioni dello schermo e ingrandire il puntatore del mouse, vai in Accessibilità > Colori e animazioni per attivare o disattivare gli interruttori corrispondenti.

 Per ridurre la luminosità dello schermo oltre quella minima, vai in Accessibilità > Illuminazione scura extra per attivare l'interruttore.
 Per ingrandire il contenuto sullo schermo, vai in Accessibilità > Ingrandimento per attivare l'interruttore.

#### Impostazione delle dimensioni e dello stile della didascalia

Per personalizzare le dimensioni e lo stile della didascalia e facilitarne la lettura:

Procedura:

## 1. Vai in Accessibilità > Preferenze didascalia e attiva Mostra didascalie.

2. Tocca **Dimensioni e stile didascalia** per configurare le impostazioni in base alle tue preferenze.

#### Mota

Le tue preferenze potrebbero non funzionare con le app multimediali che non supportano la funzione Preferenze didascalia.

#### Utilizzo delle scorciatoie di accessibilità

Puoi attivare rapidamente una funzione di accessibilità con un pulsante mobile da Accessibilità.

Procedura:

 Attiva le funzioni di accessibilità che possono essere attivate con le scorciatoie sulla schermata **Accessibilità**, come TalkBack.
 Tocca il pulsante mobile per accedere rapidamente alla funzione di accessibilità.

3. Per modificare la posizione, le dimensioni e l'opacità del pulsante mobile, vai in **Accessibilità > Scorciatoie di accessibilità > Pulsante e gesto Accessibilità**.

## Benessere digitale e controllo genitori

Per ottenere informazioni sulla modalità di utilizzo del telefono o supervisionare la vita digitale dei tuoi bambini, vai in **Impostazioni > Benessere digitale e controllo genitori**. L'utilizzo del dispositivo per il giorno specifico verrà visualizzato in un grafico.

#### **Gestione del tempo nelle app**

#### Conoscenza del tempo trascorso sulle app

Per ulteriori informazioni, tocca il grafico. Ad esempio:

- · Tempo di utilizzo: quali app sono state utilizzate e per quanto tempo.
- · Sblocchi: frequenza di sblocco del telefono e apertura di determinate app.
- · Notifiche: numero di notifiche ricevute e da quali app.

#### Limitazione del tempo trascorso su un'app ogni giorno

1. Tocca un grafico.

2. Tocca 8 accanto a un'app per la quale desideri limitare il tempo trascorso.

3. Imposta un limite di tempo e tocca **OK**.

#### **Mota**

1. I timer app non funzionano per alcune app di sistema.

2. I timer app vengono azzerati a mezzanotte.

## **Controllo genitori**

Per impostare i filtri di contenuto o altri limiti sul dispositivo di tuo figlio, vai in **Configura controllo genitori**.

## Google

Puoi utilizzare i servizi Google nel dispositivo, come la configurazione delle app Google, il backup dei dati o la ricerca dei dispositivi.

Procedura: 1. Vai in **Impostazioni > Google**. 2. Accedi all'account Google.

3. Tocca per accedere ai servizi che desideri utilizzare.

Tocca i > **Guida** nella schermata Home per ulteriori informazioni sulle soluzioni dettagliate ai problemi rilevanti.

#### **Mota**

Per usare questa funzione devi connettere il dispositivo a Internet.

## Utenti e account

▲Suggerimento: se l'app è supportata su un determinato dispositivo e quali funzioni sono disponibili sono condizioni che possono variare a seconda del modello del dispositivo, del gestore e del Paese/dell'area geografica. Per ulteriori informazioni, rivolgiti al distributore o al fornitore di servizi.

## Aggiunta di un account

Procedura:

1. Vai in **Impostazioni > Utenti e account** e tocca 🕒.

2. Seleziona il tipo di account da aggiungere:

· Per aggiungere direttamente un account, tocca

#### Accedi/Registrati con la password dell'account. · Per aggiungere un account tramite un account Google, tocca

#### Accedi con Google.

3. Segui le istruzioni visualizzate.

#### **Mota**

1. se l'app è supportata su un determinato dispositivo e quali funzioni sono disponibili sono condizioni che possono variare a seconda del modello del dispositivo, del gestore e del Paese/dell'area geografica.

2. Se non è possibile trovare una determinata opzione sul dispositivo, significa che la funzione non è supportata.

## Aggiunta di un account Google o altri account

Procedura:

1. Vai in **Impostazioni > Utenti e account** e tocca **+Aggiungi** account.

2. Tocca il tipo di account che desideri aggiungere.

3. Segui le istruzioni visualizzate.

## Rimozione di un account

Procedura: 1. Vai in **Impostazioni > Utenti e account**. 2. Tocca l'account da rimuovere e tocca **Rimuovi account/Esci**. 3. Segui le istruzioni visualizzate.

#### 

Per usare questa funzione devi connettere il dispositivo a Internet.

## **Gestione del sistema**

Navigazione del sistema

Navigazione del sistema

Navigazione tramite gesti

Per tornare alla schermata precedente, tornare alla schermata Home e passare da un'app aperta all'altra utilizzando i gesti, vai in **Impostazioni > Gestione del sistema > Navigazione del sistema** e seleziona **Navigazione tramite gesti**.

Esegui una delle seguenti operazioni in base alle tue esigenze: · Per tornare alla schermata precedente: scorri verso l'interno dal bordo sinistro o destro dello schermo.

· Per tornare alla schermata Home: scorri verso l'alto dalla parte inferiore dello schermo.

· Per accedere alla schermata App recenti: scorri dal basso verso l'alto e tieni premuto.

• Per chiudere un'app in background: accedi alla schermata App recenti e tocca ×.

#### **Mota**

Quando un'app è bloccata, toccando × non verrà chiusa.

### Navigazione con tre pulsanti

Per tornare alla schermata precedente, tornare alla schermata Home e passare da un'app aperta all'altra utilizzando i pulsanti, vai in **Impostazioni > Gestione del sistema > Navigazione del sistema** e seleziona **Navigazione con tre pulsanti**.

Esegui una delle seguenti operazioni in base alle tue esigenze:  $\cdot \langle \langle d \rangle$ : per tornare alla schermata precedente.

- · O: per tornare alla schermata Home.
- $\cdot \equiv /\Box$ : accesso alla schermata App recenti.

Ricerca globale

▲Suggerimento: se l'app è supportata su un determinato dispositivo e quali funzioni sono disponibili sono condizioni che possono variare a seconda del modello del dispositivo, del gestore e del Paese/dell'area geografica. Per ulteriori informazioni, rivolgiti al distributore o al fornitore di servizi.

• Ricerca globale

#### Per utilizzare Ricerca globale:

La **Ricerca globale** consente di cercare file, app o altri contenuti nel dispositivo e contenuti web.

Procedura:

1. Scorri verso il basso sulla schermata Home.

2. Inserisci ciò che desideri cercare nei seguenti modi:

- Tocca 🗄 per cercare ciò che desideri (questa funzione è disponibile in alcuni modelli di telefono).
- · Inserisci le parole chiave della ricerca nella barra di ricerca.

#### Personalizzazione del contenuto della ricerca

 Per gestire i contenuti che è possibile cercare nel dispositivo, vai in Ricerca globale > Contenuto della ricerca, quindi tocca per selezionare il contenuto corrispondente o per deselezionarlo.

#### 

1. se l'app è supportata su un determinato dispositivo e quali funzioni sono disponibili sono condizioni che possono variare a seconda del modello del dispositivo, del gestore e del Paese/dell'area geografica.

2. Se non è possibile trovare una determinata opzione sul dispositivo, significa che

la funzione non è supportata.

## Lingue e immissione

#### Modifica della lingua o dell'area geografica di sistema

Quando sei in viaggio o se hai traslocato in un'altra area geografica e desideri modificare la lingua o l'area geografica, vai in **Impostazioni > Gestione del sistema > Lingue e immissione**.

- · Per modificare la lingua di sistema:
- 1. Tocca **Lingua > +**.

2. Seleziona la lingua che desideri aggiungere e tocca Modifica.

· Per modificare la lingua di sistema aggiunta, tocca la lingua che desideri modificare nell'elenco delle lingue.

· Per rimuovere una lingua dall'elenco, tocca Lingua >  $\Box$  >  $\ominus$  >  $\checkmark$ 

#### 

Per rimuovere una lingua, assicurati che nell'elenco siano presenti almeno due lingue.

#### 

Questa funzione è disponibile solo per le app che supportano la selezione della lingua.

· Per cambiare area geografica:

1. Tocca Area geografica.

2. Inserisci l'area geografica a cui desideri passare nella casella di ricerca.

3. Seleziona l'area geografica desiderata nell'elenco.

#### **Configurazione della tastiera**

· Per gestire i metodi di immissione supportati dal dispositivo, vai in **Tastiera sullo schermo** > + e attiva o disattiva qualsiasi tastiera in base alle tue esigenze.

· Per visualizzare la tastiera su schermo quando il dispositivo è collegato a una tastiera fisica, tocca **Tastiera fisica** e attiva **Usa tastiera sullo schermo**.

#### **Configurazione della voce**

· La funzione di **inserimento vocale** consente di dettare i comandi o il testo con l'Assistente Google o con un IME Google.

· Grazie alla **sintesi vocale**, il dispositivo può convertire l'immissione di testo e riprodurre l'audio ad alta voce.

#### Altri strumenti

Per verificare se l'ortografia è corretta o aggiungere parole al dizionario personale, vai in **Correttore ortografico o Dizionario personale**.

## Data e ora

### • Data e ora

Nel dispositivo puoi modificare l'ora, il fuso orario, il formato dell'ora e altro ancora.

#### Aggiornamento automatico o impostazione manuale dell'ora

· Per aggiornare automaticamente l'ora, attiva **Imposta ora** automaticamente.

#### **∕∆Nota**

Per usare questa funzione devi connettere il dispositivo a Internet.

· Per impostare manualmente l'ora, tocca **Data** e **Ora** per modificarle manualmente.

#### **Nota**

Prima di utilizzare questa funzione, disattiva Imposta ora automaticamente.

#### Modifica del fuso orario

· Per aggiornare automaticamente il fuso orario, attiva **Imposta fuso orario automaticamente**.

#### **Mota**

Per usare questa funzione devi connettere il dispositivo a Internet.

· Per modificare manualmente il fuso orario, tocca **Fuso orario** per modificarlo manualmente.

#### **Mota**

Prima di utilizzare questa funzione, disattiva **Imposta fuso orario** automaticamente.

#### **Configurazione del formato dell'ora**

· Per visualizzare l'ora nelle impostazioni locali predefinite, attiva **Usa impostazioni locali predefinite**.

· Per visualizzare il formato 24 ore, attiva Formato 24 ore.

## Backup e ripristino

## • Backup e ripristino

Per eseguire il backup delle app e dei dati presenti nel dispositivo, vai in **Impostazioni > Gestione del sistema > Backup e ripristino**.

#### 

Per utilizzare questa funzione, devi connettere il dispositivo a Internet e accedere all'account.

## Opzioni di ripristino

## • Opzioni di ripristino

È possibile utilizzare questa funzione per ripristinare le impostazioni di fabbrica del telefono.

· Per ripristinare le impostazioni di rete del dispositivo, tocca **Ripristina Wi-Fi, rete mobile e Bluetooth**.

- · Per ripristinare le preferenze delle app del dispositivo, tocca **Ripristina preferenze app**.
- · Per ripristinare alcune funzioni alle impostazioni predefinite, tocca **Ripristina tutte le impostazioni**.

· Per cancellare tutti i dati presenti nel dispositivo e ripristinare le impostazioni di fabbrica, tocca **Cancella tutti i dati (ripristino di fabbrica)**.

#### **Mota**

È importante eseguire il backup dei dati prima di utilizzare questa funzione.

## Clonazione telefono

▲Suggerimento: se l'app è supportata su un determinato dispositivo e quali funzioni sono disponibili sono condizioni che possono variare a seconda del modello del dispositivo, del gestore e del Paese/dell'area geografica. Per ulteriori informazioni, rivolgiti al distributore o al fornitore di servizi.

## Clonazione telefono

Tocca Clonazione telefono per eseguire la migrazione di qualsiasi tipo di dati dal vecchio telefono a uno nuovo senza utilizzare dati.

Supponiamo che il telefono attuale sia un nuovo telefono. La procedura è la seguente:

#### Sul vecchio telefono:

1. Tocca 🔍 sul vecchio telefono. 2. Visualizza il codice QR. 3. Utilizza il nuovo telefono per eseguire la scansione del codice QR del vecchio telefono e associarlo. 4. Seleziona i file da clonare. 5. Tocca **Avvia clonazione**.

#### Sul nuovo telefono:

1. Tocca 🔍 sul nuovo telefono.

2. Seleziona il tipo di vecchio telefono (iPhone o Android).

3. Scansiona il codice QR del vecchio telefono per associare il nuovo telefono al vecchio telefono.

4. Accetta il trasferimento dei file.

#### 

1. Se il vecchio telefono è un iPhone, assicurati di aver installato EasyShare prima del trasferimento dei file.

2. Dopo il completamento del trasferimento dei file, verranno sovrascritti i dati delle stesse app sul nuovo telefono.

## Informazioni sul telefono

Puoi rinominare il dispositivo e visualizzare le informazioni su quest'ultimo, inclusi le informazioni sul software e lo stato del dispositivo.

Procedura:

1. Vai in **Impostazioni > informazioni sul telefono**.

2. Esegui una delle seguenti operazioni:

 Per rinominare il dispositivo, tocca e per inserire un nuovo nome.

· Per visualizzare il modello del dispositivo o le versioni hardware e software, tocca **Informazioni software**.

· Per controllare lo stato della scheda SIM, il periodo di accensione cumulativo, l'indirizzo IP o IMEI, tocca **Stato**.

· Per visualizzare le informazioni sulla sicurezza e sul copyright, tocca **Informazioni legali**.

· Per visualizzare le informazioni del manuale o del Centro di assistenza o attivare la scheda di garanzia elettronica, tocca **Servizio clienti**.

#### **Mota**

Devi connettere il dispositivo a Internet per utilizzare alcune funzioni.

## **Opzioni sviluppatore**

Se sei uno sviluppatore Android che desidera gestire il dispositivo tramite PC, puoi attivare **Opzioni sviluppatore**.

## Attivazione di Opzioni sviluppatore

 Vai in Impostazioni > Informazioni sul telefono > Informazioni software.
 Tocca Versione sette volte.
 Vai in Impostazioni > Gestione del sistema > Opzioni sviluppatore e attiva Debug USB.

#### **Mota**

Attiva le Opzioni sviluppatore con cautela. L'attivazione di determinate impostazioni può causare l'arresto anomalo o il malfunzionamento del dispositivo e delle app.

## Aggiornamento di sistema

Quando gli aggiornamenti sono disponibili, verrà richiesto di scaricarli e installarli.

#### 

Il flashing della ROM o gli aggiornamenti di sistema non autorizzati possono comportare rischi per la sicurezza. Ti consigliamo di eseguire il backup dei dati prima dell'aggiornamento del sistema.

## Aggiornamento del dispositivo in diverse modalità

#### Rilevamento automatico degli aggiornamenti

Per rilevare gli aggiornamenti:

· Vai in **Impostazioni > Aggiornamento di sistema**. Il dispositivo rileverà automaticamente gli aggiornamenti disponibili. Puoi scaricarli e installarli in base alle tue esigenze.

 Accedi a Impostazioni > Aggiornamento di sistema > : > Impostazioni aggiornamento e attiva Aggiornamento intelligente. In tal modo, il dispositivo può scaricare e installare automaticamente gli aggiornamenti tramite Wi-Fi durante le ore di inattività notturne.

#### 

 Per usare questa funzione devi connettere il dispositivo a Internet.
 Se non sono disponibili aggiornamenti, significa che il dispositivo è già stato aggiornato.
 Gli aggiornamenti di sistema possono comportare una grande quantità di dati. Scaricali tramite Wi-Fi.

#### Aggiornamento del dispositivo con un pacchetto esistente

Per aggiornare il dispositivo con un pacchetto esistente: 1. Vai in **Impostazioni > Aggiornamento di sistema > : > Impostazioni aggiornamento >Aggiornamento locale**. Il dispositivo esegue automaticamente la ricerca dei pacchetti disponibili.

2. Seleziona il pacchetto di aggiornamento da installare e tocca **Avvia aggiornamento**.

#### 

Per utilizzare questa opzione è necessario un pacchetto di aggiornamento di sistema nel dispositivo.

## Clonazione app

**Clonazione app** consente di creare una seconda istanza di un'app in modo da poter utilizzare due account contemporaneamente.

Procedura:

1. Vai in **Impostazioni > App > Clonazione app**.

Attiva le app installate che supportano la clonazione app.
 L'app clonata verrà visualizzata con il nome di Ⅱ·xxx sulla schermata Home.

#### **∕∆Nota**

1. Con la disattivazione dell'app clonata o la disinstallazione dell'app principale verranno eliminati l'app clonata e i relativi dati.

2. App simultanee possono causare l'aumento dell'utilizzo dei dati locali. Pulire immediatamente i dati con iManager.

3. A seconda degli scenari di utilizzo effettivi e delle app di terze parti, questa funzione è disponibile solo per alcune app che richiedono l'accesso.

4. Clonazione app può essere utilizzata solo nella nostra Utilità di avvio e potrebbe non funzionare correttamente su altre utilità di avvio.

## Utenti multipli

▲Suggerimento: se l'app è supportata su un determinato dispositivo e quali funzioni sono disponibili sono condizioni che possono variare a seconda del modello del dispositivo, del gestore e del Paese/dell'area geografica. Per ulteriori informazioni, rivolgiti al distributore o al fornitore di servizi.

La funzione **Utenti multipli** ti consente di condividere il dispositivo con membri della famiglia o amici creando profili individuali e spazi personali in cui è possibile personalizzare numerose funzioni.

Percorso: Vai in Impostazioni > Utenti e account > Utenti multipli.

## Account Utenti multipli

Proprietario: il proprietario del dispositivo.

Il proprietario può creare, rimuovere e gestire altri account utente e ospite. L'account proprietario è sempre in esecuzione anche se altri account utente o ospite sono in esecuzione in primo piano.

Utente: una persona che non possiede il dispositivo, ma che spesso lo utilizza, come i membri della famiglia. Ogni utente dispone di un proprio spazio esclusivo e può personalizzare la propria schermata Home, accedere agli account e installare le app.

Ospite: una persona che utilizza il dispositivo per un breve periodo.

Ögni ospite dispone di un proprio spazio nel dispositivo.

## Aggiunta di un account utente o ospite

Procedura:

1. Accedi come proprietario e vai in **Impostazioni > Utenti e** account > Utenti multipli e attiva Utenti.

- 2. Esegui una delle seguenti operazioni:
- · Per aggiungere un account ospite, tocca Aggiungi ospite.
- · Per aggiungere un account utente, tocca Aggiungi utente,

inserisci un nome utente e tocca **OK**.

#### **∕∆Not**a

Gli account utente o ospite possono essere aggiunti solo dal proprietario del dispositivo.

## Passaggio dall'account proprietario a quello utente e a quello ospite

Per passare dall'account proprietario a quello utente e a quello ospite, utilizza uno dei seguenti metodi:

Procedura 1: 1. Vai in **Impostazioni > Utenti e account > Utenti multipli**. 2. Seleziona l'account a cui desideri passare. 3. Tocca ≓.

Metodo 2: 1. Scorri verso il basso dalla parte superiore dello schermo per aprire il Centro di controllo e scorri nuovamente verso il basso per espandere il pannello delle scorciatoie. 2. Tocca <sup>(2)</sup>.

3. Seleziona l'account a cui desideri passare.

#### **Mota**

L'illustrazione per il Metodo 2 funge unicamente da riferimento. Le opzioni possono variare a seconda del modello del dispositivo.

## Rimozione di un account utente o di un account ospite

#### Rimozione dell'account come proprietario del dispositivo

Procedura:

1. Accedi come proprietario e vai in **Impostazioni > Utenti e** account > Utenti multipli.

2. Seleziona l'account da rimuovere e tocca  $\overline{D}$ .

#### • Rimozione dell'account come utente o ospite

Procedura:

1. Accedi come utente o ospite.

2. Vai in Impostazioni > Utenti e account > Utenti multipli come utente o ospite.

3. Esegui una delle seguenti operazioni:

• Tocca : > Elimina [nome utente] da questo dispositivo come utente.

· Tocca Esci dalla modalità Ospite come ospite.

#### **Mota**

1. La rimozione non può essere annullata.

2. Dopo la rimozione di un account utente o ospite, tutte le app e i dati nello spazio verranno eliminati.

## Sicurezza ed emergenza

**A**Suggerimento: se l'app è supportata su un determinato dispositivo e quali funzioni sono disponibili sono condizioni che possono variare a seconda del modello del dispositivo, del gestore e del Paese/dell'area geografica.

## Per ulteriori informazioni, rivolgiti al distributore o al fornitore di servizi.

**Sicurezza ed emergenza** consente di salvare e condividere informazioni di emergenza, come informazioni mediche, messaggi SOS, avvisi di crisi e avvisi di emergenza wireless.

## Configurazione delle informazioni di emergenza

#### Aggiunta di informazioni mediche e contatti di emergenza

Utilizza questa opzione per aggiungere i contatti di emergenza e le informazioni mediche (come gruppo sanguigno, allergie o farmaci precedenti).

Procedura:

#### 1. Vai in **Impostazioni > Sicurezza ed emergenza > Informazioni mediche o Contatti di emergenza**.

2. Segui le istruzioni visualizzate sullo schermo per selezionare l'operazione che desideri eseguire.

3. Àggiungi i contatti di emergenza e le informazioni mediche (come gruppo sanguigno, allergie o farmaci).

#### Attivazione di SOS emergenza

Premi rapidamente il pulsante di accensione più volte in caso di emergenza per attivare un'azione di emergenza (ad esempio chiamare i servizi di emergenza, condividere informazioni con i contatti di emergenza o registrare un video di emergenza).

Per configurare un'azione di emergenza che verrà attivata durante l'utilizzo di SOS emergenza:

#### 1. Vai in Impostazioni > Sicurezza ed emergenza > SOS emergenza.

2. Segui le istruzioni visualizzate sullo schermo per configurare un'azione di emergenza che verrà attivata durante l'utilizzo di SOS emergenza.

#### **∕∆Nota**

La funzione SOS emergenza non si applica quando il dispositivo è in Modalità aereo o Risparmio energetico.

#### Attivazione di avvisi di crisi

Utilizza questa opzione per ricevere notifiche in caso di emergenze pubbliche o disastri naturali locali.

Procedura:

1. Vai in Impostazioni > Sicurezza ed emergenza > Avvisi di crisi.

- 2. Accedi al tuo account.
- 3. Attiva **Avvisi di crisi**.

# Attivazione del Servizio di geolocalizzazione per emergenze

Se attivi la funzione **Usa Servizio di geolocalizzazione per emergenze** (ELS) e l'ELS funziona nella tua area geografica, quando componi o invii un messaggio a un numero di emergenza, il telefono invia automaticamente la tua posizione ai soccorritori.

Per attivare questa funzione: Vai in **Impostazioni > Sicurezza ed emergenza > Servizio di geolocalizzazione per emergenze**. Per ulteriori informazioni su questa funzione, tocca **Scopri di più** 

#### sul Servizio di geolocalizzazione per emergenze.

## Avvisi di emergenza wireless

#### **Mota**

Il dispositivo potrebbe non supportare questa opzione o alcune funzioni di questa opzione. Per ulteriori informazioni, leggi Informazioni importanti e la Scheda di garanzia.

Utilizza questa opzione per gestire gli avvisi di emergenza ricevuti, ad esempio gli avvisi di calamità (Avviso estremamente grave, Avviso grave), i messaggi di prova provenienti da operatori di telecomunicazioni o agenzie governative, le minacce alla vita e alla proprietà e il rapimento o il sequestro di minori.

#### Procedura:

1. Vai in Impostazioni > Sicurezza ed emergenza > Avvisi di emergenza wireless e attiva Consenti avvisi.

2. Effettua una delle seguenti operazioni:

· Per ricevere avvisi su minacce alla vita e alla proprietà, attiva Minacce estreme o Minacce gravi.

· Per ricevere annunci di emergenza relativi al rapimento o al sequestro di minori, attiva **Avvisi AMBER**.

· Per ricevere i test del gestore e i test mensili dal sistema di avvisi di sicurezza, attiva **Test avvisi**.

· Per visualizzare la cronologia degli avvisi di emergenza, vai in **Cronologia avvisi di emergenza**.

#### Configurazione degli avvisi di emergenza wireless

Utilizza questa opzione per impostare la forma degli avvisi e la frequenza con cui desideri ricevere gli avvisi.

Procedura:

1. Vai in **Impostazioni > Sicurezza ed emergenza > Avvisi di emergenza wireless**.

2. Effettua una delle seguenti operazioni:

· Per attivare o disattivare la vibrazione quando si riceve un avviso, attiva o disattiva **Vibrazione**.

· Per selezionare la frequenza con cui desideri ricevere gli avvisi, tocca **Promemoria sveglia** per selezionare una frequenza.

## Manutenzione del dispositivo

## Altre opzioni di manutenzione

Per ulteriori informazioni sulla riparazione e sulla manutenzione del dispositivo, consulta il manuale cartaceo in dotazione con il dispositivo.

Il dispositivo è basato su sistema operativo Android. Per visualizzare le informazioni sulla versione del dispositivo, vai in Impostazioni > Informazioni sul telefono > Informazioni software.

Per acquisire familiarità con le informazioni sulla sicurezza, vai in Impostazioni > Informazioni sul telefono > Informazioni legali > Informazioni sulla sicurezza.

Se riscontri problemi durante l'utilizzo, contatta il tuo gestore di rete o il nostro servizio di post vendita. Accedi a **Impostazioni >** 

Informazioni sul telefono > Servizio clienti > Centro assistenza per trovare il numero di linea diretta del servizio di post vendita.

Per motivi ambientali, questo pacchetto non include un caricabatterie. Questo dispositivo può essere alimentato con la maggior parte degli adattatori di alimentazione USB e con un cavo con spina USB Type-C. \*

#### **Mota**

\* La configurazione del set caricabatterie precedente si applica solo ad alcuni Paesi/aree geografiche. La configurazione del caricabatterie può variare in base al modello del dispositivo, al gestore e al Paese/all'area geografica. Prevale il caricabatterie effettivamente utilizzato.

## Formati di file supportati

Per informazioni sui formati di file supportati dal dispositivo, consulta la tabella riportata di seguito:

Registrazioni video

| Immagini               | PNG, JPG, BMP e GIF                              |
|------------------------|--------------------------------------------------|
| Registrazioni<br>audio | M4A                                              |
| Musica                 | MP3, OGG, WAV, FLAC, M4A,<br>AAC, AMR, AWB e MP2 |
| Video                  | AVI, MP4 e 3GP                                   |

## Istruzioni per la connessione USB

Puoi utilizzare il computer per gestire immagini, video o documenti sul telefono nei seguenti modi, a seconda del tipo di computer.

#### **Collegamento del telefono a un computer con sistema** operativo Windows con un cavo USB

Procedura:

- 1. Collega il telefono al computer con un cavo USB.
- 2. Trascina verso il basso la barra delle notifiche sul telefono.
- 3. Tocca la notifica "Ricarica di questo dispositivo tramite USB".
- 4. Seleziona **Trasferimento di file**.
- 5. Fai doppio clic su "Questo PC" sul computer per visualizzare il dispositivo connesso.
- 6. Fai doppio clic per accedere al dispositivo e copiare o gestire i file sul telefono.

#### **Mota**

1. Per garantire il corretto funzionamento di questa funzione, è necessario installare Windows Media Player 11 o una versione successiva sui computer con sistema operativo Windows XP. Non si tratta di un prerequisito per sistemi operativi che eseguono Windows 7 o versioni più recenti. 2. A seconda del computer, il nome del pulsante può variare.

#### **Collegamento del telefono a un computer con sistema** operativo Mac con un cavo USB

Procedura:

- 1. Collega il telefono al computer con un cavo USB.
- Scarica lo strumento MTP sul computer.
   Individua il file AndroidFileTransfer.dmg e fai doppio clic per aprirlo.
- 4. Fai doppio clic sull'icona del robot Android.
- 5. Copia o gestisci i file sul telefono.

#### **Collegamento del telefono a un computer con sistema** operativo Linux tramite MTPFS (Media Transfer **Protocol File System)**

Procedura:

1. Installa lo strumento eseguendo il comando "sudo apt-get install mtp-tools mtpfs".

2. Crea una nuova directory eseguendo il comando "sudo mkdir /media/mtp".

3. Modifica le autorizzazioni alla directory eseguendo il comando "sudo chmod 755 /media/mtp".

4. Monta il telefono eseguendo il comando "sudo mtpfs -o allow\_other /media/mtp" per gestire i file tramite Gestore file.
5. Smonta il telefono eseguendo il comando "sudo umount /media/mtp".

#### **Mota**

Durante tutto il processo di configurazione, assicurati che il cavo USB rimanga collegato al computer e al telefono. Se la configurazione non riesce, riavvia il computer o riprova.